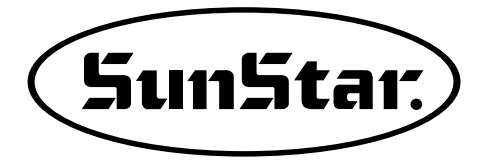

## MANUAL DEL USUARIO

## SPS/D-BH-6000

Máquina de costura electrónica de tipo motor directo con puntada cerrada para coser botones (Eléctrica y electrónica)

> Para facilitar el uso, leer detenidamente este manual antes de empezar a coser.

 Conservar este manual en un lugar seguro para poder consultarlo en caso de problemas.

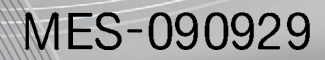

## SunStar CO., LTD.

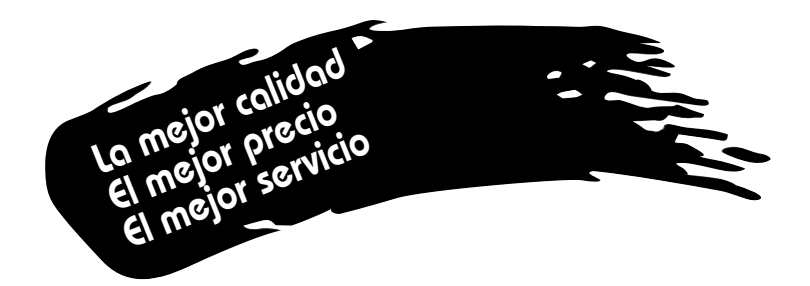

- Le agradecemos por la adquisición de nuestra máquina de coser. Nuestra empresa, basado en la tecnología y la experiencia adquirida en la fabricación de máquinas industriales para costuras, hemos creado un producto innovador, de múltiples funciones, rendimiento óptimo, potencia máxima, resistencia superior y diseño sofisticado capaz de satisfacer las necesidades y expectativas del usuario.
- 2. Es indispensable leer completa y detenidamente este manual para la utilización eficiente y obtener el máximo rendimiento del producto.
- 3. Las especificaciones pueden ser modificadas sin previo aviso para el mejoramiento de la máquina.
- 4. Este producto está diseñado, manufacturado y se vende solo como máquina de coser industrial. El uso de cualquier otro propósito se prohíbe estrictamente.

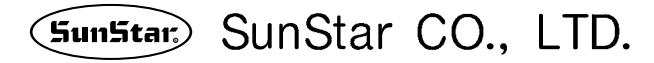

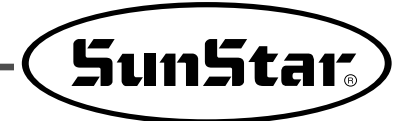

# Clasificación de modelo de la máquina de costura para coser botones

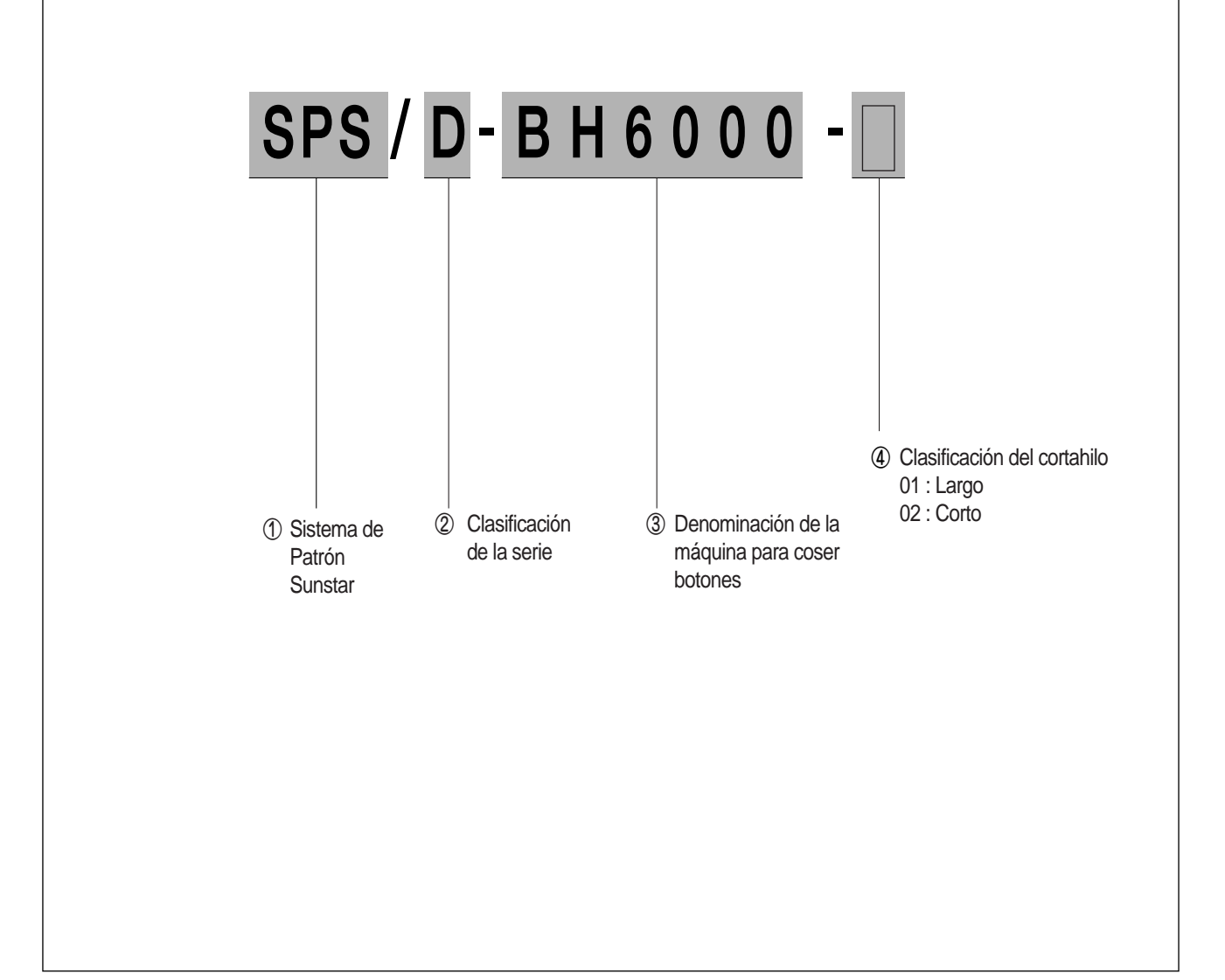

## ÍNDICE

....

.

| 1. Normas de Seguridad                                                       | 6  |
|------------------------------------------------------------------------------|----|
| 2. Especificaciones                                                          | 9  |
| 3. Conexión del voltaje principal                                            | 10 |
| 3-1) Conexión del cable de la corriente y del voltaje                        | 10 |
| 3-2) Método de cambio del voltaje                                            | 11 |
| 4. Conexión del cable de la caja de control                                  | 12 |
| 4-1) Cableado interno                                                        |    |
| 4-2) Cableado externo                                                        | 12 |
| 5. Recambio de fusible                                                       | 13 |
| 6. Uso del panel de operación y cómo coser                                   | 14 |
| 6-1) Panel de operación y funciones de las teclas                            |    |
| 1) Denominación de las partes del panel de operación                         |    |
| 2) Pantalla inicial                                                          | 15 |
| 3) Modo de costura                                                           | 15 |
| 4) Operación de las cuchillas                                                |    |
| 5) Operación del pie prensatela                                              |    |
| 6) Función de Avance/Retroceso de la barra-aguja después de parar la costura |    |
| 7) Composición del menú ·····                                                |    |
| 8) Composición de un ojal                                                    |    |
| 9) Cómo cambiar el número de patrón                                          | 19 |
| 10) Teclas funcionales (Function key)                                        | 19 |
| 6-2) Cómo cambiar datos de patrón                                            |    |
| 1) Datos de patrón y pantalla inicial                                        | 20 |
| 2) Cambio de velocidad ·····                                                 |    |
| 6-3) Cómo crear patrones estándares                                          | 23 |
| 6-3-1) En caso de Patrón Taper                                               |    |
| 1) Bartack (presilla) superior                                               |    |
| 2) Zigzag                                                                    |    |
| 3) Bartack (presilla) inferior                                               |    |
| 4) Datos de patrón ·····                                                     |    |
| 6-3-2) En caso del patrón Bartack cuadrado                                   |    |
| 1) Bartack (presilla) superior                                               |    |
| 2) Zigzag                                                                    |    |
| 3) Bartack (presilla) inferior                                               | 32 |
| 4) Datos de patrón                                                           | 33 |
| 6-3-3) En caso del patrón de Ojal ·····                                      |    |
| 1) Bartack (presilla) superior                                               | 35 |
| 2) Datos de patrón                                                           |    |
| 6-4) Cómo ajustar los parámetros relacionados con la cuchilla                |    |
| 1) Configuración del número de la cuchilla                                   |    |
| 2) Configuración Derecho/Izquierdo del espacio de la cuchilla                |    |

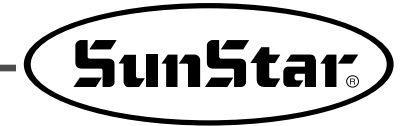

|              | 3) Seleccionar la posición de la cuchilla                                  | 39 |
|--------------|----------------------------------------------------------------------------|----|
|              | 4) Configuración de tipo de abrazadera (tamaño de la costura)              |    |
| 6-5)         | Ajustar el ojal ·····                                                      |    |
| 6-6)         | Ajustar la línea recta                                                     |    |
| 6-7)         | Ajustar la inclinación ·····                                               |    |
| 6-8)         | Cómo ajustar los parámetros relacionados con la costura en cadena          |    |
|              | 1) Función de la costura en cadena                                         |    |
|              | 2) Cómo utilizar la función configurada de la costura en cadena            |    |
|              | 3) Cómo anular la función                                                  | 50 |
| 6-9)         | Función de configuración de la operación marcha atrás                      |    |
| 6-10)        | Cómo configurar el contador de producción                                  |    |
|              | 1) Activar/anular el contador de producción                                |    |
|              | 2) Selección del tipo de contador (UP or Down)                             |    |
|              | 3) Configuración detallada del contador (Down counter)                     | 53 |
|              | 4) Pantalla inicial al configurar el contador de producción                | 53 |
| 6-11)        | Cómo usar el dispositivo Fly Indexer (Opcional)                            |    |
|              | 1) Configuración del Fly Indexer                                           |    |
|              | 2) Configuración del número de repeticiones                                |    |
|              | 3) Configuración del modo de activación Fly Indexer                        | 55 |
| 6-12)        | Cómo usar el dispositivo de captador del hilo superior (Opcional)          | 55 |
| 6-13)        | Cómo modificar la posición de inicio de costura                            |    |
| 6-14)        | Cómo configurar el patrón número "0"                                       | 57 |
|              | 1) Configuración del punto origen                                          |    |
|              | 2) Inicialización de los parámetros por defecto relacionados con el patrón |    |
| 6-15)        | Inicialización                                                             | 59 |
| 6-16)        | Función de test de la máquina                                              | 59 |
|              | 1) Test del motor de paso(Jog X, Y, Z Test)                                |    |
|              | 2) Test del solenoide(Sol Test)                                            | 61 |
|              | 3) Test del motor principal(M Motor Test)                                  |    |
|              | 4) Test del codificador ·····                                              |    |
|              | 5) Test de sincronización(Synchro Test)                                    |    |
|              | 6) Test de introducción del interruptor mano                               |    |
|              | 7) Test de salida auxiliar(Aux. Out Test)                                  |    |
|              | 8) Test de entrada auxiliar(Aux. In Test)                                  |    |
| 7 Móta       | ndo nara cambiar el ROM del nrogram                                        | 66 |
| 7-1)         | Cambio del ROM del programa / Método de instalación                        |    |
| 7-1)<br>7-2) | Operaciones necesarias después de intercambiar el ROM de program           |    |
| , _,         |                                                                            |    |
| 8. Erro      | res y soluciones                                                           | 70 |
| 9. Cóm       | o modificar y clasificar los parámetros                                    |    |
| 9-1)         | Parámetros relacionados con la costura normal (Grupo A)                    | 71 |
| 9-2)         | Funciones relacionadas con el control del Motor Servo (Grupo B)            |    |

## Normas de seguridad

Las indicaciones de las normas de seguridad son: ¡Peligro!, ¡Aviso! y ¡Precaución!. Si no se cumplen las indicaciones de las normas, puede causarle daños físicos o deteriorar la máquina.

¡Peligro! : Esta indicación requiere mucha atención, ya que, de lo contrario, puede ocasionar daños y peligros durante la instalación, funcionamiento y durante el mantenimiento de la máquina.

| ¡AVISO! |
|---------|
|         |

Si se cumplen las indicaciones de esta señal, puede prevenir daños ocasionados por la máquina. ¡Precaución! : Si se cumplen las indicaciones de esta señal, puede prevenir fallos en la máquina.

| 1-1) Transporte             | <ul> <li>Sólo el personal que conozca las normas de seguridad puede transportar la máquina. Y debe seguir las indicaciones que abajo se mencionan para el transporte de la misma.</li> <li>(a) Se requieren dos personas como mínimo para trasladar la máquina.</li> <li>(b) Limpiar la máquina de cualquier tipo de manchas de aceite para prevenir accidentes durante el transporte.</li> </ul>                                                                                                    |
|-----------------------------|----------------------------------------------------------------------------------------------------|
| 1-2) Instalación<br>iAviso! | <ul> <li>La máquina puede que no funcione correctamente al instalarse en ciertos ambientes produciendo fallos en el funcionamiento o, a veces, ocasionando roturas de la misma. Instale la máquina en el lugar adecuado siguiendo los siguientes pasos.</li> <li>(a) Quite el embalaje empezando desde arriba y tenga cuidado con los clavos de las cajas de madera.</li> <li>(b) La corrosión y la suciedad de la máquina provienen del polvo y de la humedad. Instale un aire acondicionado y limpie regularmente.</li> <li>(c) Eviten los rayos solares directos. Mantenga la máquina alejada del sol.</li> <li>(d) Deje suficiente espacio de al menos 50cm por los dos lados y por la parte trasera, para facilitar la reparación.</li> <li>(e) CUIDADO DE EXPLOSIÓN <ul> <li>No opere la máquina en ambientes con explosivos. Para evitar una explosión, no haga funcionar esta máquina en ámbitos donde haya elementos combustible, incluyendo un lugar donde haya grandes cantidades de aerosol o donde el oxígeno sea administrado, a menos que estos elementos hayan sido especialmente certificados para este tipo de uso.</li> <li>(f) La máquina no tiene provista una luz debido a sus características. Por lo tanto la iluminación del área de trabajo queda a cargo del usuario final.</li> </ul> </li> </ul> |
| 1-3) Reparación             | <ul> <li>Cuando la máquina necesite ser reparada, puede hacerlo siempre y cuando sea un técnico cualificado y reconocido por nuestra empresa.</li> <li>(a) Antes de limpiar o reparar la máquina, apague la corriente principal y espere 5 minutos hasta que la máquina quede sin electricidad.</li> <li>(b) Ninguna de las partes o especificaciones de la máquina deben ser cambiadas sin consultar con la compañía. Esos cambios podrían tornar la operación peligrosa.</li> <li>(c) Los accesorios producidos por la compañía son los únicos repuestos que se pueden usar.</li> <li>(d) Ponga todas las cubiertas de seguridad nuevamente en la máquina, una vez que ésta haya sido reparada.</li> </ul>                                                                                                    |

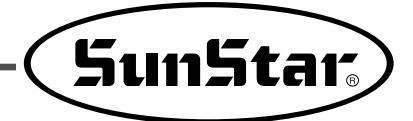

| 1-4) Funcionamiento            | <ul> <li>La Serie SPS/D-BH6000 está diseñada para coser patrones en telas y otros materiales para uso industrial. Siga las siguientes indicaciones cuando esté haciendo funcionar la máquina</li> <li>(a) Lea completa y cuidadosamente este manual antes de operar la máquina.</li> <li>(b) Utilice la ropa adecuada para trabajar.</li> <li>(c) Cuando la máquina esté funcionando, no acerque sus manos o partes de su cuerpo a las partes móviles de la misma, tales como la aguja, lanzadera, tirahilos, volantes, etc.</li> <li>(d) Mantenga todas las cubiertas de seguridad en su lugar mientras la máquina esté funcionando.</li> <li>(e) Asegúrese de conectar la toma de tierra.</li> <li>(f) Apague la alimentación de energía y asegúrese de que la máquina está en modo "off" (apagada) antes de abrir distintas cajas eléctricas tales como la caja de control.</li> <li>(g) Detenga la máquina antes de enhebrarla o para realizar un chequeo.</li> <li>(h) No pise el pedal en el momento de encender la máquina.</li> <li>(i) No haga funcionar la máquina cuando el ventilador esté bloqueado.</li> <li>(j) Instale la máquina, de ser posible, en lugares lejos de ruidos de aparatos de emisión de alta frecuencia y de equipos de soldadura.</li> </ul> |
|--------------------------------|----------------------------------------------------------------------------------------------------|
| 1-5) Etiquetas de<br>seguridad | En la máquina están señalizadas con etiquetas de seguridad para prevenir accidentes.<br>Cuando haga funcionar la máquina, siga las instrucciones de esa señal.<br>Localización de las señales (Vista frontal)                                                                                                    |

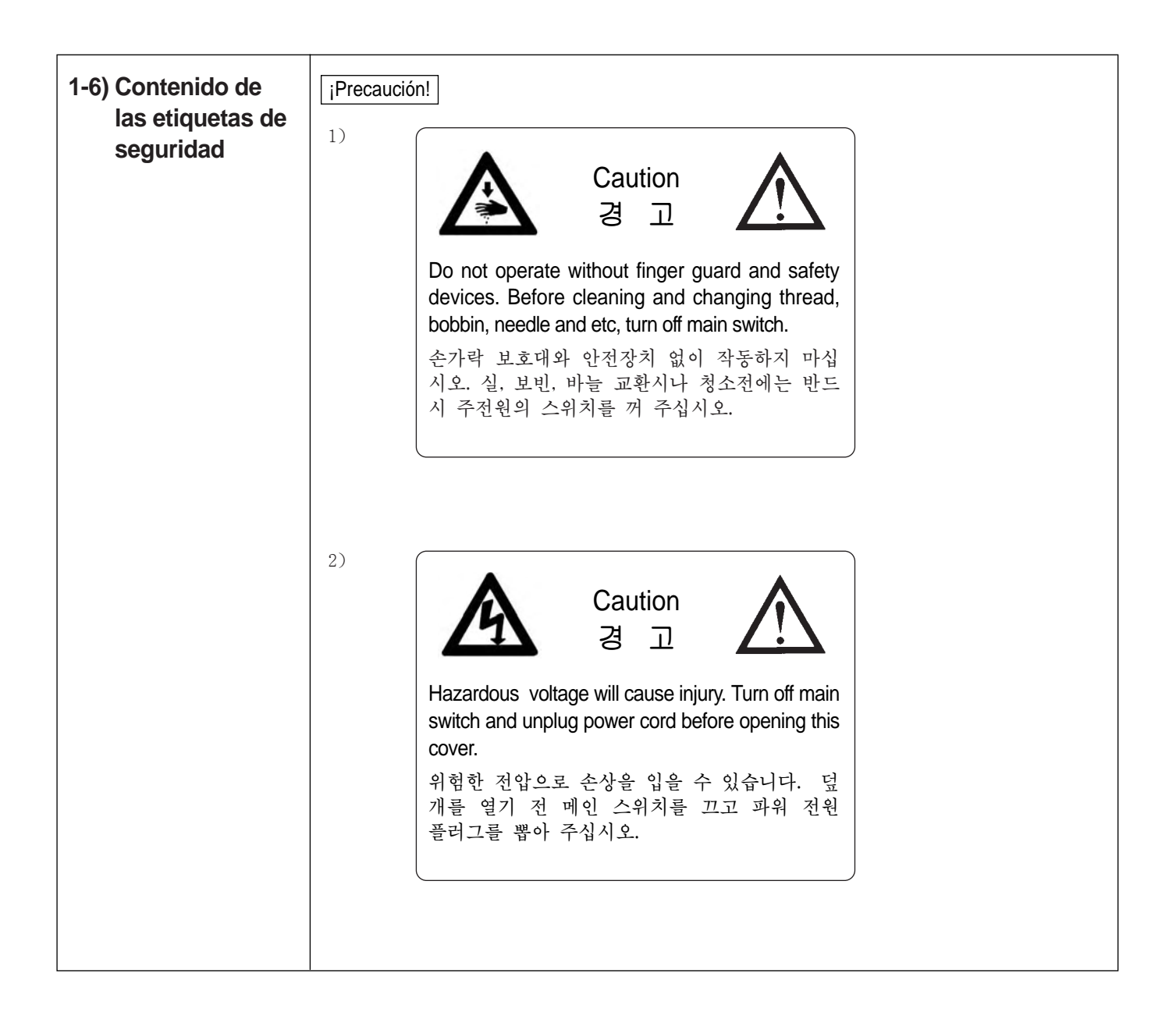

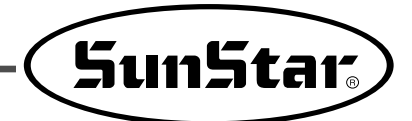

## Especificaciones

| Artículo                     |                | SPS/D-BH6000-01                                                           | SPS/D-BH6000-02                                         |                 |               |  |
|------------------------------|----------------|---------------------------------------------------------------------------|---------------------------------------------------------|-----------------|---------------|--|
| Aplica                       | ación          | Traje de señoras                                                          | Baqueros                                                |                 | Baqueros      |  |
| Máx. ve                      | locidad        | Máx. 2,2                                                                  | 2,200spm                                                |                 | Máx. 2,200spm |  |
|                              | Ancho          | 1.5 ~ 3.2mm                                                               |                                                         | 1.5 ~ 3.2mm     |               |  |
|                              |                |                                                                           | А                                                       | 14[mm] ~ 18[mm] |               |  |
|                              |                |                                                                           | В                                                       | 18[mm] ~ 22[mm] |               |  |
| Tamaño<br>del aquiero        |                |                                                                           | С                                                       | 22[mm] ~ 26[mm] |               |  |
| del botón                    | Largo          | 10 ~ 38mm                                                                 | D                                                       | 26[mm] ~ 30[mm] |               |  |
|                              |                |                                                                           | Е                                                       | 28[mm] ~ 32[mm] |               |  |
|                              |                |                                                                           | F                                                       | 32[mm] ~ 36[mm] |               |  |
|                              |                |                                                                           | G                                                       | 36[mm] ~ 40[mm] |               |  |
| Ag                           | uja            | Dox558Nm80 ~                                                              | Dox558Nm80 ~ Nm120(Nm90)                                |                 |               |  |
| Elevación de                 | el prensador   | Máx.                                                                      | Máx. 16mm                                               |                 |               |  |
| Accionamien                  | to de Χ, Υ y θ | En 5 fases a través del motor de pulso                                    |                                                         |                 |               |  |
| Accionamiento de la cuchilla |                | Solenoide de aire                                                         |                                                         |                 |               |  |
| Dispositivo o                | le seguridad   | Detención de emergencia durante la costura, detección del cabezal abierto |                                                         |                 |               |  |
| Patrón                       |                | Máx. 99 patrones (estándar: 4 patrones)                                   |                                                         |                 |               |  |
| Número de                    | e puntada      | 300(puntadas) / 1patrón                                                   |                                                         |                 |               |  |
| Dispositivo de a             | Imacenamiento  | EEPROM                                                                    |                                                         |                 |               |  |
| Consumo de electricidad      |                | Motor Servo tipo directo                                                  |                                                         |                 |               |  |
| Motor                        |                | 600VA                                                                     |                                                         |                 |               |  |
| Presión                      |                | 0,5Mpa(5kgf/cm <sub>2</sub> )                                             |                                                         |                 |               |  |
| Temperatura adecuada         |                | De 5°C a 40°C                                                             |                                                         |                 |               |  |
| Humedad adecuada             |                | De 20% a 80%                                                              |                                                         |                 |               |  |
| Voltaje                      |                | Monofásico: 100V a 240V, T                                                | Monofásico: 100V a 240V, Trifásico: 200 a 415V, 50/60Hz |                 |               |  |
| Lubricación                  |                | Lubricación automática                                                    |                                                         |                 |               |  |

## Conexión del voltaje principal

#### 3-1) Conexión del cable de la corriente y del voltaje

#### 1) Especificaión del voltaje

La indicación del voltaje está etiquetado en el cable de la corriente de la siguiente manera.

| 이 기계의 전기 사양은 공장 출고 시 아래의 🔽 표기되로 결선되어 있습니다.                                                    |
|-----------------------------------------------------------------------------------------------|
| Por defecto, la especificación eléctrica de esta máquina está señalizada por el símbolo $V$ . |
| V     Monofáxico(1 Phase)     Trifásico (3 Phase)                                             |
| $\square 110V \square 120V \lor 220V \square 240V \square 220V \square 240V$                  |
|                                                                                               |

- 1. No debe utilizar la máquina si el voltaje es diferente al de la máquina.
- 2. Si desea cambiar el voltaje de la máquina consulte el apartado "Método de cambio del voltaje".
  - Conexión en 1-Fase (100V, 110V, 120V, 200V, 220V, 240V)
  - Comexión en 3-Fase (200V, 220V, 240V, 380V)

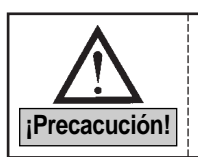

• Si el voltaje es 380V de la 3-Fase para utilizar la máquina debe instalar una caja de transformación. (Compruebe el voltaje en su pedido.)

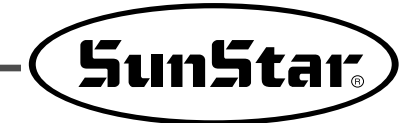

#### 3-2) Método de cambio del voltaje

- Mediante SMPS mantiene la corriente continua durante el cambio de la corriente de entrada.
- Al usar un voltaje libre, al voltaje del eje principal debe instalarse un conector de cambio que dependiendo de voltaje de entrada, 110V o 220V, deberá cambiarse de posición.

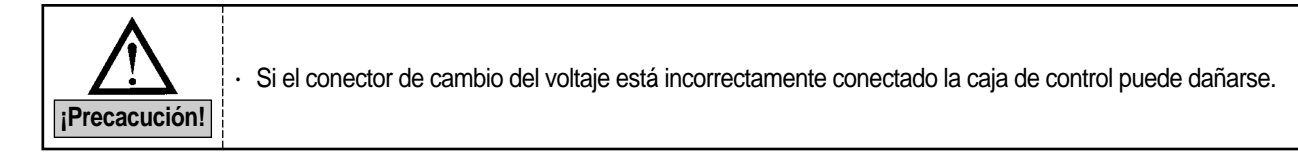

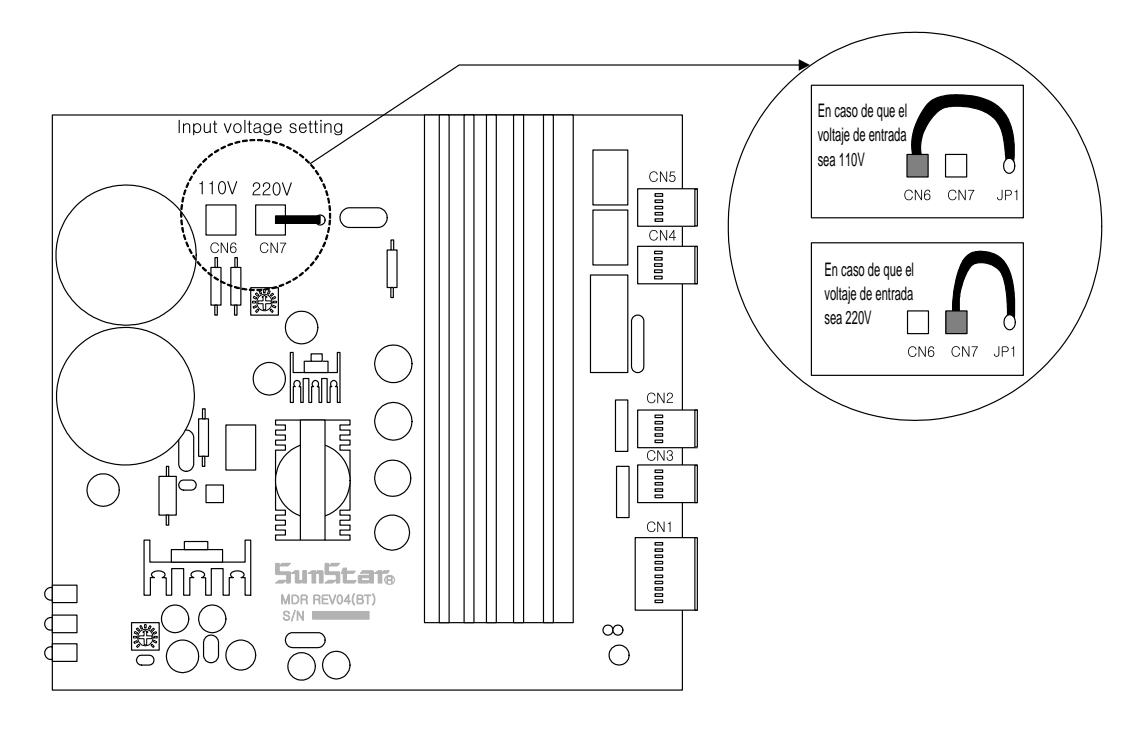

## Conexión del cable de la caja de control

#### 4-1) Cableado interno

\* Panel de circuitos de la caja de control

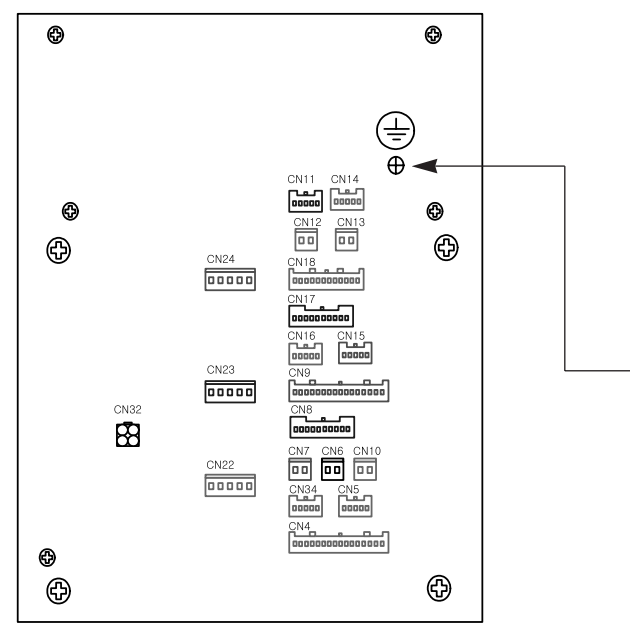

| Nombre del cable                                                    | Máquina | Caja de control  |
|---------------------------------------------------------------------|---------|------------------|
| Conexión media del motor de paso                                    | 2       | CN22, CN23, CN24 |
| Cable del sensor posición de la cuchilla                            | 5       | CN10             |
| Cable del interruptor de seguridad detención de emergencia/cabezal  | 6       | CN15             |
| Cable del interruptor automático                                    | 1       | CN5              |
| Cable del sensor presión de aire                                    | 9       | CN17             |
| Cable del sensor dispositivo special lapel                          | 14      | CN9              |
| Cable de conexión de la toma de tierra BH6000                       |         |                  |
| Cable del interruptor dispositivo Fly Indexer                       | 15      | CN16             |
| Cable de presión de aire del dispositivo Fly Indexer                | 16      | CN11             |
| Cable del interruptor dispositivo automático Fly Indexer            | Ø       | CN6              |
| Cable de presión de aire del dispositivo captador del hilo superior | 18      | CN14             |

[Cubierta posterior de la caja de control]

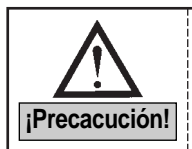

Tenga cuidado al abrir la tapa de la Caja de control. El ventilador está instalado en la parte posterior de la tapa, por lo que al tratarla bruscamente, puede romper el cable de conexión.

#### 4-2) Cableado externo

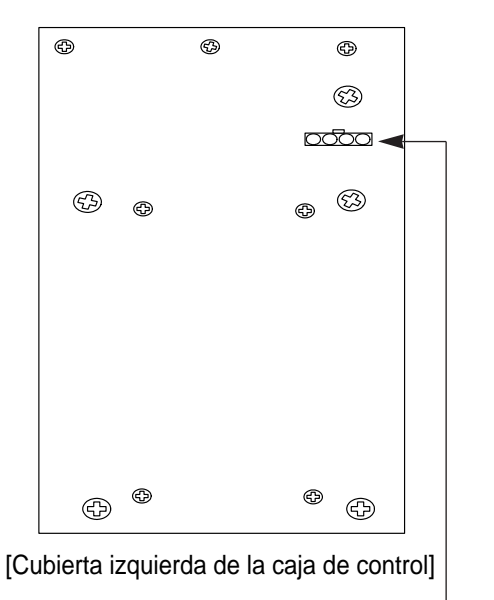

| Nombre del cable                      | Máquina | Caja de control |
|---------------------------------------|---------|-----------------|
| Cable exterior del voltaje de entrada | 2       | -               |

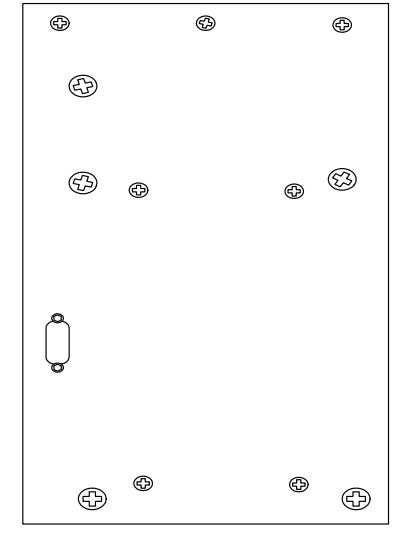

[Cubierta derecha de la caja de control]

| Nombre del cable                                        | Máquina | Caja de control |
|---------------------------------------------------------|---------|-----------------|
| Cable de entrada del embrague del eje principal (Sanyo) | (15)    | CN26            |

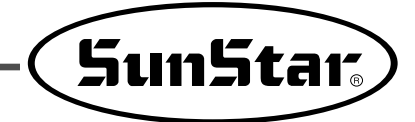

## **Recambio de fusible**

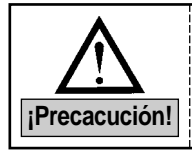

5

■ Para prevenir una descarga eléctrica, apague el motor y después de 5 minutos abra la cubierta.

Asegúrese de haber apagado la corriente. Abra la cubierta de caja de control y cambie el fusible designado.

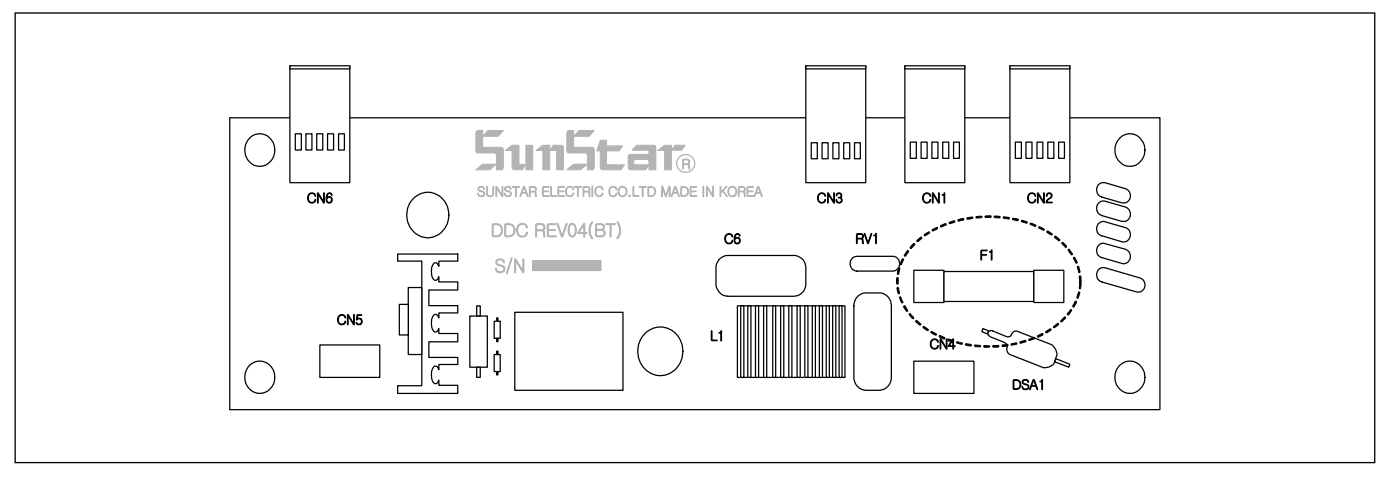

• Utiliza 7 fusibles.

| No. | Capacidad | Funciones                      |
|-----|-----------|--------------------------------|
| F1  | 15A       | Protege la corriente principal |

6

## Uso del panel de operación y cómo coser

6-1) Panel de operación y funciones de las teclas

1) Denominación de las partes del panel de operación

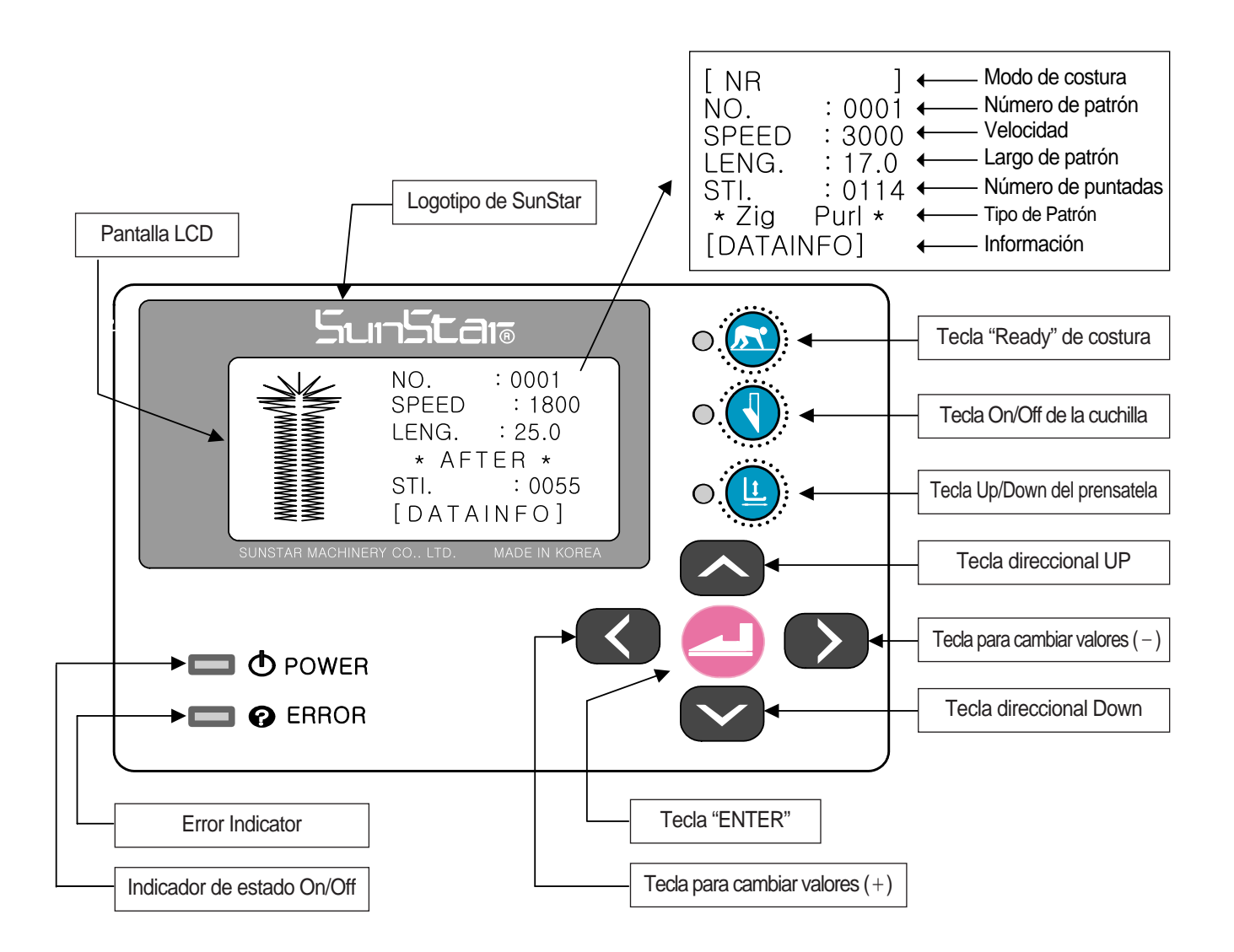

\* Sólo es posible modificar los valores del panel de operación cuando el indicador "READY" esté apagado.

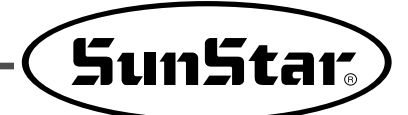

#### 2) Pantalla inicial

- Al encender la máquina en el modelo [BH6000-01], se visualiza lo siguiente:
  - Primera línea : Nombre de la compañía
  - Segunda línea : Modelo
  - Tercera línea : Indicación de la Versión

#### ◀ ¡Precacución! ▶

Si destrás de la máquina está indicada con la inicial "P"significa que el sensor de operación de la cuchilla es de tipo fotosensor.(Si no existe, es de tipo sensor de aproximación.) Ej.) BH6000-01P

- Al encender la máquina en el modelo [BH6000-02], se visualiza lo siguiente.
- Para pasar al modo de costura, presione el interruptor palanca de la derecha.

| EBUILE<br>EBUILE<br>EBUILE |  |
|----------------------------------------------------------------------------------------------------|--|
|                                                                                                    |  |
| ☐ ☐ ☐ [ SunStar ]                                                                                                    |  |
| NO. : 0001<br>SPEED : 1800<br>LENG. : 25.0<br>* AFTER *<br>STI. : 0055<br>[DATAINFO]                                                                                                    |  |

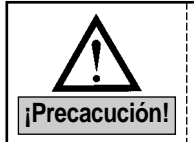

Si la posición de detención superior de la barra de aguja no es la correcta, se oirá un pitido y se visualizará un mensjae de error. Para reposicionarla bien, gire el volante con la mano. El mensaje de error desaparece automáticamente y aparece el lototipo.

#### 3) Modo de costura

- 1. Al presionar la tecla "READY", se enciende el indicador.
- 2. Pulse el interruptor palanca de la derecha para bajar el prensatela. La base de aliementación se traslada a la posición de inicio de costura y se activa el dispositivo abretela.
- 3. Al encender el interruptor izquierdo de mano, la base de alimentación se traslada al punto de inicio y el dispositivo abre-tela se abre.

Una vez trasladado al punto de inicio la base, la máquina empieza a coser.

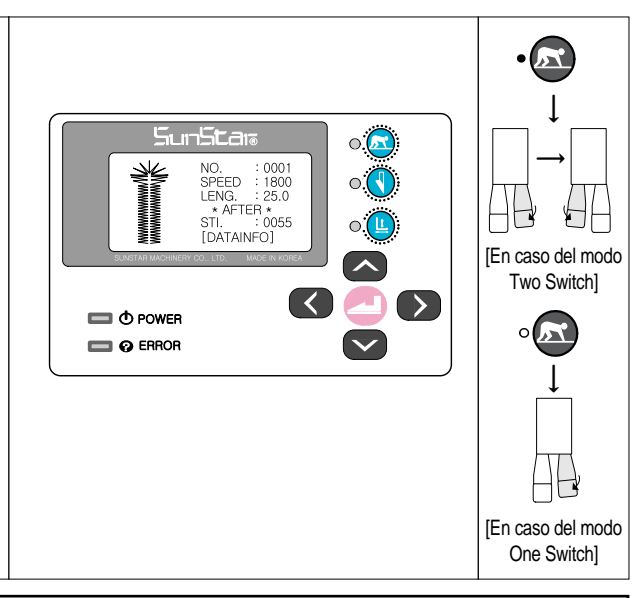

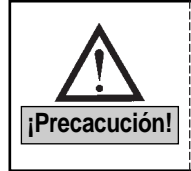

- Cuando el indicador "REDAY" está encendido, la cuchilla no se activa aún presionado la tecla On/Off de la cuchilla.
- En caso de que el grupo de parámetros A-22 cambie al modo "One Switch", mediante solo un botón de control manual izquierdo podrá realizar la bajada del prensatelas y la costura simultáneamente.

#### 4) Operación de las cuchillas

Si presiona la tecla On/Off de la cuchilla estando el indicador "READY" de costura apagada, el indicador de la cuchilla se enciende o se apaga.

- Indicador encendido (On) : Activa la cuchilla
- Indicador apagado (Off) : Desactiva la cuchilla

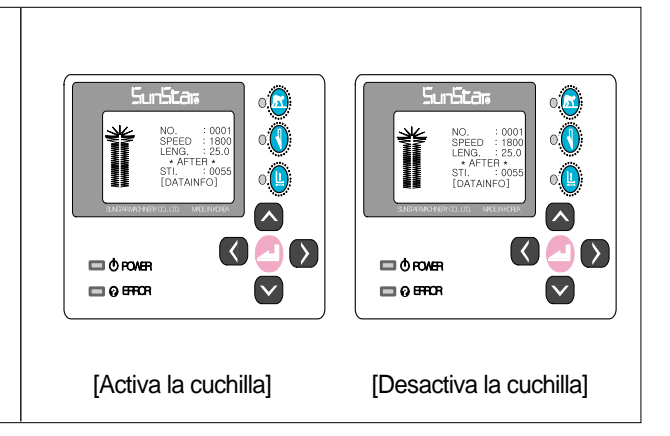

#### 5) Operación del pie prensatela

Si presiona la tecla Up/Down ( • L ) del prensatela estando el indicador "READY" de costura apagado, o acciona el interruptor palanca de la derecha, se activa el prensatela.

- Indicador encendido (On), accionado el interruptor palanca de la derecha : se asciende el prensatela.
- Indicador apagado (Off), accionado el interruptor palanca de la derecha : se desciende el prensatela.

#### IPrecaución!

Si cambia al modo "One Switch", al realizar la bajada del prensatelas y la costura simultáneamente, mediante solo un botón de control manual izquierdo, se desactivan los movimientos de subida y bajada del prensatelas.

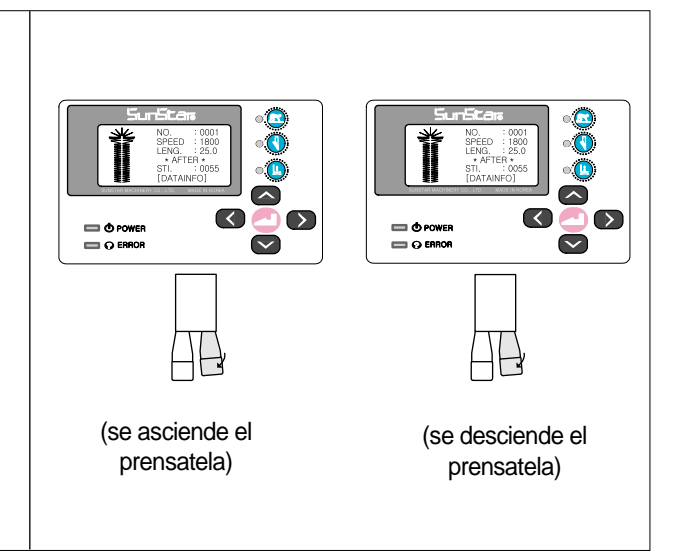

#### 6) Función de Avance/Retroceso de la barra-aguja después de parar la costura

- Si presiona el interruptor de detención durante la costura, la máquina se para y se cambia la ventana de diálogo de la pantalla.
- ② Si vuelve a posicionar el interruptor de detención girándolo en sentido de las agujas del reloj, se visualiza la pantalla inicial.
- ③ En ese momento, puede avanzar o retroceder la barraaguja haciendo uso de las teclas UP y DOWN. Mueva la barra-aguja en la posición deseada.
- ④ Al pulsar la tecla de inicio, comienza a coser con la barraaguja nuevamente posicionada.

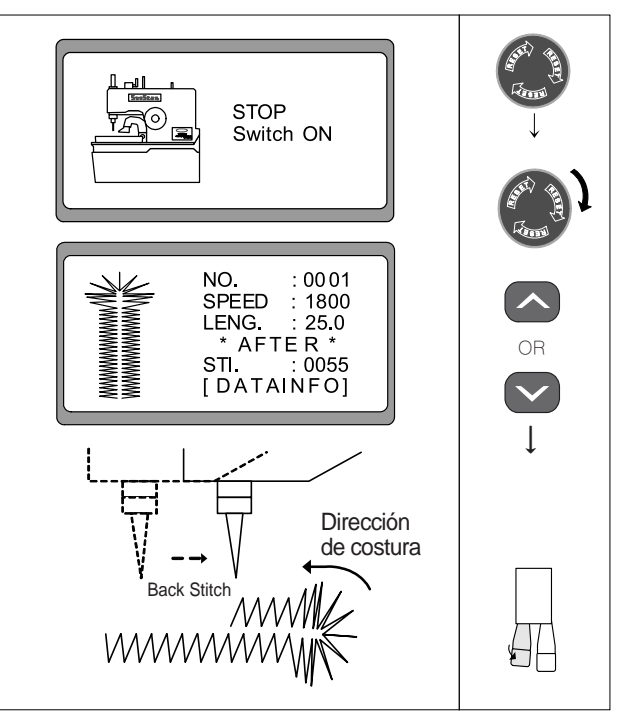

#### 7) Composición del menú

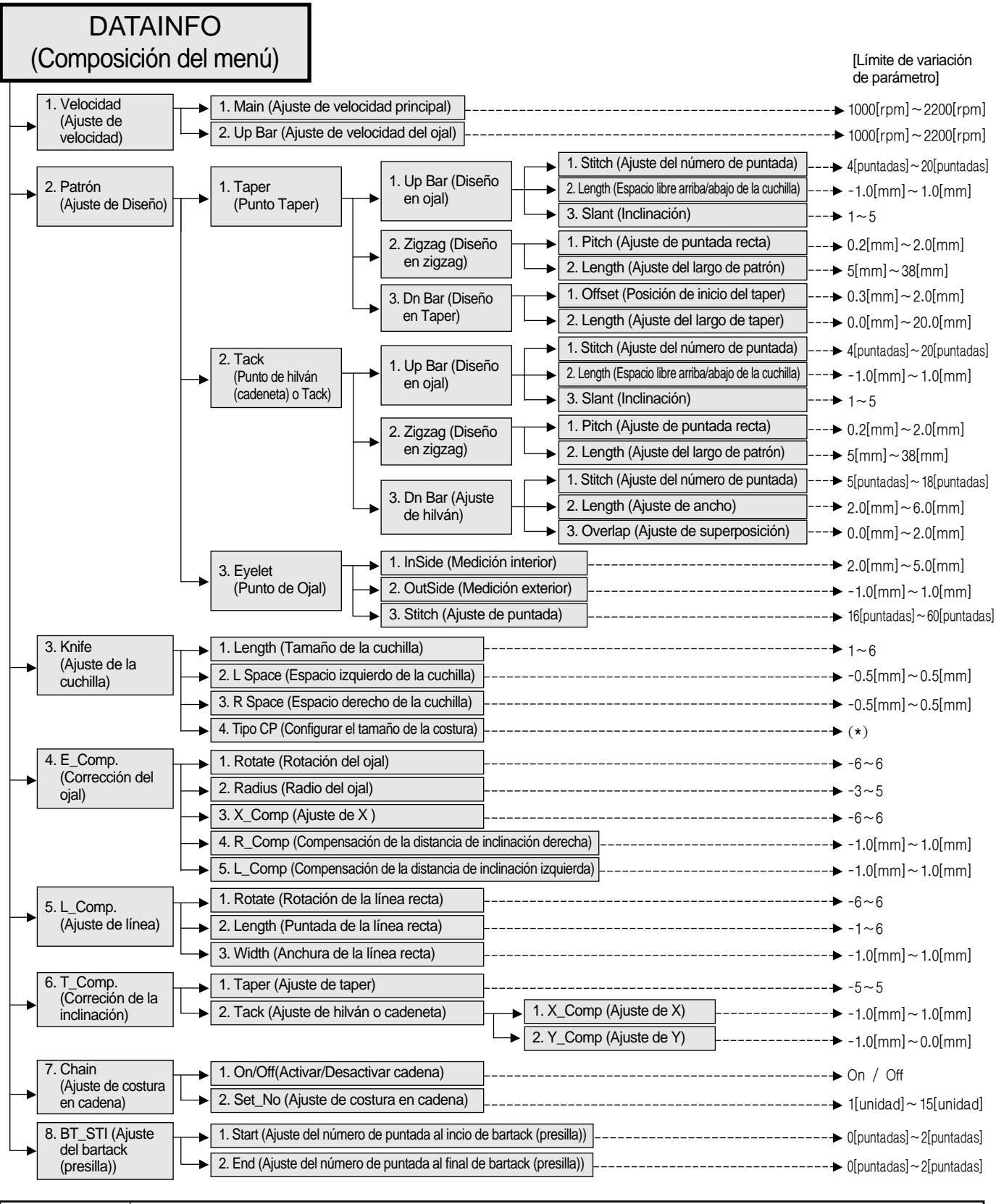

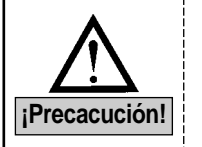

1) (\*) Indica la posibilidad de seleccionar el tipo de abrazadeara (tamaño de la costura) del modelo BH6000-02.

2) El tipo de abrazadera se divide en 7 tipos; desde A a G. 3) Para configurarlo véase el apartado "6-4) Configuración de

3) Para configurarlo véase el apartado "6-4) Configuración de los parámetros de la cuchilla".

SunStar.

#### 8) Composición de un ojal

El ojal está compuesto por tres partes principales; bartack (presilla) superior (la cabeza) y bartack (presilla) inferior (la cola) y zigzag (el cuerpo).

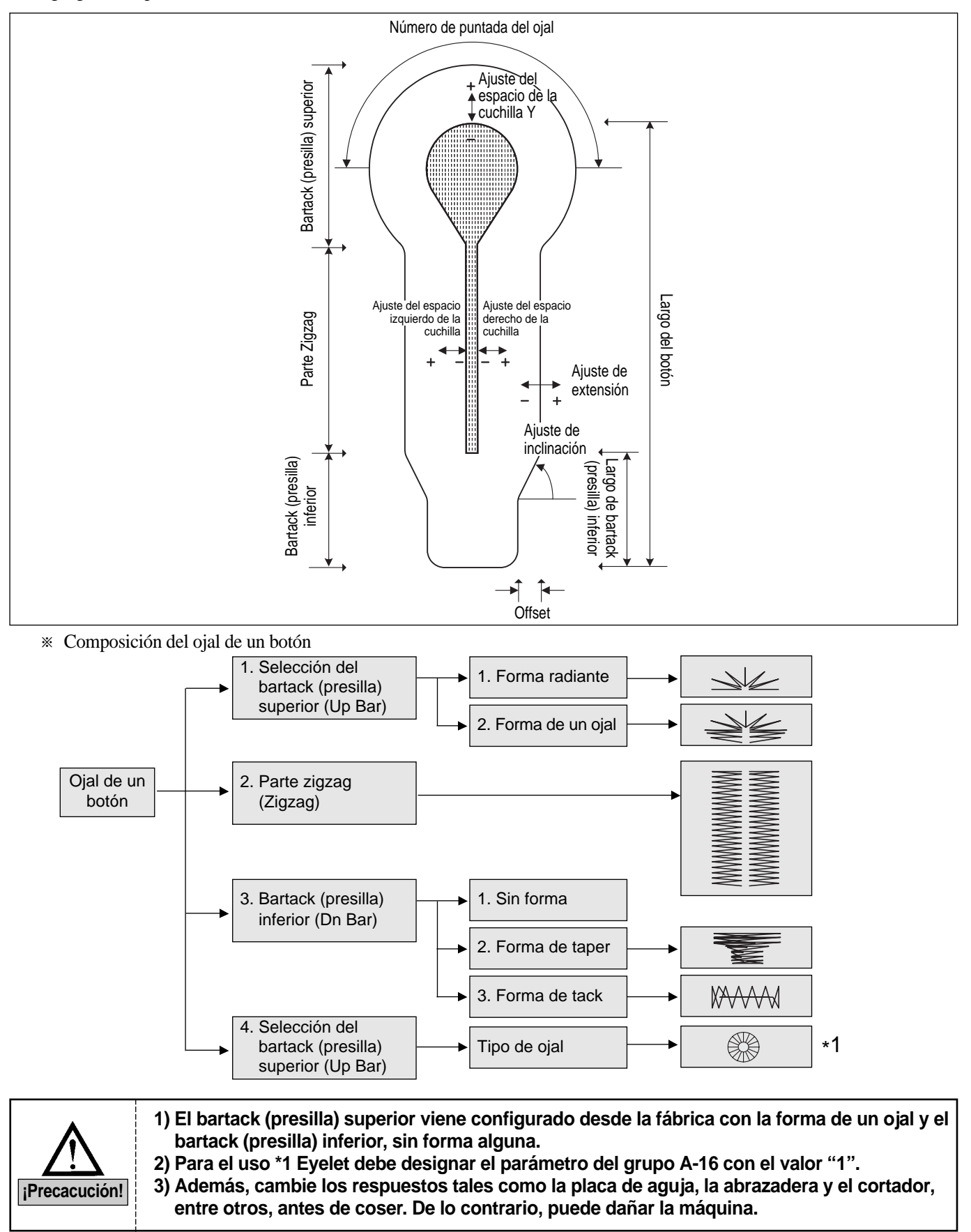

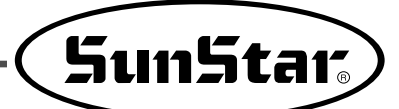

#### 9) Cómo cambiar el número de patrón

- Si presiona una vez la tecla DOWN estando el indicador "READY" apagado, la parte del número comienza a parpadear.
- ② Seleccione el número de patrón deseado utilizando las teclas ◄(+) y ►(-).
   (Ej.: Patrón número 5)
- ③ Pulse la tecla "ENTER"para seleccionar el número y automáticamente se crea un patrón.

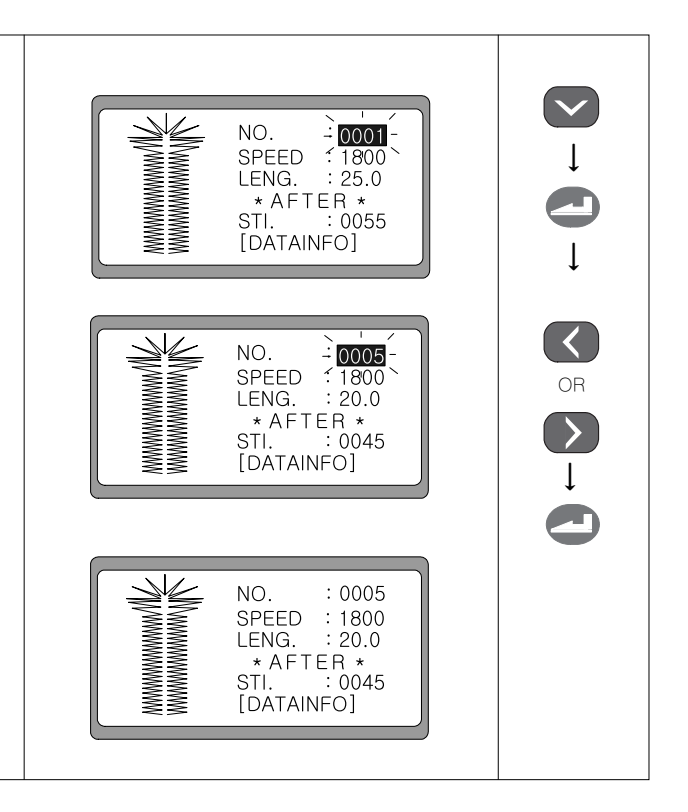

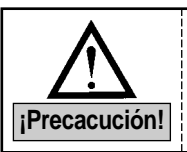

Cuando pulsa la tecla Down, la pantalla que parpadea se mueve hacia abajo y cuando pulsa la tecla Up, la pantalla se mueve hacia arriba. Y al pulsar la tecla Enter, la pantalla que paradea desaparece y se guarda los valores ajustados.

#### 10)Teclas funcionales (Function key)

| Tipos                | Teclas funcionales | Explicación                                                                                                    |
|----------------------|--------------------|----------------------------------------------------------------------------------------------------|
| WRITER<br>(Escribir) | •                  | [DATAINFO] Si pulsa este botón en la Rutina (Routine), se crea inmediatamente un patrón y vuelve a la pantalla inicial.                   |
| HOME(ESC)            | •                  | [DATAINFO] Si pulsa este botón en la Rutina (Routine), no se guarda los parámetros modificados y vuelve a la pantalla inicial de costura. |
| RETURN<br>(Volver)   | ·L                 | [DATAINFO] Si pulsa este botón en la Rutina (Routine), vuelve a la pantalla anterior.                                                     |

| IPrecacución! | <ul> <li>Las funciones de las teclas funcionales sólo se pueden usar en la Rutina (Routine) [DATAINFO].</li> <li>Debe pulsar el botón READY en la Rutina para crear un patrón, después vuelve a la pantalla inicial.</li> <li>En caso de combinaciones de patrones, debe pulsar el botón READY en la Rutina de los respectivos parámetros para crear un patrón. Si pulsa el botón READY después de modificar un parámetro específico dejando los otros parámetros como estaban, se crea un patrón sólo con el parámetro modificado.</li> </ul> |
|---------------|----------------------------------------------------------------------------------------------------|
|---------------|----------------------------------------------------------------------------------------------------|

#### 6-2) Cómo cambiar datos de patrón

#### 1) Datos de patrón y pantalla inicial

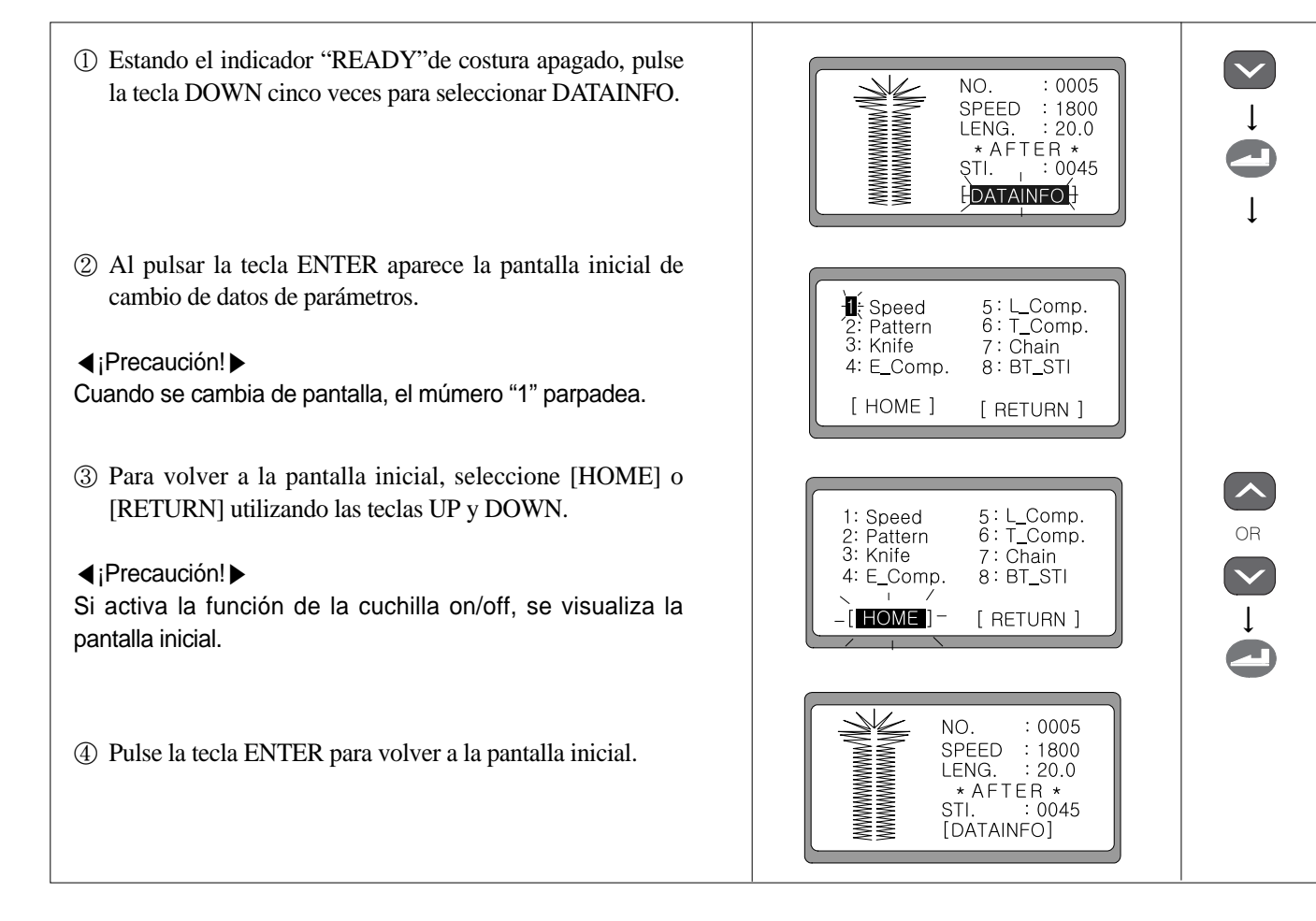

#### 2) Cambio de velocidad

a. Cambio de velocidad en la pantalla inicial

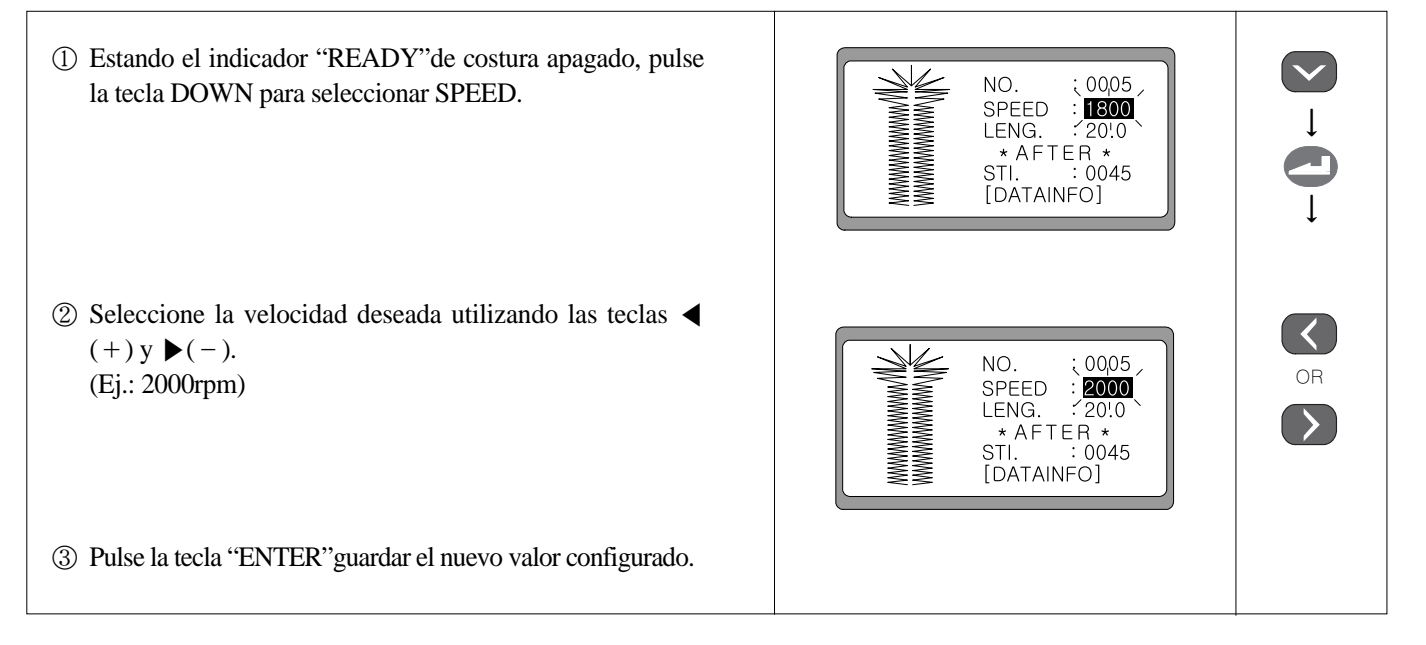

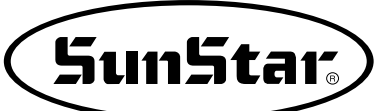

- b. Cambio de velocidad durante el cambio de dato de patrón.
- ① Estando el indicador "READY"de costura apagado, pulse la tecla DOWN para seleccionar DATAINFO.
- ② Al pulsar la tecla ENTER aparece la pantalla inicial de cambio de datos de parámetros y parpadea el número "1".
- ③ Pulse la tecla ENTER para pasar a la pantalla "cambio de velocidad". El "1"también parpadea.
  - 1. Main : Configura la velocidad principal
  - 2. Up Bar : Configura la velocidad del bartack(presilla) superior
- ④ Si desea modificar la velocidad principal, seleccione el "1" utilizando las teclas UP y DOWN, y pulse ENTER.
- ⑤ Dentro de la pantalla de cambio de velocidad, seleccione la velocidad deseada haciendo uso de las teclas ◀(+) y ▶(-), y pulse ENTER. Se visualizará el mensaje O.K.! (Por defecto: 1,800rpm)
- (6) Un segundo después se vuelve a la pantalla inicial de ajuste de velocidad de costura. Para ajustar la velocidad de costura del bartack (presilla) superior, seleccione el número '2' utilizando las teclas UP y DOWN, y pulse la tecla ENTER.
- ⑦ Seleccione la velocidad deseada haciendo uso de las teclas 
   (+) y ▶(-), y pulse ENTER. Se visualizará el mensaje
   O.K.!
   (Por defecto: 1,800rpm)

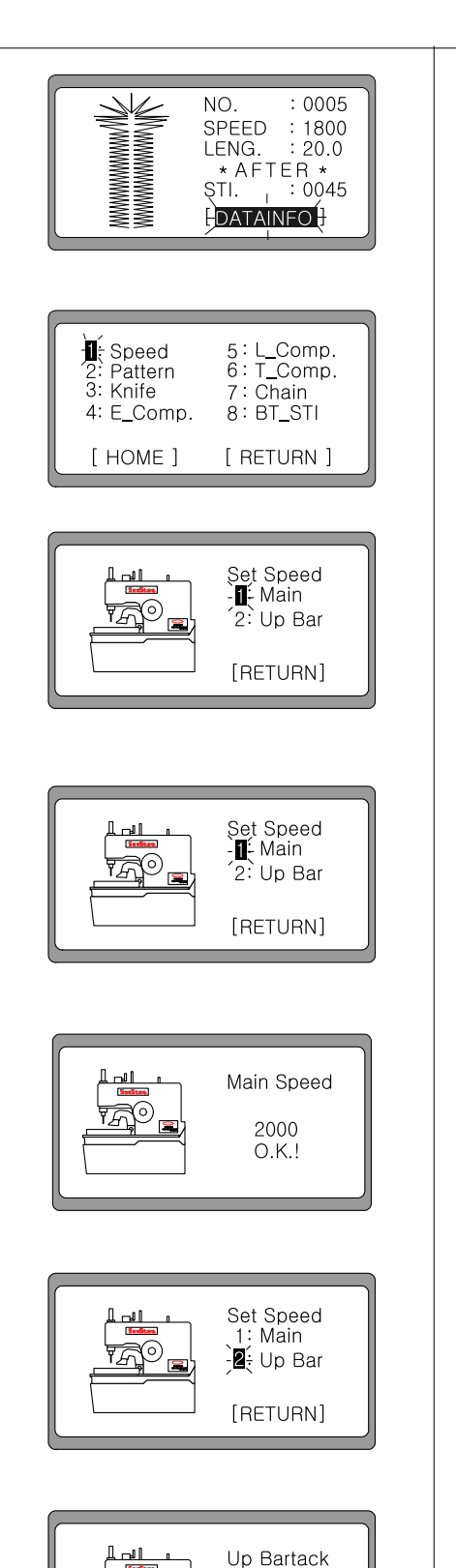

Speed 2200

O.K.!

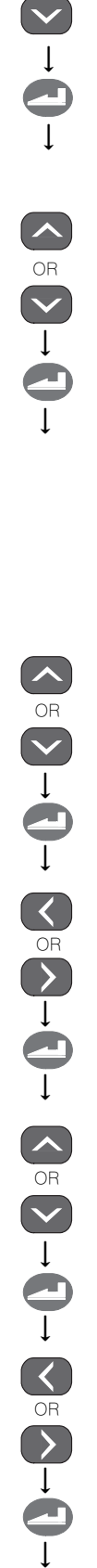

| ⑧ Una vez finalizado el ajuste de velocidad de costura,<br>seleccione la tecla [RETURN] y pulse ENTER.                                                                                                    | Set Speed<br>1: Main<br>2: Up Bar<br>-[RETURN]-                                                                 |  |
|----------------------------------------------------------------------------------------------------|----------------------------------------------------------------------------------------------------|--|
| ④ Entonces, se vuelva a la pantalla inicial de cambio de<br>parámetros. Seleccione [HOME] o [RETURN] utilizando<br>las teclas UP y DOWN, y pulse ENTER.                                                                                  | 1: Speed 5: L_Comp.<br>2: Pattern 6: T_Comp.<br>3: Knife 7: Chain<br>4: E_Comp. 8: BT_STI<br>-[HOME] - [RETURN] |  |
| <ul> <li>① Se visualizará la pantalla inicial</li> <li>         (i) Precaución!      </li> <li>Si pulsa la tecla READY en la fase (8), los parámetros modificados se guardan en la memoria y se vuelve a la pantalla inicial.</li> </ul> | NO. : 0005<br>SPEED : 2000<br>LENG. : 20.0<br>* AFTER *<br>STI. : 0045<br>[DATAINFO]                            |  |

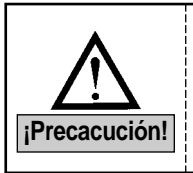

Aunque haya ajustado la velocidad de bartack (presilla) superior a una velocidad más alta que la velocidad principal de costura, la velocidad de costura se ajusta automáticamente a la de la principal. Sin embargo, puede ajustar libremente la velocidad de bartack superior dentro del límite de velocidad que no supere la de la principal.

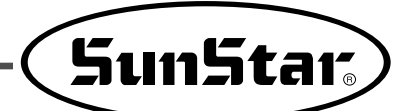

#### 6-3) Cómo crear patrones estándares

#### 6-3-1) En caso de Patrón Taper

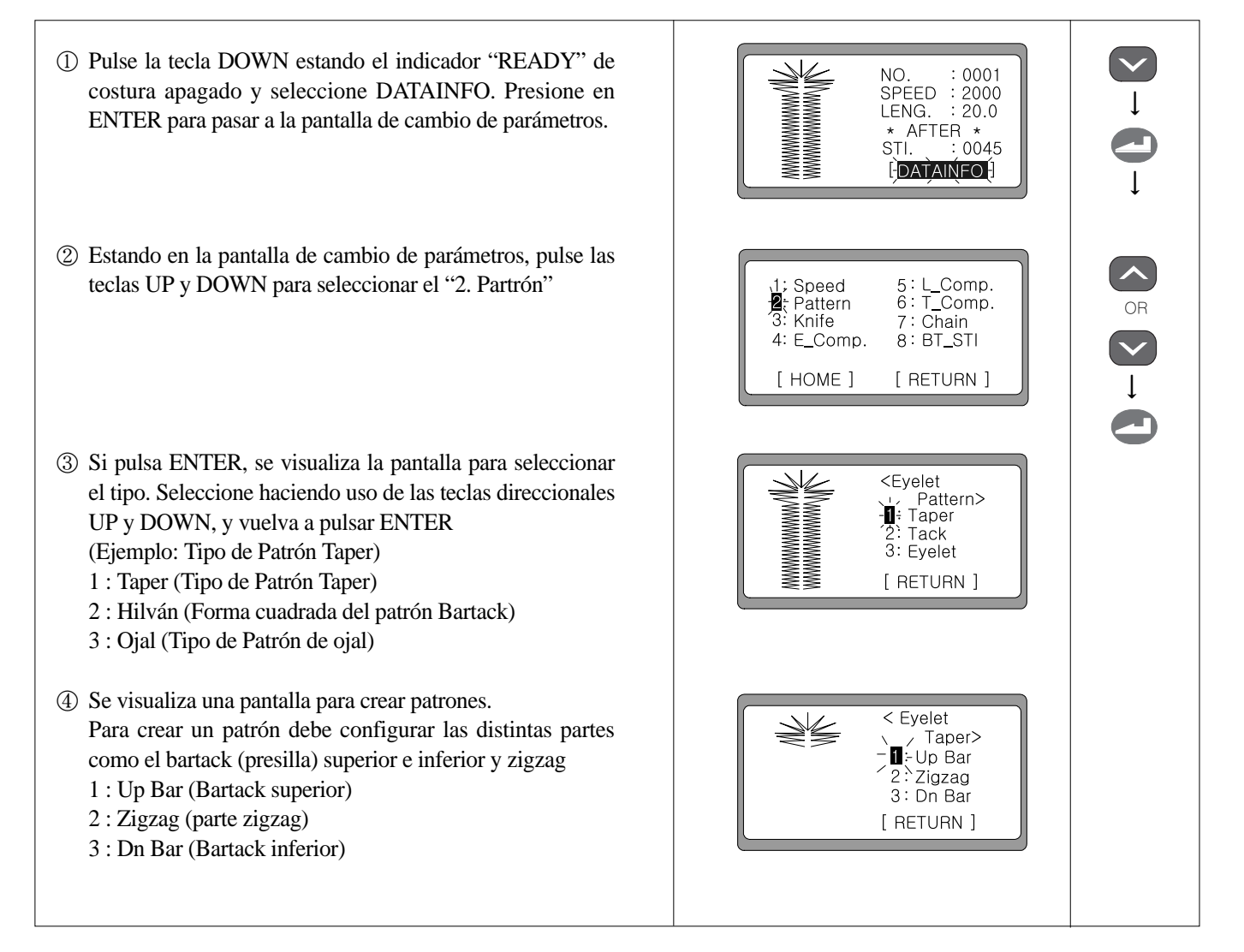

\* Después de realizar los pasos ①, ② y ③, configure las partes del bartack superior e inferior y zigzag.

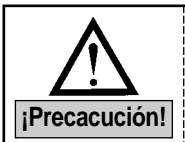

Si desea crear patrones con los valores configurados por defecto, pulse READY en la fase ④.
Se visualiza "3:Eyelet(Ojal)" cuando ha sido configurado a "1: Activado" el parámetro del grupo A-16. Y puede crear un nuevo patrón.

#### 1) Bartack (presilla) superior

- (5) Después de haber seleccionado el "1" con las teclas UP y DOWN, pulse la tecla ENTER..
   (Ej.:) Seleccione 1 : Up Bar (Bartack superior)
- ⑥ Para crear la parte de bartack superior, tiene que introducir valores tales como número de puntada del ojal, espacio libre de la cuchilla Y y el espacio libre de la cuchilla X. Primero para cambiar el valor del número de puntada pulse la tecla ENTER.
- ⑦ Seleccione el valor que desee haciendo uso de las teclas
   ◄(+) y ▶(-), y pulse ENTER. Se visualizará el mensaje O.K.! en la pantalla.
   (Ej.: 0009)
- (8) Segundos después, la pantalla se cambia automáticamente. Seleccione el "2" utilizando la tecla DOWN para configurar el espacio libre de la cuchilla Y. Luego, presione ENTER.
- (9) Seleccione el valor que desee haciendo uso de las teclas
   ◄(+) y ►(-), y pulse ENTER. Se visualizará el mensaje O.K! en la pantalla.
   (Ej.: 0000)
- ③ Segundos después, la pantalla se cambia automáticamente. Seleccione el "3" utilizando la tecla DOWN para configurar el espacio libre de la cuchilla X. Luego, presione ENTER.
- ① Seleccione el valor que desee haciendo uso de las teclas
   ◄(+) y ►(-), y pulse ENTER. Se visualizará el mensaje O.K.! en la pantalla.
   (Ej.: 1)
- 1 Un segundo después, se cambia de pantalla. Seleccione [RETURN] presionando la tecla DOWN y luego pulse ENTER.

∢¡Precaución! ▶

Si pulsa READY, se guardan en la memoria todos los parámetros modificados hasta el momento y se vuelve a la pantalla inicial de costura.

③ Entonces, se vuelve a la pantalla inicial para crear formas de bartack superior, inferior y de zigzag.

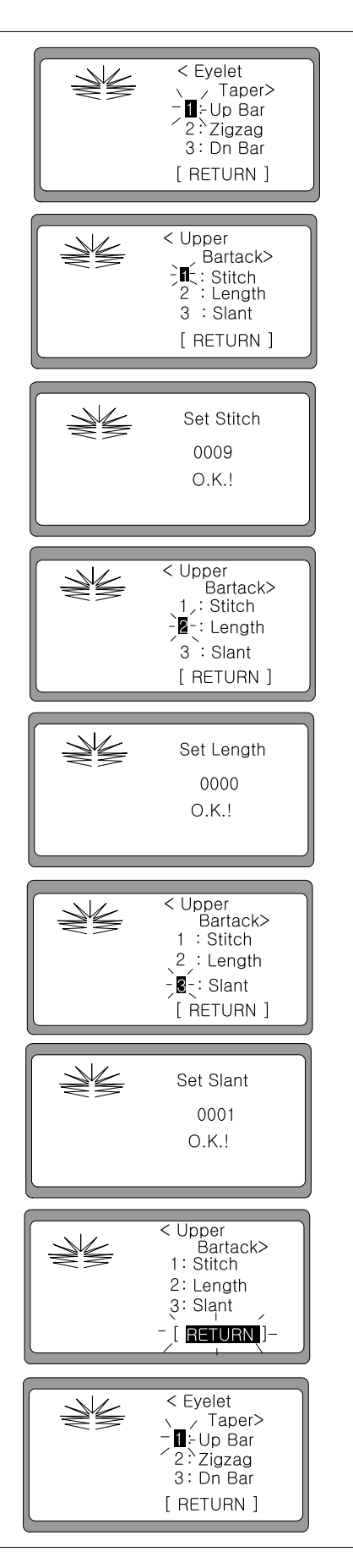

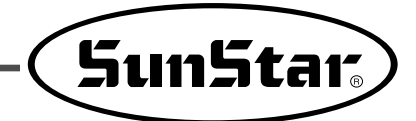

#### ◀¡Precaución! ► Advertecia al configurar la longitud [Length] en el Ojal

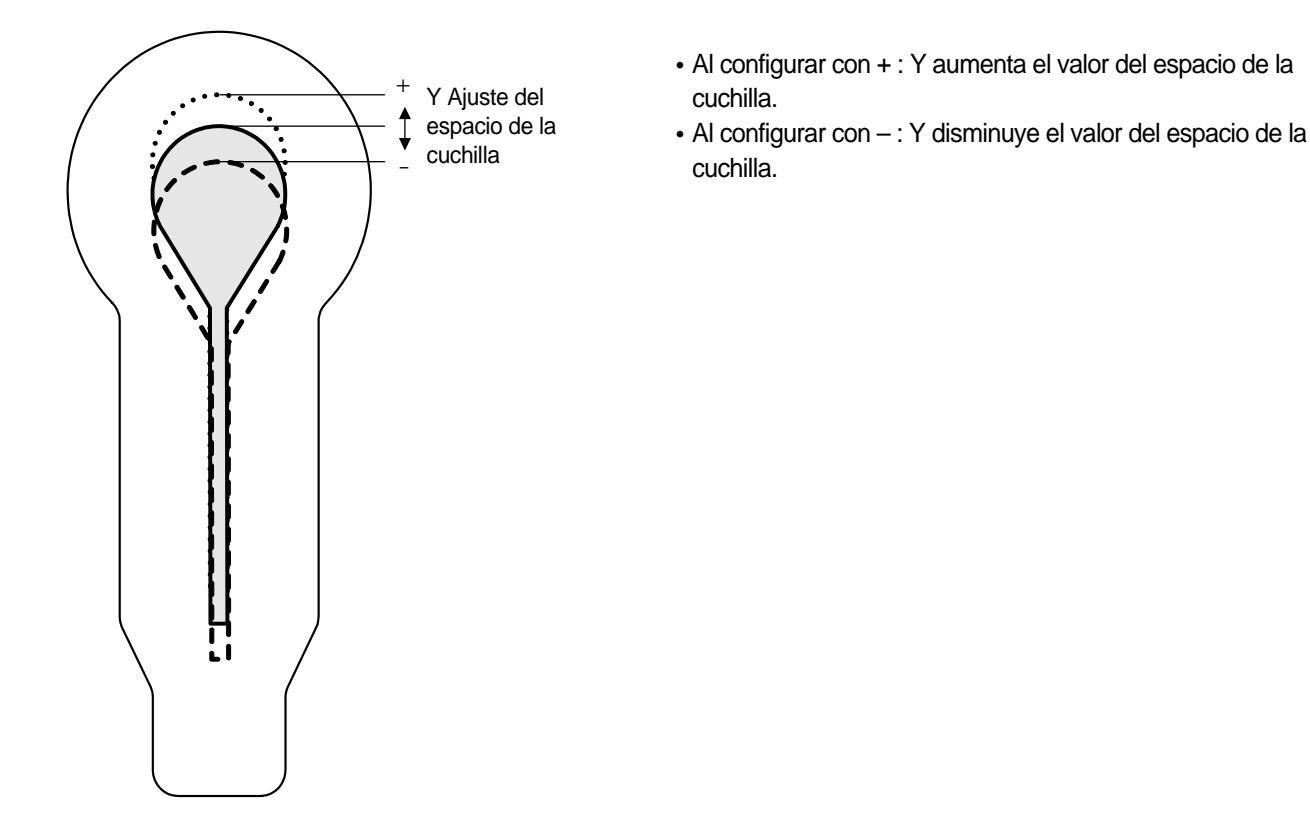

◀¡Precaución! ► Ejemplo de la configuración del valor ajuste de inclinación en el ojal

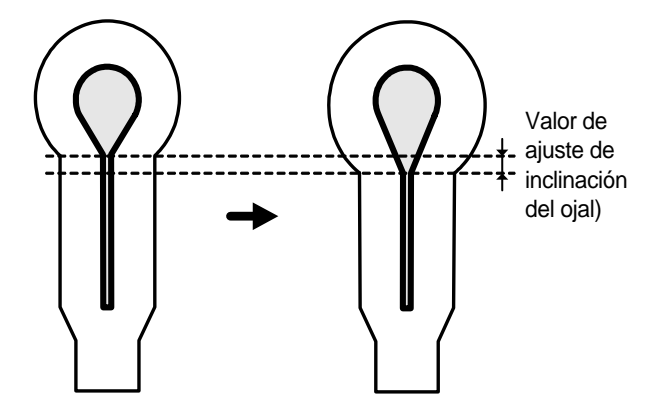

• Si configura el ajuste de inclinación del ojal con el valor 1, aumenta en 1 en la puntada de inclinación y disminuye en 1 en la puntada de línea recta.

#### 2) Zigzag

- (5) Después de haber seleccionado el "2" con las teclas Up y Down, pulse la tecla ENTER..
   (Ej.:) Seleccione 2 : Zigzag
- (6) Configure el pitch (puntada) y el length (largo).
   (Ej.:) Pitch: 0,10 Length: 25,0
- ⑦ Un segundo después, se cambia de pantalla automáticamente. Seleccione [RETURN] presionando la tecla Down y luego pulse ENTER.
- (8) Entonces, se vuelve a la pantalla inicial para crear formas de bartack superior, inferior y de zigzag.

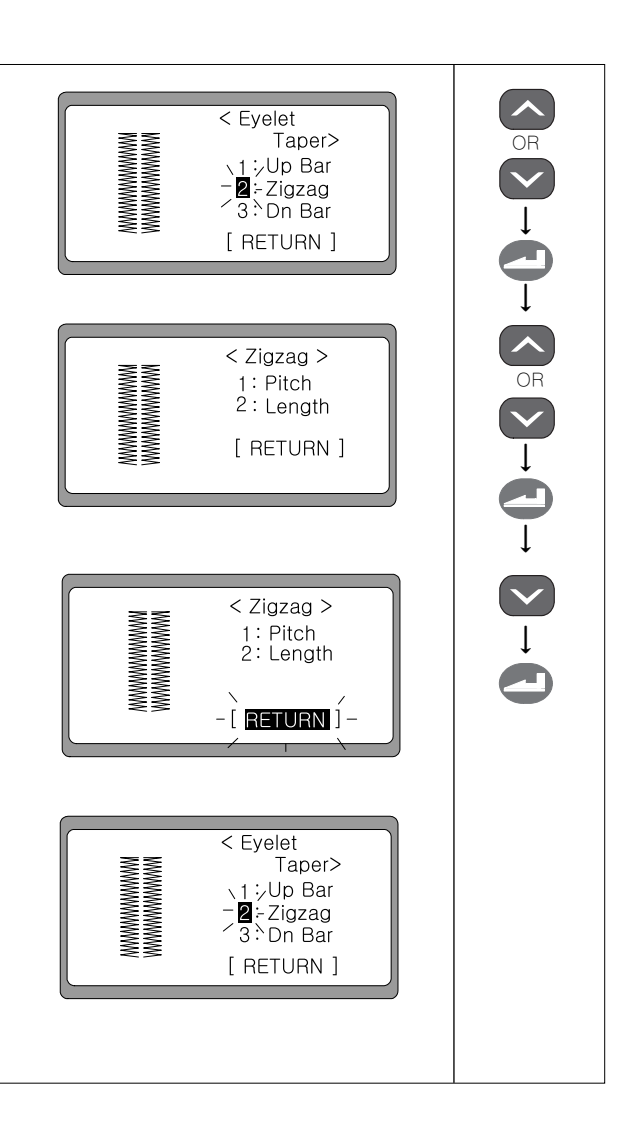

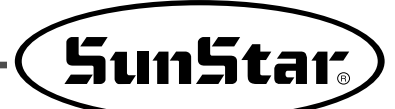

#### 3) Bartack (presilla) inferior

- (5) Después de haber seleccionado el "3" con las teclas UP y DOWN, pulse la tecla ENTER..
  (Ej.:) Seleccione 3 : Dn Bar
- (6) Para crear la parte de bartack superior tiene que introducir valores de pitch y length. Para cambiar el valor de pitch (puntada) primero, seleccione el "1" utilizando las teclas UP y DOWN, y luego pulse ENTER.
- ⑦ Seleccione el valor que desee haciendo uso de las teclas
   ◄(+) y ▶(-), y pulse ENTER. Se visualizará el mensaje O.K.! en la pantalla.
   (Ej.: 01,0)
- (8) Segundos después, la pantalla se cambia automáticamente. Seleccione el "2" utilizando la tecla UP y DOWN para configurar el largo (length). Luego, presione ENTER.
- ① Un segundo después, se cambia de pantalla. Seleccione [RETURN] presionando la tecla Down y luego pulse ENTER.
- Entonces, se vuelve a la pantalla inicial para crear formas de bartack superior, inferior y de zigzag.
- ↓Precaución!

Si pulsa READY, se guardan en la memoria todos los parámetros modificados hasta el momento y se vuelve a la pantalla inicial de costura.

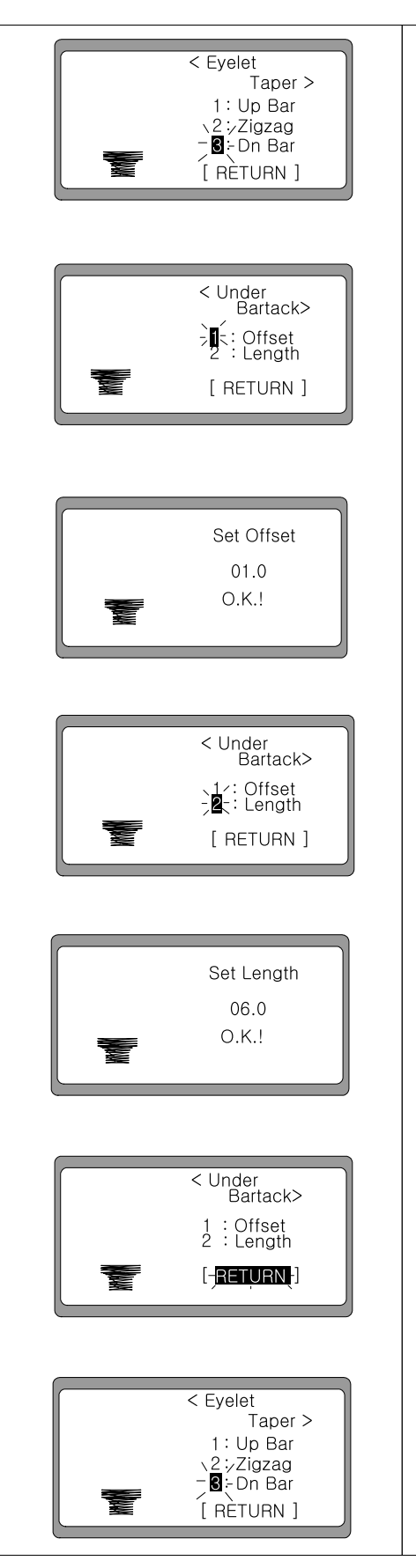

#### ◀¡Precaución! ► Tipo de patrón con Taper

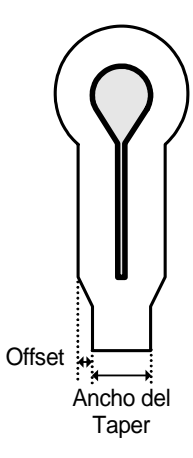

Si aumenta el valor Offset, disminuye el ancho del Taper y viceversa.

#### 4) Datos de patrón

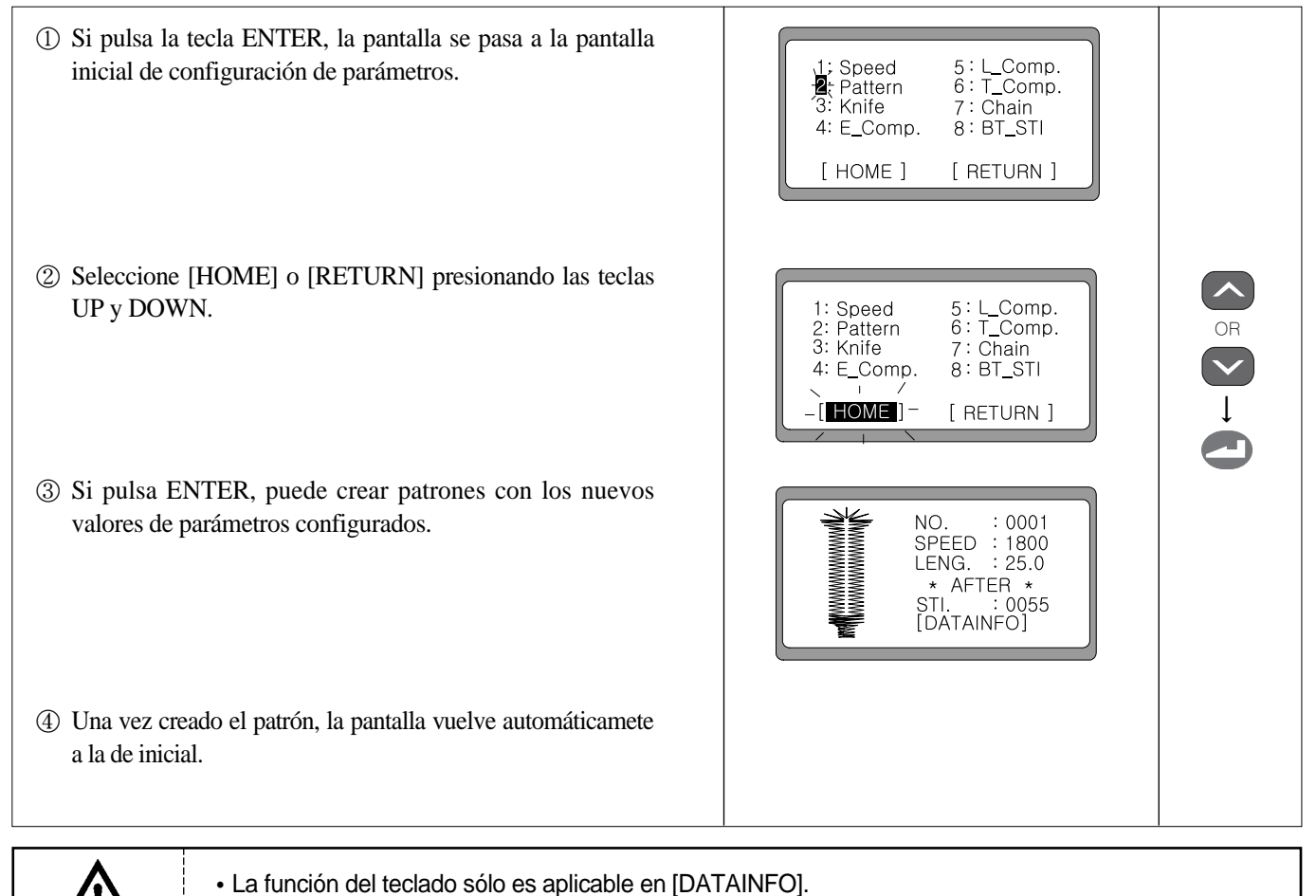

• Al crear patrón, debe pulsar la tecla READY en la rutina para crear patrón estándar y la pantalla vuelve a la pantalla innicial.

¡Precacución!

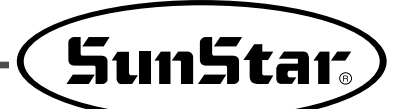

#### 6-3-2) En caso del patrón Bartack cuadrado

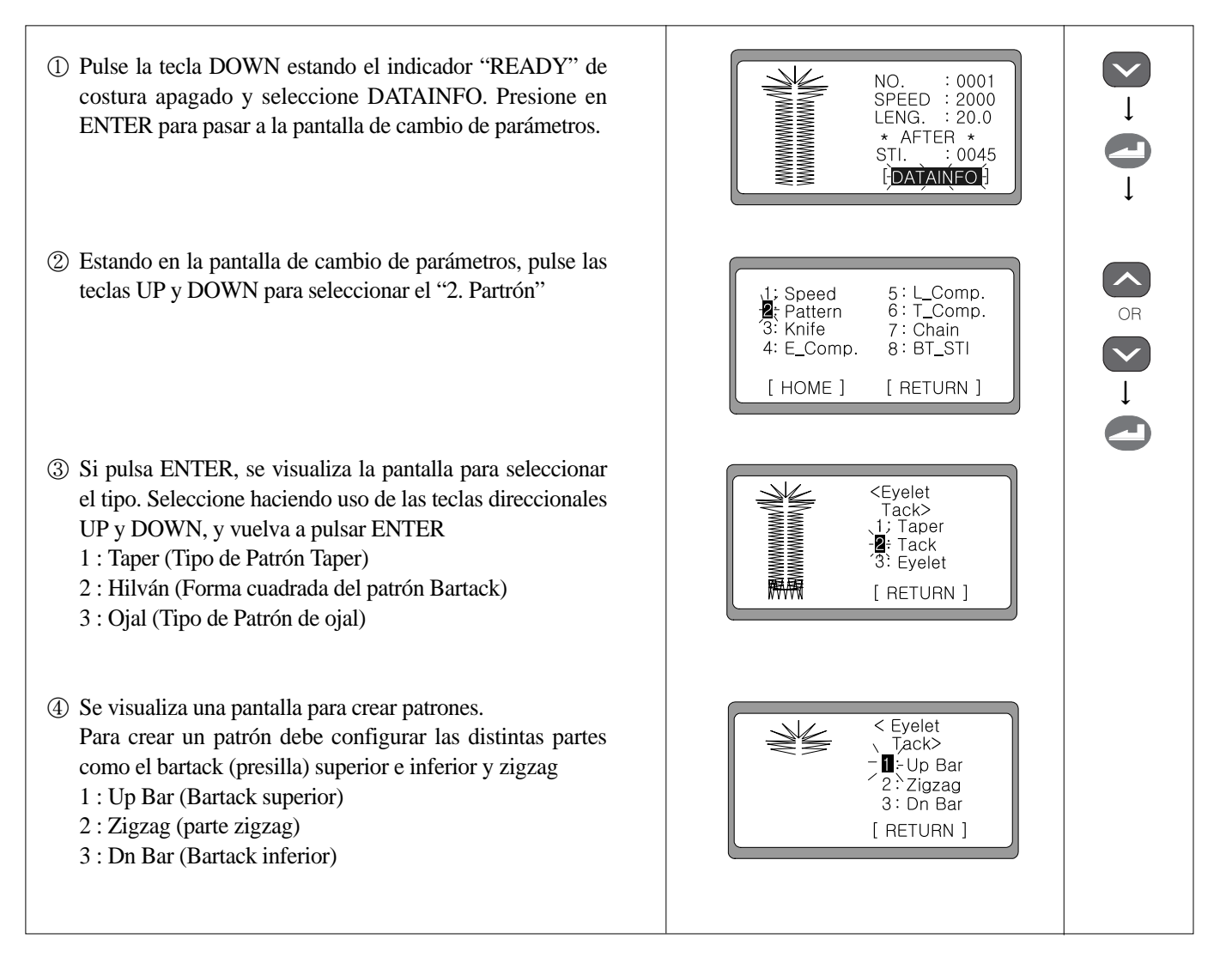

\* Después de realizar los pasos ①, ② y ③, configure las partes del bartack superior e inferior y zigzag.

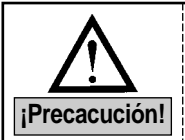

Si desea crear patrones con los valores configurados por defecto, pulse READY en la fase ④.
Se visualiza "3:Eyelet(Ojal)" cuando ha sido configurado a "1: Activado" el parámetro del grupo A-16. Y puede crear un nuevo patrón.

#### 1) Bartack (presilla) superior

- (5) Después de haber seleccionado el "1" con las teclas UP y DOWN, pulse la tecla ENTER..
   (Ej.:) Seleccione 1 : Up Bar (Bartack superior)
- (6) Para crear la parte de bartack superior, tiene que introducir valores tales como número de puntada del ojal, espacio libre de la cuchilla Y y el espacio libre de la cuchilla X. Primero para cambiar el valor del número de puntada pulse la tecla ENTER.
- ⑦ Seleccione el valor que desee haciendo uso de las teclas
   ◄(+) y ▶(-), y pulse ENTER. Se visualizará el mensaje O.K.! en la pantalla.
   (Ej.: 0009)
- (8) Segundos después, la pantalla se cambia automáticamente. Seleccione el "2" utilizando la tecla DOWN para configurar el espacio libre de la cuchilla Y. Luego, presione ENTER.
- ④ Seleccione el valor que desee haciendo uso de las teclas
   ◄(+) y ▶(-), y pulse ENTER. Se visualizará el mensaje O.K.! en la pantalla.
   (Ej.: 0000)
- ③ Segundos después, la pantalla se cambia automáticamente. Seleccione el "3" utilizando la tecla DOWN para configurar el espacio libre de la cuchilla X. Luego, presione ENTER.

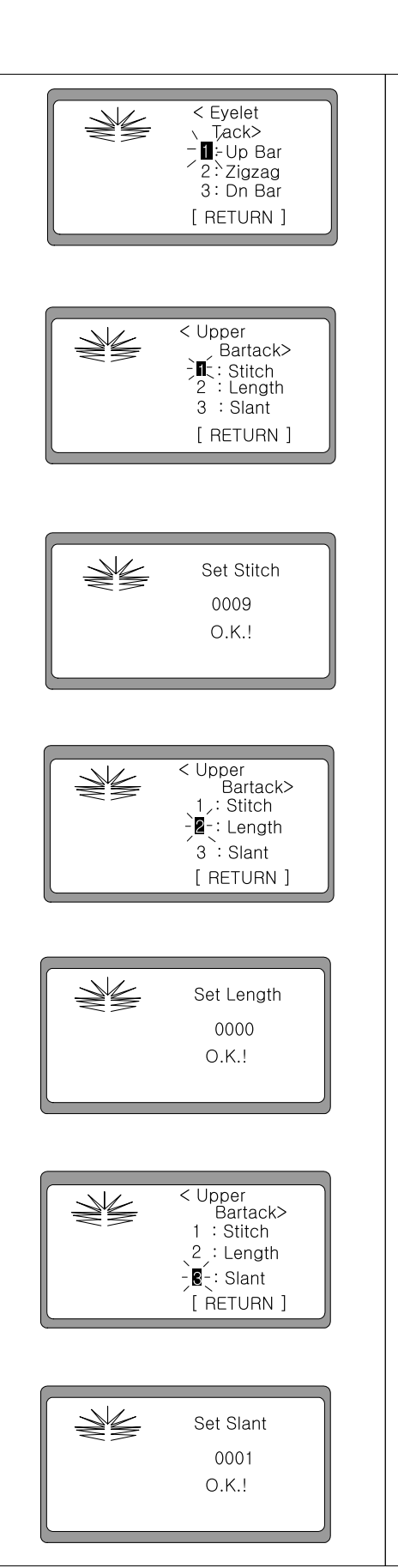

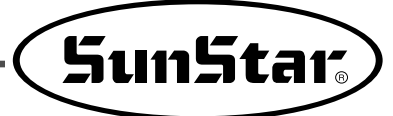

② Un segundo después, se cambia de pantalla. Seleccione [RETURN] presionando la tecla DOWN y luego pulse ENTER.

#### ↓Precaución!

Si pulsa READY, se guardan en la memoria todos los parámetros modificados hasta el momento y se vuelve a la pantalla inicial de costura.

③ Entonces, se vuelve a la pantalla inicial para crear formas de bartack superior, inferior y de zigzag.

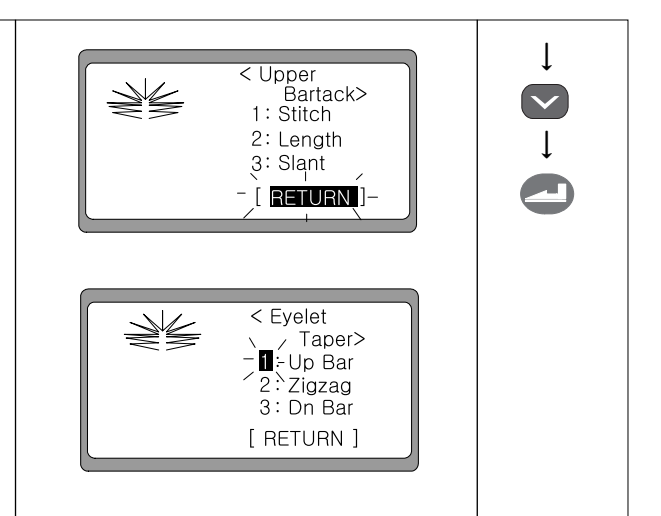

#### 2) Zigzag

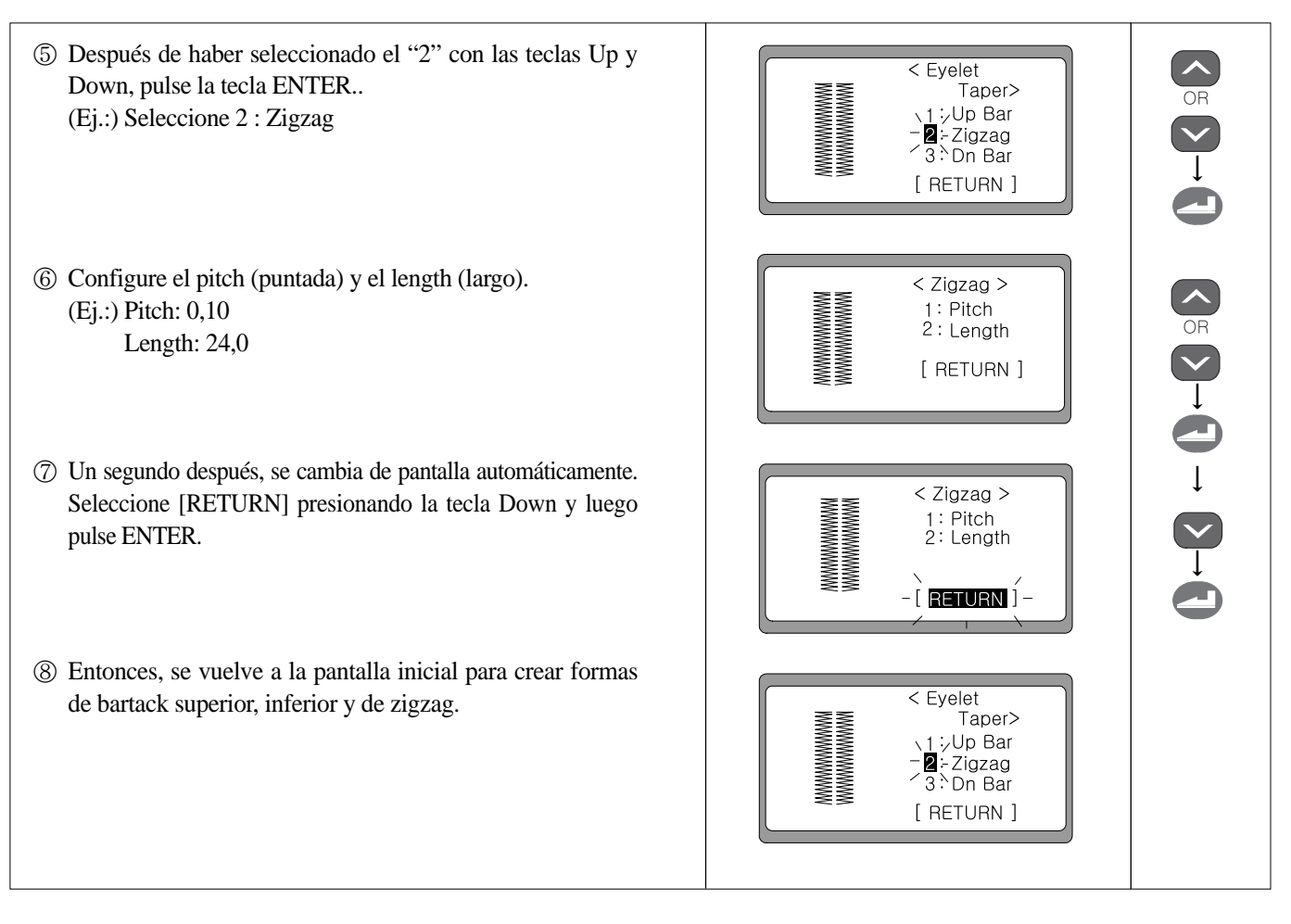

#### 3) Bartack (presilla) inferior

- (5) Después de haber seleccionado el "3" con las teclas UP y DOWN, pulse la tecla ENTER..
   (Ej.:) Seleccione 3 : Dn Bar
- (6) Para crear la parte de bartack arriba mencionada, debe introducir los valores tales como la puntada, logitud y superposición. En primer lugar, para cambiar el valor de la puntada, utilice las teclas UP y DOWN. Seleccione el valor '1' y pulse ENTER.
- ⑦ Seleccione el valor que desee haciendo uso de las teclas
   ◄(+) y ►(-), y pulse ENTER. Se visualizará el mensaje O.K.! en la pantalla.
   (Ej.: 0007)
- ③ Segundos después, la pantalla se cambia automáticamente. Seleccione el "2" utilizando la tecla UP y DOWN para configurar el largo (length). Luego, presione ENTER.
- ④ Seleccione el valor que desee haciendo uso de las teclas
   ◄(+) y ▶(-), y pulse ENTER. Se visualizará el mensaje O.K.! en la pantalla.
   (Ej.: 04,0)
- Después de unos instantes, se visualiza automáticamente la siguiente pantalla. De la misma forma, utilizando las teclas UP y DOWN, modifique el valor de superposición a '3'. Y luego pulse ENTER.
- Un segundo después, se cambia de pantalla. Seleccione [RETURN] presionando la tecla Down y luego pulse ENTER.
- ③ Entonces, se vuelve a la pantalla inicial para crear formas de bartack superior, inferior y de zigzag.

#### IPrecaución!

Si pulsa READY, se guardan en la memoria todos los parámetros modificados hasta el momento y se vuelve a la pantalla inicial de costura.

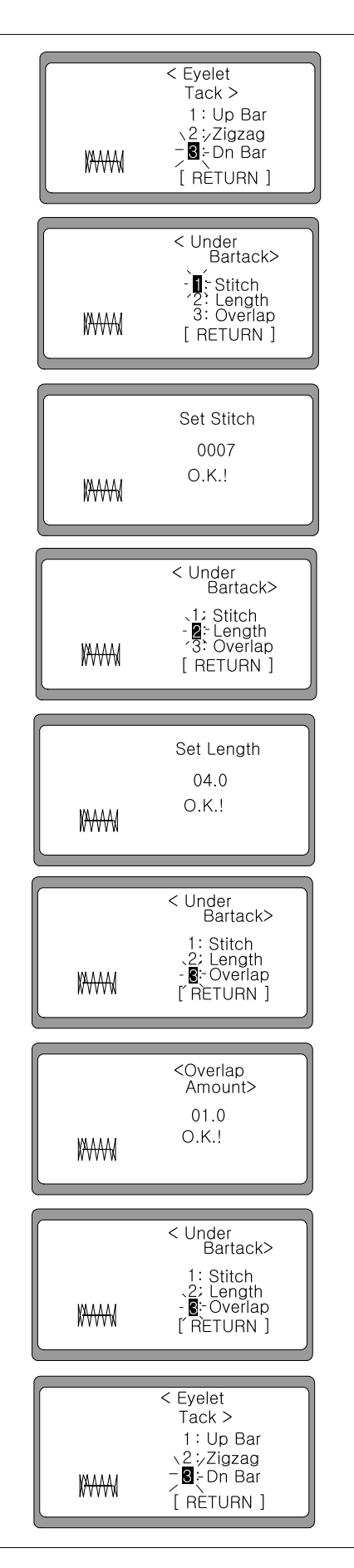

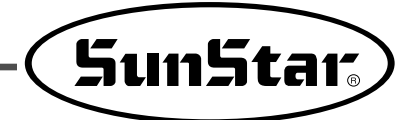

◀¡Precaución! ► Forma del patrón Bartack cuadrado

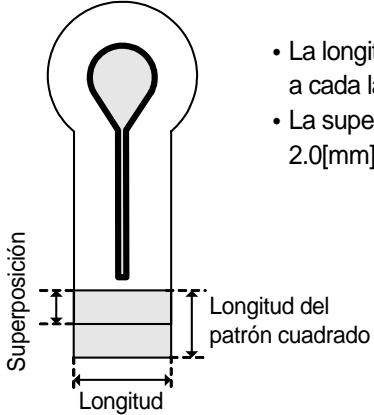

- La longitud del Bartack cuadrado viene configurado por defecto con el valor 4.0[mm], 2.0[mm] a cada lado.
- La superposición del Bartack cuadrado viene configurado por defecto con el valor 1.0[mm], 2.0[mm] a cada lado.

#### 4) Datos de patrón

| <ol> <li>Si pulsa la tecla ENTER, la pantalla se pasa a la pantalla<br/>inicial de configuración de parámetros.</li> </ol> | 1: Speed 5: L_Comp.<br>2: Pattern 6: T_Comp.<br>3: Knife 7: Chain<br>4: E_Comp. 8: BT_STI<br>[ HOME ] [ RETURN ] |  |
|----------------------------------------------------------------------------------------------------|----------------------------------------------------------------------------------------------------|--|
| ② Seleccione [HOME] o [RETURN] presionando las teclas<br>UP y DOWN.                                                        | 1: Speed 5: L_Comp.<br>2: Pattern 6: T_Comp.<br>3: Knife 7: Chain<br>4: E_Comp. 8: BT_STI<br>-[HOME] - [RETURN]  |  |
| ③ Si pulsa ENTER, puede crear patrones con los nuevos<br>valores de parámetros configurados.                               | NO. : 0001<br>SPEED : 1800<br>LENG. : 24.0<br>* AFTER *<br>STI. : 0063<br>[DATAINFO]                             |  |
| ④ Una vez creado el patrón, la pantalla vuelve automáticamete<br>a la de inicial.                                          |                                                                                                    |  |

#### 6-3-3) En caso del patrón de Ojal

| <ol> <li>Pulse la tecla DOWN estando el indicador "READY" de<br/>costura apagado y seleccione DATAINFO. Presione en<br/>ENTER para pasar a la pantalla de cambio de parámetros.</li> </ol>                                                                                                    | NO. : 0001<br>SPEED : 2000<br>LENG. : 20.0<br>* AFTER *<br>STI. : 0045<br>IDATAINEO                             |  |
|----------------------------------------------------------------------------------------------------|----------------------------------------------------------------------------------------------------|--|
| ② Estando en la pantalla de cambio de parámetros, pulse las<br>teclas UP y DOWN para seleccionar el "2. Partrón"                                                                                                    | 1; Speed 5: L_Comp.<br>Pattern 6: T_Comp.<br>3: Knife 7: Chain<br>4: E_Comp. 8: BT_STI<br>[HOME] [RETURN]       |  |
| <ul> <li>③ Si pulsa ENTER, se visualiza la pantalla para seleccionar<br/>el tipo. Seleccione haciendo uso de las teclas direccionales<br/>UP y DOWN, y vuelva a pulsar ENTER</li> <li>1 : Taper (Tipo de Patrón Taper)</li> <li>2 : Hilván (Forma cuadrada del patrón Bartack)</li> <li>3 : Ojal (Tipo de Patrón de ojal)</li> </ul> | <pre><eyelet pattern="">     1: Taper     2; Tack     Eyelet     [ RETURN ]</eyelet></pre>                      |  |
| <ul> <li>④ Se visualiza una pantalla para crear patrones.<br/>Para crear un patrón debe configurar las distintas partes<br/>como el medición interior e exterior y puntada.</li> <li>1 : Inside (Medición interior)</li> <li>2 : Outside (Medición exterior)</li> <li>3 : Stitch (Ajuste de puntada)</li> </ul>                      | <pre><venthole>         - ■ - InSide         2 : OutSide         3 : Stitch         [ RETURN ]</venthole></pre> |  |

\* Después de realizar los pasos ①, ② y ③, configure las partes del medición interior e exterior y puntada.

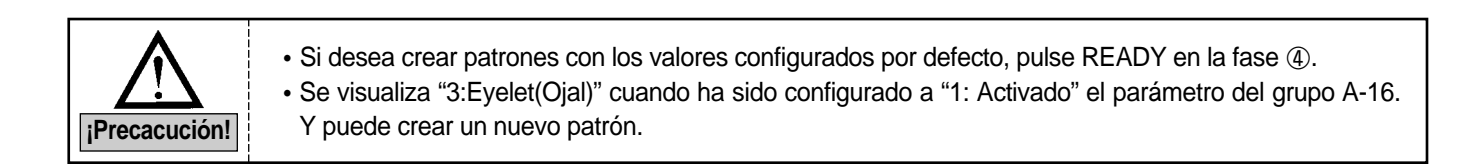

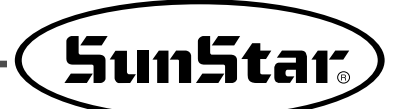

#### 1) Bartack (presilla) superior

- (5) Utilizando las teclas UP y DOWN, configure las medidas del interior a 1 y pulse ENTER. (Ej.:) Seleccionado 1 : InSide 6 Seleccione el valor que desee haciendo uso de las teclas (+) y (-), y pulse ENTER. Se visualizará el mensaje O.K.! en la pantalla. (Ej.: 02,0) (7) Utilizando las teclas UP y DOWN, configure las medidas del exterior a 2 y pulse ENTER. (Ej.:) Seleccionado 2 : OutSide (8) Seleccione el valor que desee haciendo uso de las teclas  $\triangleleft$ (+) y  $\triangleright$ (-), y pulse ENTER. Se visualizará el mensaje O.K.! en la pantalla. (Ej.: 00,0) (9) Utilizando las teclas UP y DOWN, configure las puntadas a 3 y pulse ENTER. (Ej.:) Seleccionado 3 : Puntada ① Seleccione el valor que desee haciendo uso de las teclas (+) y (-), y pulse ENTER. Se visualizará el mensaje O.K.! en la pantalla. (Ej.: 0018) (1) Un segundo después, se cambia de pantalla. Seleccione [RETURN] presionando la tecla DOWN y luego pulse ENTER.
- ◀¡Precaución! ▶

Si pulsa READY, se guardan en la memoria todos los parámetros modificados hasta el momento y se vuelve a la pantalla inicial de costura.

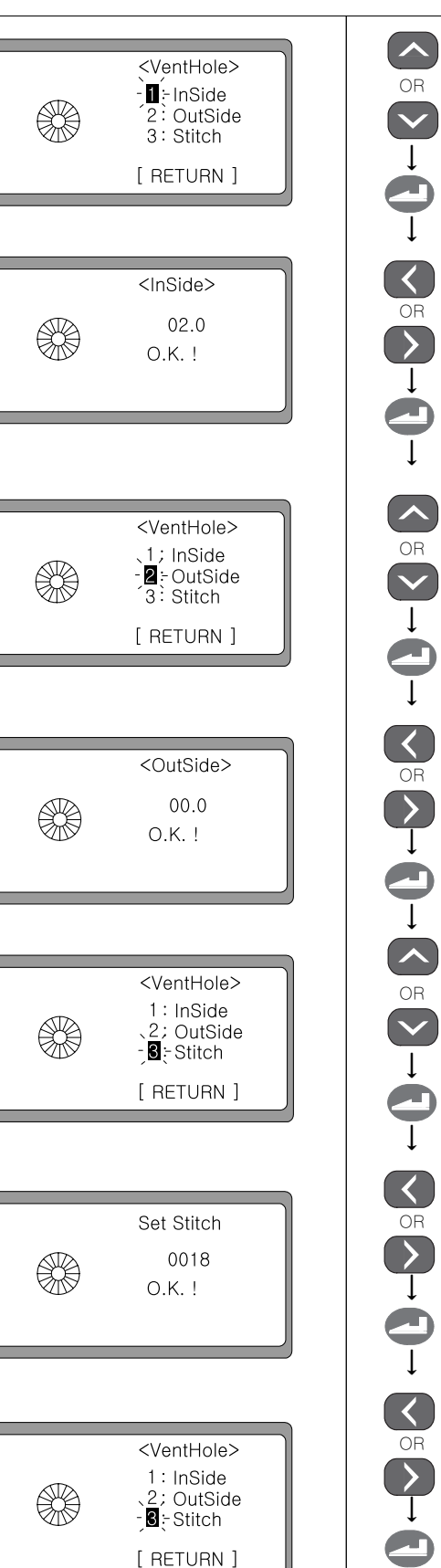

#### 2) Datos de patrón

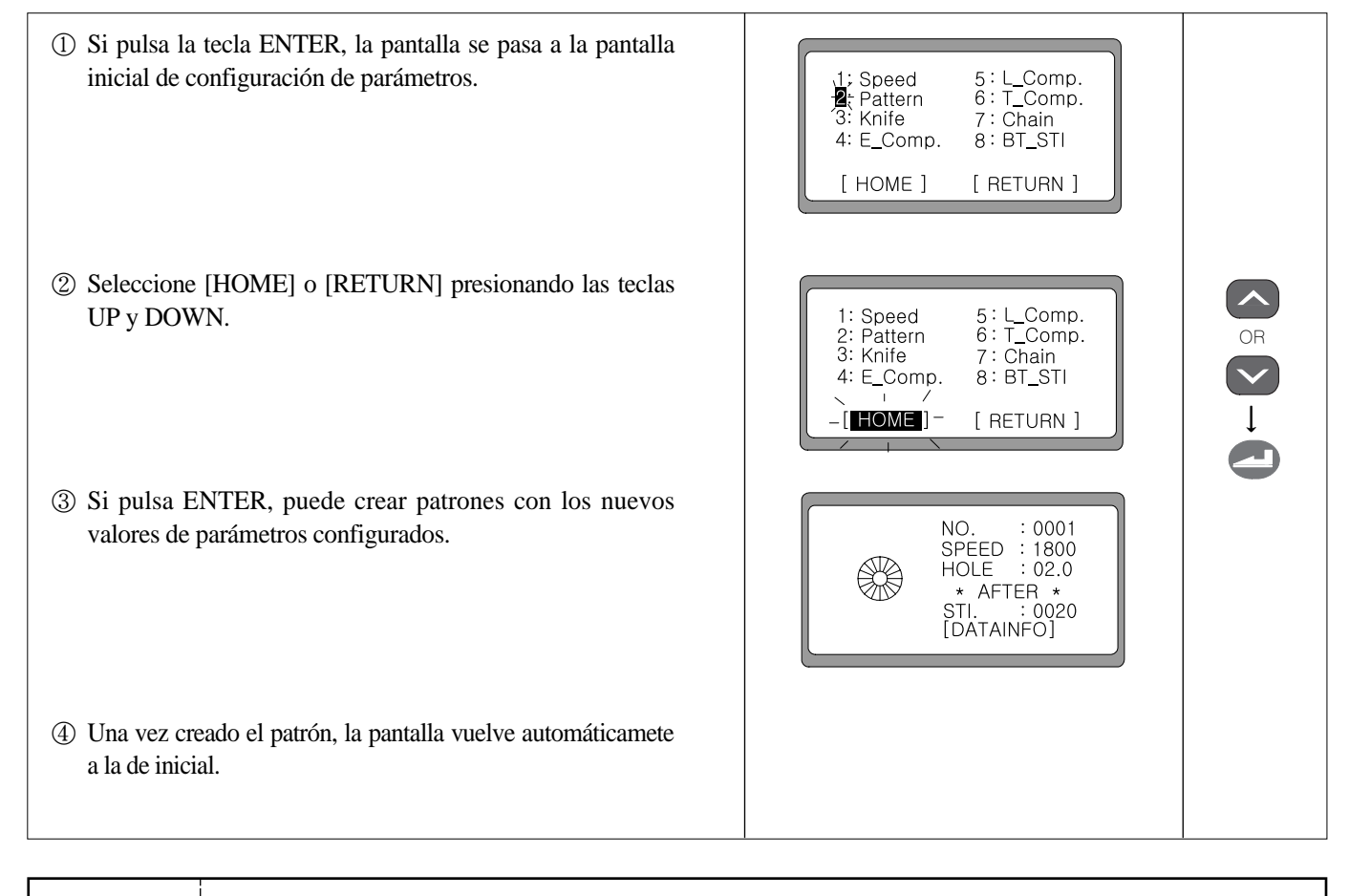

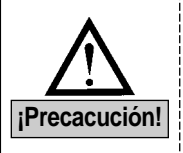

- En caso del patrón de Ojal, se visualiza en la pantalla los datos de la medida interior (HOLE) en vez de la longitud (LENG.). Tome mucha atención al modificarlo.
- · Cambie los respuestos tales como la placa de aguja, la abrazadera y el cortador, entre otros, antes de coser. De lo contrario, puede causar rotura de la aguja o partes de la máguina.

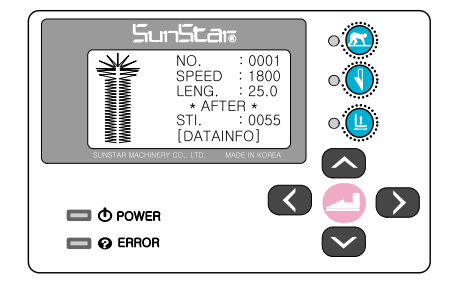

NO. : 0001 SPEED : 1800 HOLE : 02.0 \* AFTER \* STI. : 0020 [DATAINFO]  $(\langle \rangle)$ <u>- ()</u> D POWER 🔲 🕜 Error 

รีนเารียสเจ

[Indicación en la pantalla cuando no se trata del patrón de Ojal]

[Indicación en la pantalla cuando se trata del patrón de Ojal]
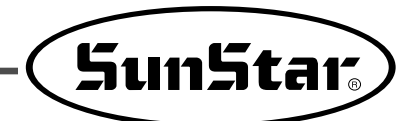

# 6-4) Cómo ajustar los parámetros relacionados con la cuchilla

# 1) Configuración del número de la cuchilla

| <ol> <li>Estando el indicador "READY" de costura apagado, pulse<br/>la tecla DOWN cinco veces para que parpadee el<br/>DATAINFO. Pulse ENTER para pasar a la pantalla inicial<br/>de cambio de datos de parámetros.</li> </ol> | NO. : 0001<br>SPEED : 1800<br>LENG. : 25.0<br>* AFTER *<br>STI. : 0055<br>LOATAINEO                                                                                                    |  |
|----------------------------------------------------------------------------------------------------|----------------------------------------------------------------------------------------------------|--|
| ② Seleccione el "3" moviendo las teclas UP y DOWN.                                                                                                    | 1: Speed 5: L_Comp.<br>2: Pattern 6: T_Comp.<br>3: Knife 7: Chain<br>4: E_Comp. 8: BT_STI<br>[ HOME ] [ RETURN ]                                                                                                    |  |
| ③ La pantalla se cambia al pulsar ENTER y el "1"parpadea.<br>Para configurar la forma del ojal, seleccione el "1"con las<br>teclas UP y DOWN. Luego pulse ENTER.                                                               | <pre>Knife &gt; Length Length Len</pre> |  |
| <ul> <li>④ Seleccione el valor que desee haciendo uso de las teclas</li> <li>◄(+) y ►(-), y pulse ENTER. Se visualizará el mensaje O.K.! en la pantalla.</li> <li>(Por defecto : 0002)</li> </ul>                              | < Knife Number ><br>0002<br>O.K.!                                                                                                    |  |

◀¡Precaución! ► Espacio de corte según el número de la cuchilla

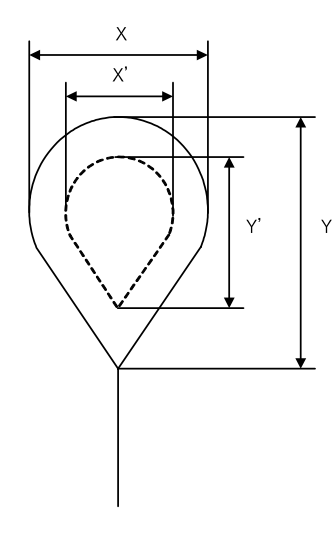

| Número de la cuchilla | Tamaño corte<br>delantero (X e Y) | Espacio de corte<br>(X´y Y´) | Tamaño corte trasero<br>(X e Y) |
|-----------------------|-----------------------------------|------------------------------|---------------------------------|
| 1                     | 1.7 × 2.7                         | 2.1 × 3.2                    | 2.5 × 3.8                       |
| 2                     | 2.4 × 3.8                         | 2.8 × 4.3                    | 3.2 × 4.9                       |
| 3                     | 2.6 × 4.1                         | 3.0 × 4.6                    | 3.4 × 5.2                       |
| 4                     | 2.8 × 4.9                         | 3.2 × 5.4                    | 3.6 × 6.0                       |
| 5                     | Línea recta                       | Línea recta                  | Línea recta                     |
| 6                     | 3.4 × 3.8                         | 3.8 × 4.3                    | 4.2 × 4.9                       |

## 2) Configuración Derecho/Izquierdo del espacio de la cuchilla

① Seleccione el "3" moviendo las teclas UP y DOWN en la pantalla inicial de parámetro. ② La pantalla se cambia al pulsar ENTER. Para configurar el espacio de la cuchilla izquierda, seleccione el "2"con las teclas UP y DOWN. Luego pulse ENTER. ③ Seleccione el valor que desee haciendo uso de las teclas (+) y (-), y pulse ENTER. Se visualizará el mensaje O.K.! en la pantalla. (Ej.: Configurar el espacio de la cuchilla izquierda  $\rightarrow 00, 2$ ) ④ Utilice las teclas UP y DOWN para configurar el espacio derecho de la cuchilla y seleccione el '3'. Luego pulse ENTER. ⑤ Seleccione el valor que desee haciendo uso de las teclas ◀ (+) y  $\triangleright$ (-), y pulse ENTER. Se visualizará el mensaje O.K.! en la pantalla. (Ej.: Configurar el espacio de la cuchilla derecha  $\rightarrow 00, 2$ ) 6 Un segundo después, se cambia de pantalla. Seleccione [RETURN] moviendo la tecla DOWN y luego pulse ENTER. ⑦ Entonces, después de haber ajustado los parámetros relacionados con la cuchilla se vuelve a la pantalla inicial.

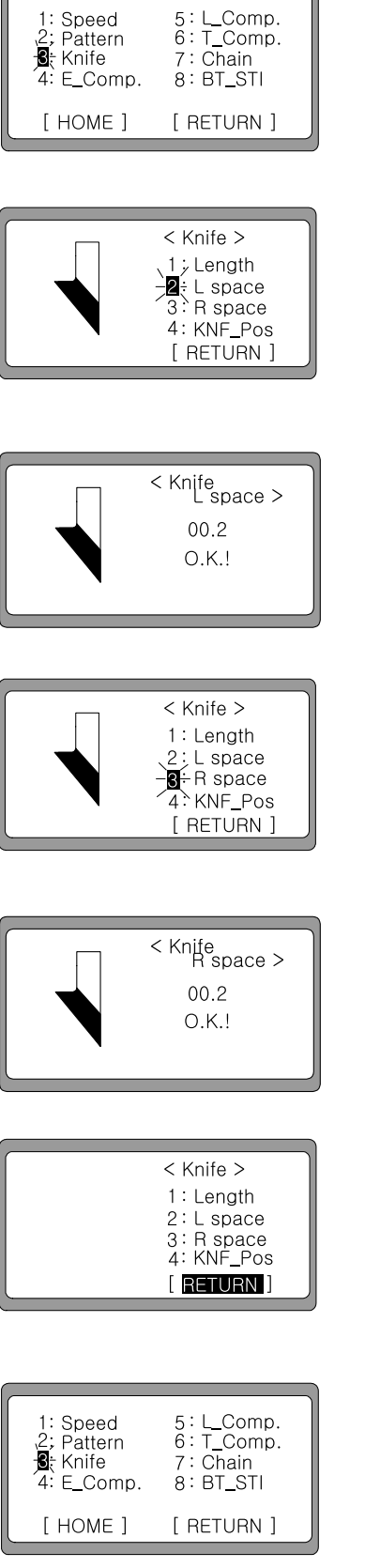

 $\bigcirc \mathsf{R} \\ \downarrow \\ \downarrow \\ \bigcirc \mathsf{R} \\ \downarrow \\ \bigcirc \mathsf{R} \\ \bigcirc \mathsf{R} \\ \downarrow \\ \bigcirc \mathsf{R} \\ \downarrow \\ \bigcirc \mathsf{R} \\ \bigcirc \mathsf{R} \\ \downarrow \\ \bigcirc \mathsf{R} \\ \bigcirc \mathsf{R} \\ \bigcirc \mathsf{R} \\ \downarrow \\ \bigcirc \mathsf{R} \\ \bigcirc \mathsf{R} \\ \bigcirc \mathsf{R} \\ \downarrow \\ \bigcirc \mathsf{R} \\ \bigcirc \mathsf{R} \\ \bigcirc \mathsf{R} \\ \downarrow \\ \bigcirc \mathsf{R} \\ \bigcirc \mathsf{R} \\ \downarrow \\ \bigcirc \mathsf{R} \\ \bigcirc \mathsf{R} \\ \downarrow \\ \bigcirc \mathsf{R} \\ \bigcirc \mathsf{R} \\ \land \mathsf{R} \\ \land \mathsf{R} \\ \land \mathsf$ 

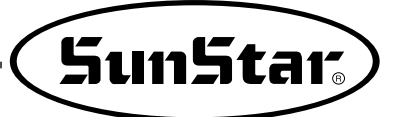

## ◀¡Precaución! ► Ejemplo de configuración del espacio de la cuchilla

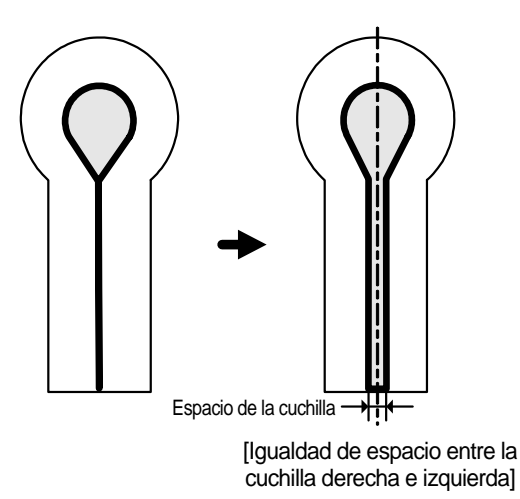

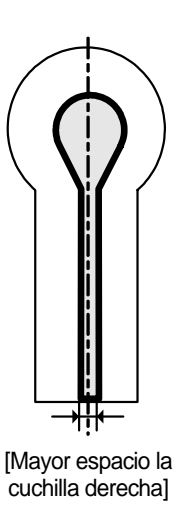

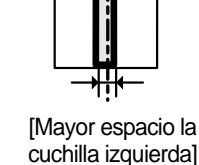

3) Seleccionar la posición de la cuchilla

- ① Seleccione el "3" moviendo las teclas UP y DOWN en la pantalla inicial de parámetro.
- ② La pantalla se cambia al pulsar ENTER. Para configurar el espacio de la cuchilla derecha, seleccione el "4"con las teclas UP y DOWN. Luego pulse ENTER.
- ③ Seleccione el valor que desee haciendo uso de las teclas
   ◄(+) y ▶(-), y pulse ENTER. Se visualizará el mensaje O.K.! en la pantalla.
   (Ej.: Configurar la posición de la cuchilla → 0019)
- ④ Un segundo después, se cambia de pantalla. Seleccione [RETURN] moviendo la tecla DOWN y luego pulse ENTER.
- ⑤ Entonces, después de haber ajustado los parámetros relacionados con la cuchilla se vuelve a la pantalla inicial.

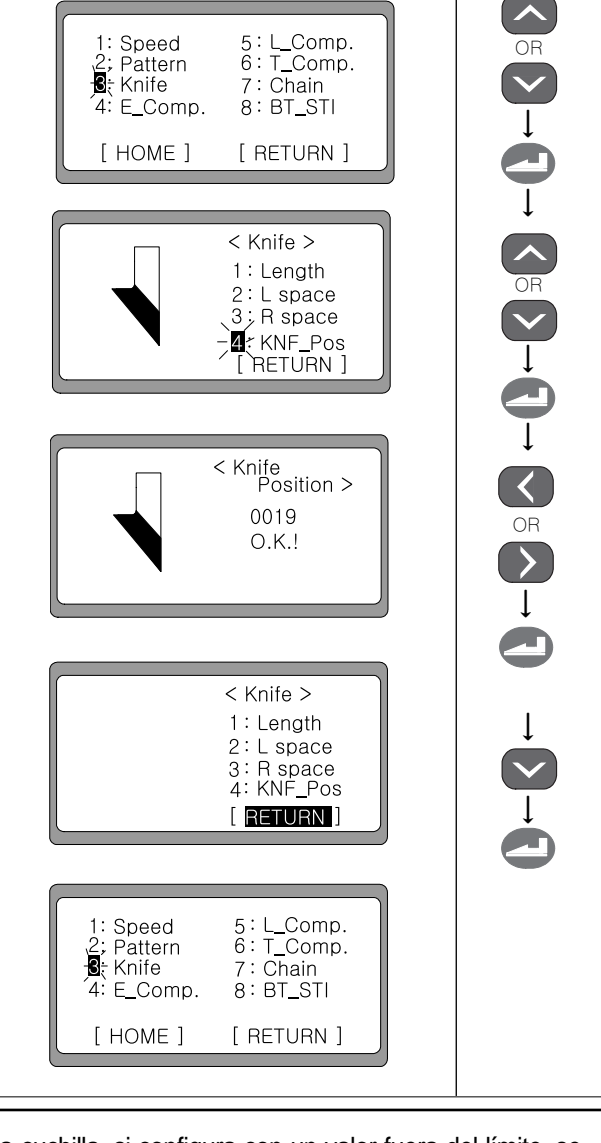

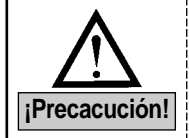

Al modificar el valor configurado de la posición de la cuchilla, si configura con un valor fuera del límite, se produce un error, "Error 5". Es decir, si solo existe 19 agujeros en la placa sensor e introduce el valor 20 en el panel de operación, se produce el error.

## 4) Configuración de tipo de abrazadera (tamaño de la costura)

- ① Seleccione el "3" haciendo uso de las teclas UP y DOWN en la pantalla inicial de parámetros.
- ② Pulse ENTER para cambiar de pantalla. Seleccione el "4"haciendo uso de las teclas UP y DOWN, y pulse ENTER para configura el espacio de la cuchilla derecha.

#### ∢¡Precaución! ▶

- '4 : Tipo CP' sólo se indica en el modelo BH6000-02.
- ③ Configure los valores deseados con las teclas ◀(+) y
   ▶(-). Luego pulse ENTER. Le aparecerá el mensaje
   O.K en la pantalla.

(Ej : Tipo de abrazadera  $\rightarrow$  C : 22~26mm)

| Tipo | Tamaño de abrazadera(Área de costura) |
|------|---------------------------------------|
| А    | 14[mm] ~ 18[mm]                       |
| В    | 18[mm] ~ 22[mm]                       |
| С    | 22[mm] ~ 26[mm]                       |
| D    | 26[mm] ~ 30[mm]                       |
| E    | 28[mm] ~ 32[mm]                       |
| F    | 32[mm] ~ 36[mm]                       |
| G    | 36[mm] ~ 40[mm]                       |

④ 1 segundo después, se cambia de pantalla, entonces, pulse la tecla DOWN para seleccionar [RETURN]. Luego pulse ENTER.

La pantalla se vuelve a la pantalla inicial de configuración de parámetros.

5 : L\_Comp. 6 : T\_Comp. 1: Speed Pattern S. Knife 7 : Chain 4: E\_Comp. 8:BT\_STI [ HOME] [ RETURN] < Knife > 1: Lenath 2: L space 3; R space CP Type [ RETURN ] < Clamp Length > C: 22- 26mm 0.K.! 5:L\_Comp. 6:T\_Comp. 1: Speed 2: Pattern S. Knife 7: Chain 8 : BT\_STI 4: E Comp. [ RETURN] [ HOME ]

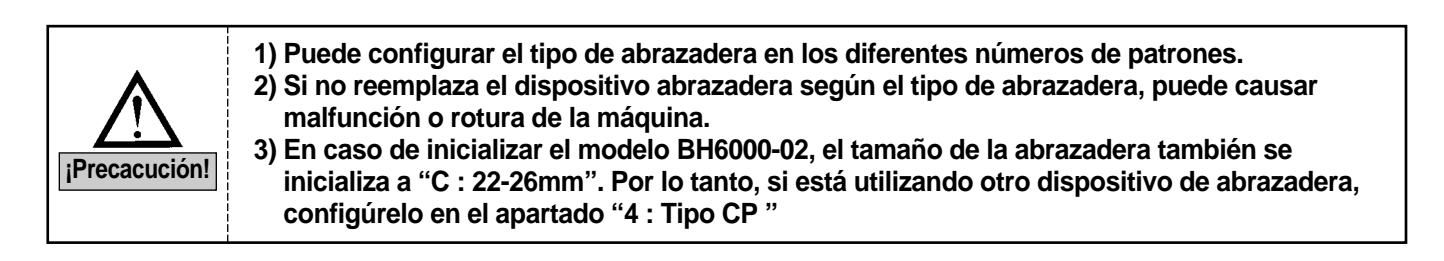

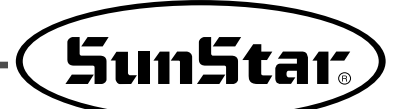

# 6-5) Ajustar el ojal

- Estando el indicador "READY" de costura apagado, pulse la tecla DOWN cinco veces para que parpadee el DATAINFO. Pulse ENTER para pasar a la pantalla inicial de cambio de datos de parámetros.
- ② Seleccione el "4"E\_Comp. moviendo las teclas UP y DOWN. Luego pulse ENTER.
- ③ La pantalla se cambia y el "1"parpadea. Para configurar el valor de ajuste seleccione el "1"con las teclas UP y DOWN. Luego pulse ENTER.
- ④ Seleccione el valor que desee haciendo uso de las teclas
   ◄(+) y ▶(-), y pulse ENTER. Se visualizará el mensaje
   O.K.! en la pantalla.
   Dirección + : aumenta el ángulo del ojal
   Dirección : disminuye el ángulo del ojal
- ⑤ La pantalla se cambia y el "1"parpadea. Para configurar el valor del radio de ajuste seleccione el "2"con las teclas UP y DOWN. Luego pulse ENTER.
- ⑥ Seleccione el valor que desee haciendo uso de las teclas
  ◄(+) y ▶(-), y pulse ENTER. Se visualizará el mensaje
  O.K.! en la pantalla.
  Dirección + : aumenta el radio del ojal
  - Dirección : disminuye el radio del ojal
- ⑦ Se cambia de pantalla y el "2" parpadea. Utilice las teclas UP y DOWN para configurar el valor de ajuste de la posición de X-ojal. Seleccione el valor 3 y pulse ENTER.
- ⑧ Cuando se cambie de pantalla, haciendo uso de las teclas ◄(+) y ►(-), seleccione el valor deseado y pulse ENTER, entonces, en la pantalla se indicará O.K.!. Dirección + : la posición del ojal X se traslada hacia la derecha Dirección - : la posición del ojal X se traslada hacia la izquierda

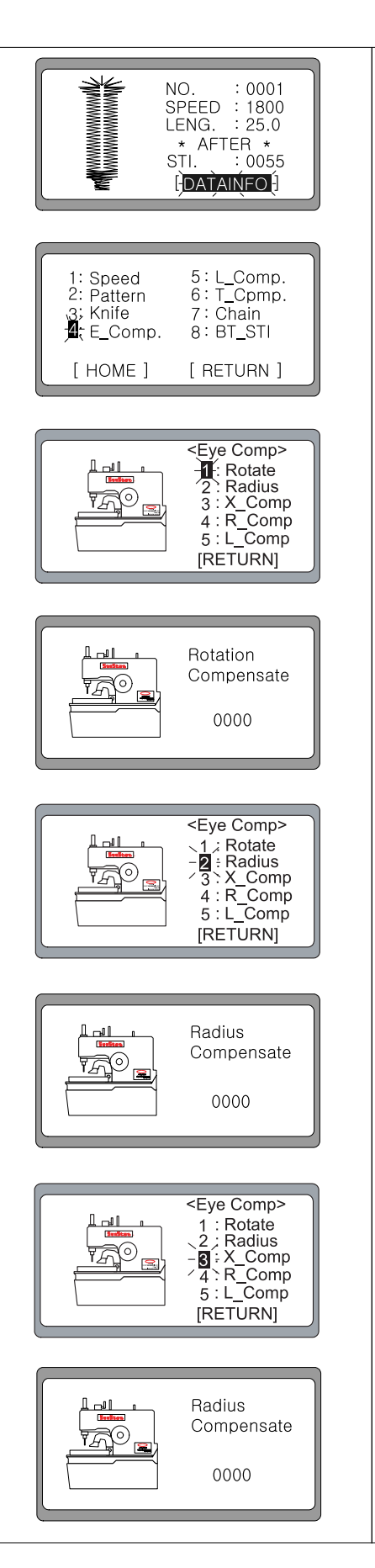

- ④ La pantalla cambia y el "3" aparece intermitente. Para configurar el valor de compensación de la posición del ojete en dirección X, mediante los botones UP y DOWN seleccione el "4" y pulse el botón ENTER.
- I a pantalla cambia, mediante los botones de dirección
   (+) y ▶(-) configure el valor deseado, al pulsar el botón ENTER aparecerá en pantalla en mensaje O.K..
   Dirección + : Aumenta la distancia de inclinación derecha del
  - ojete. Dirección – : Disminuye la distancia de inclinación derecha del ojete.
- ① La pantalla cambia y aparece el "4" intermitente. Para configurar el valor de compensación de la posición en dirección X del ojete, mediante los botones UP y DOWN seleccione el "5" y pulse el botón ENTER.
- ② Si la pantalla acambia, mediante los botones de dirección
   ◄(+) y ►(-) configure el valor deseado, al pulsar el botón ENTER aparecerá en pantalla en mensaje O.K..
  - Dirección + : Aumenta la distancia de inclinación izquierda del ojete.
  - Dirección : Disminuye la distancia de inclinación izquierda del ojete.

## 

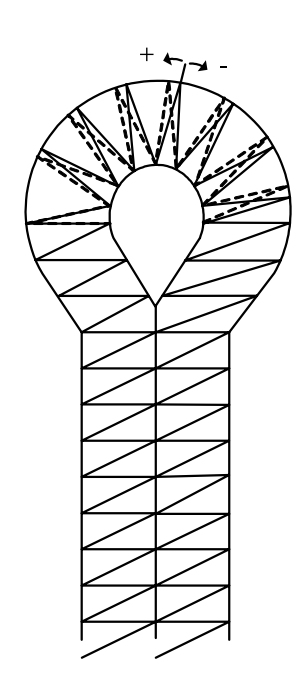

[En caso de la compensación Rotate]

- Dirección + : aumenta el ángulo del ojal
- Dirección : disminuye el ángulo del ojal

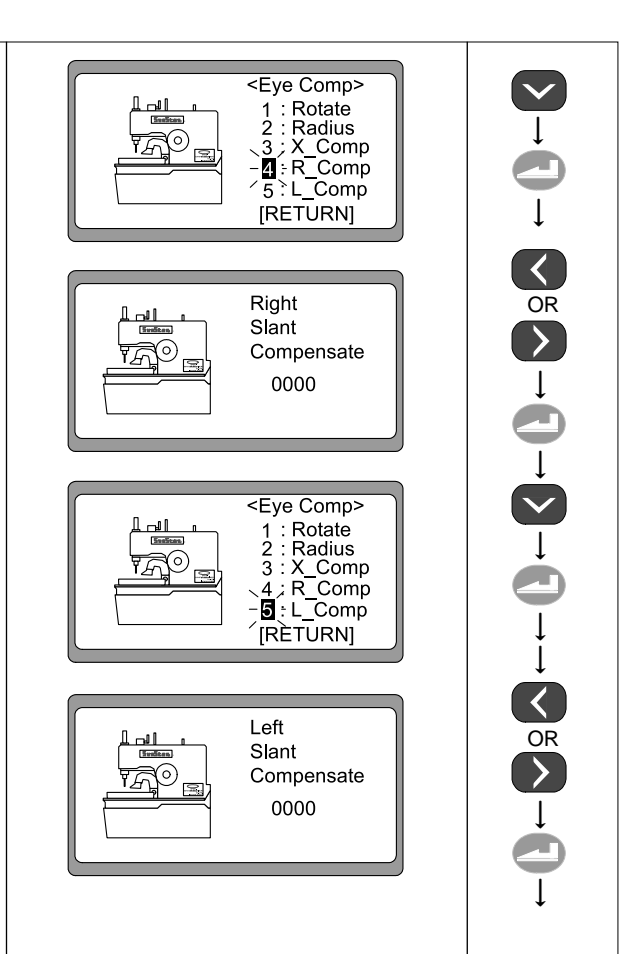

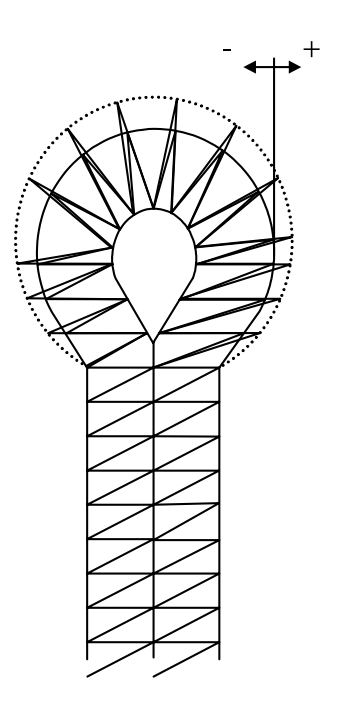

[En caso de la compensación Radius]

- Dirección + : aumenta el radio del ojal
- Dirección : disminuye el radio del ojal

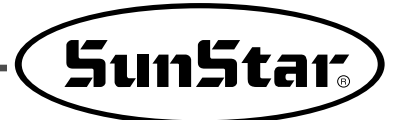

## **∢**Ejemplo **▶**

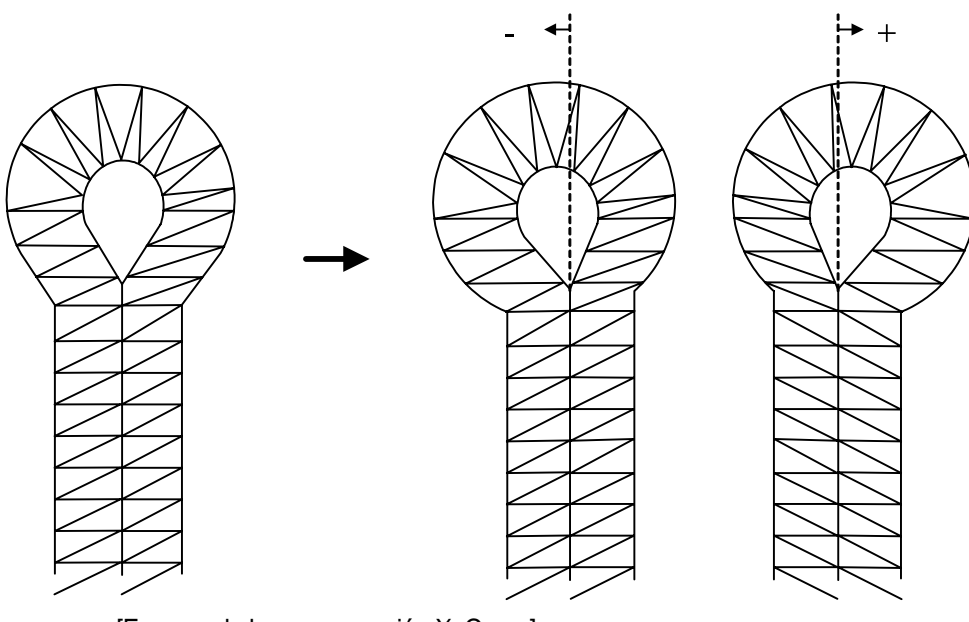

[En caso de la compensación X\_Comp]

Dirección + : la posición del ojal X se traslada hacia la derecha

• Dirección - : la posición del ojal X se traslada hacia la izquierda

## 

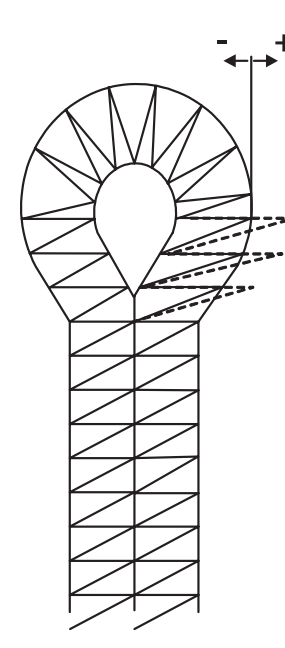

[En caso de la compensación R\_Comp]

- Dirección + : Aumenta la distancia de inclinación derecha del ojete.
- Dirección : Disminuye la distancia de inclinación derecha del ojete.

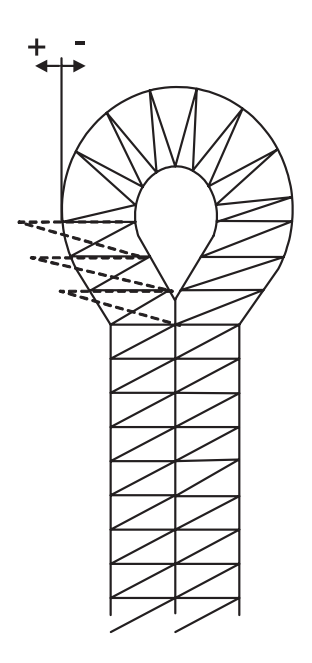

[En caso de la compensación L\_Comp]

- Dirección + : Aumenta la distancia de inclinación izquierda del ojete.
- Dirección : Disminuye la distancia de inclinación izquierda del ojete.

## 6-6) Ajustar la línea recta

- Estando el indicador "READY" de costura apagado, pulse la tecla DOWN cinco veces para que parpadee el DATAINFO. Pulse ENTER para pasar a la pantalla inicial de cambio de datos de parámetros.
- ② Seleccione el "5" L\_Comp. moviendo las teclas UP y DOWN en la pantalla inicial de parámetro. Luego pulse ENTER.
- ③ La pantalla se cambia y el "1"parpadea. Para configurar el valor de ajuste de rotación de la línea recta seleccione el "1"con las teclas UP y DOWN. Luego pulse ENTER.
- ④ Seleccione el valor que desee haciendo uso de las teclas
   ◄(+) y ▶(-), y pulse ENTER. Se visualizará el mensaje O.K.! en la pantalla.
- ⑤ Se cambia de pantalla y el "1" parpadea. Utilice las teclas UP y DOWN para configurar el valor de ajuste de la longitud. Seleccione el valor 2 y pulse ENTER.
- ⑥ Cuando se cambie de pantalla, haciendo uso de las teclas
   ◄(+) y ►(-), seleccione el valor deseado y pulse
   ENTER, entonces, en la pantalla se indicará O.K.!.

#### ∢¡Precaución! ▶

Se cruzan la equidistancia en la línea recta

- ⑦ Se cambia de pantalla y el "2" parpadea. Utilice las teclas UP y DOWN para configurar el valor de ajuste de la anchura. Seleccione el valor 3 y pulse ENTER.
- ⑧ Cuando se cambie de pantalla, haciendo uso de las teclas
   ◄(+) y ▶(-), seleccione el valor deseado y pulse ENTER, entonces, en la pantalla se indicará O.K.!. Dirección + : aumenta la anchura de patrón Dirección - : disminuye la anchura de patrón

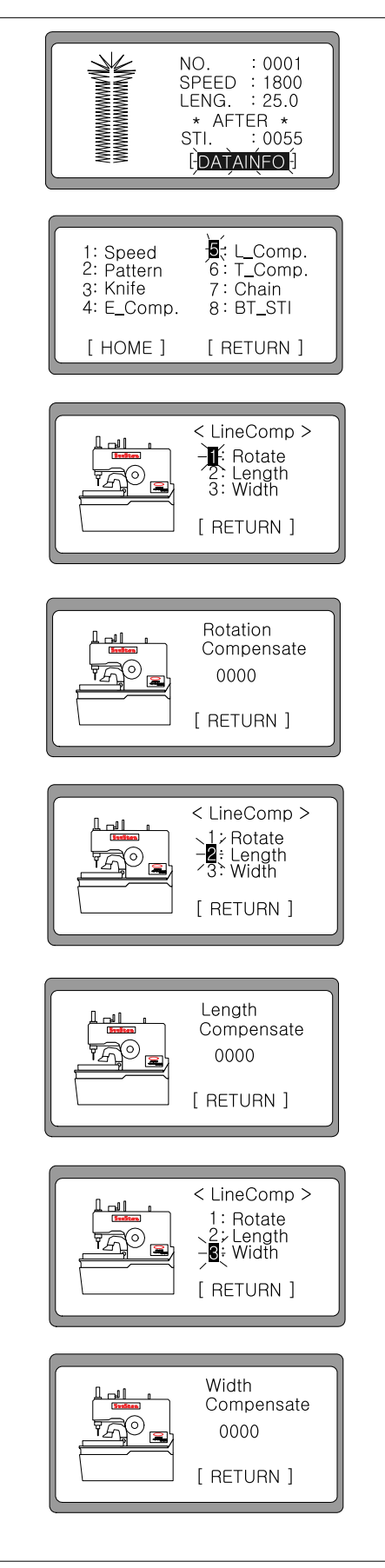

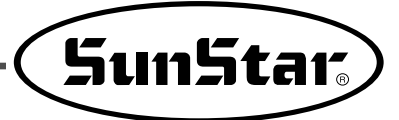

◀¡Precaución! ► Ejemplo de ajuste de rotación en la línea recta

Ajuste del ángulo de  $\theta'$  en la [+ aumenta] [- disminuye]

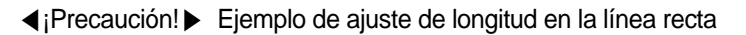

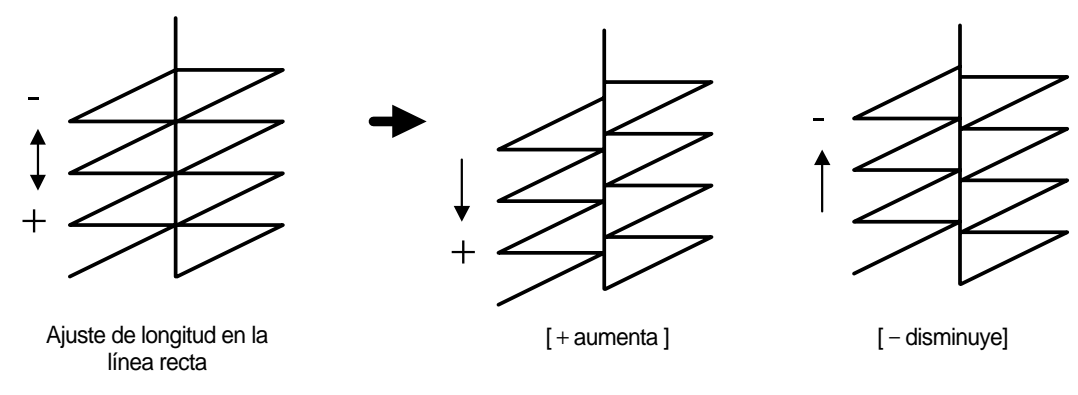

∢¡Precaución! ► Ejemplo de ajuste de anchura de patrón

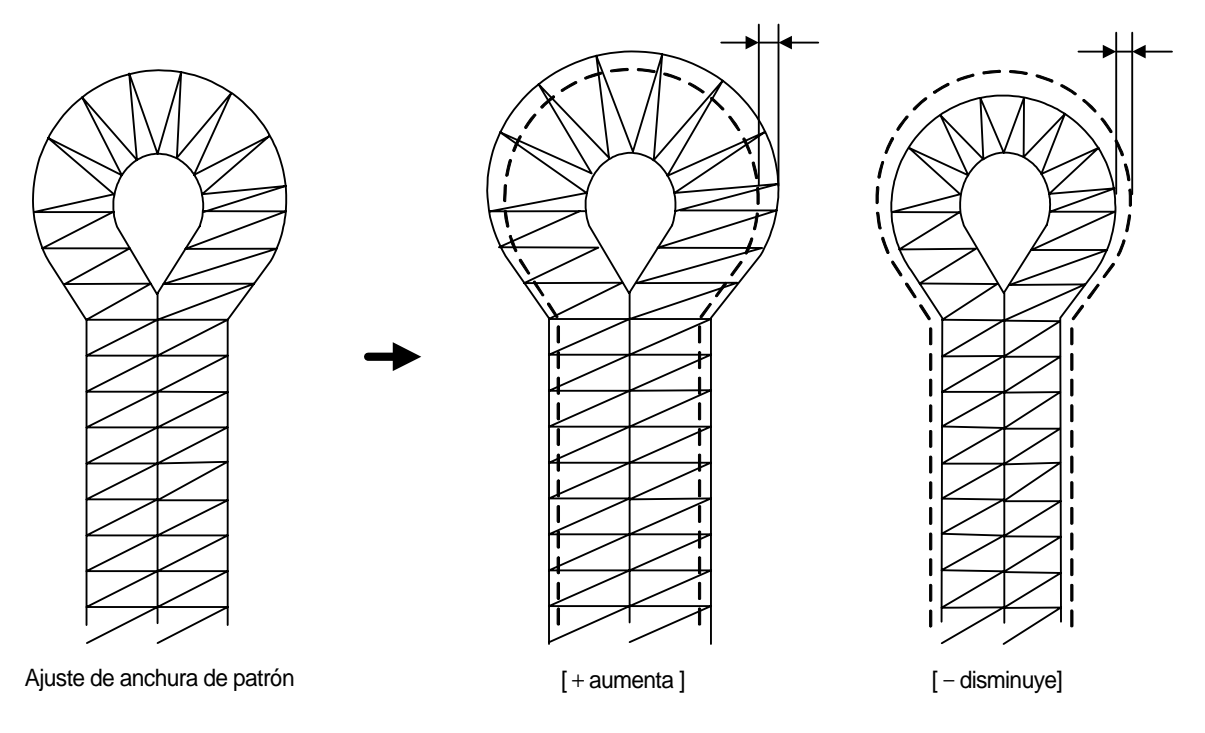

# 6-7) Ajustar la inclinación

- Estando el indicador "READY" de costura apagado, pulse la tecla DOWN cinco veces para que parpadee el DATAINFO. Pulse ENTER para pasar a la pantalla inicial de cambio de datos de parámetros.
- ② Haciendo uso de las teclas UP y DOWN en la pantalla inicial de configuración, seleccione '6'T\_Comp. y pulse ENTER.
- ③ Se cambia de pantalla y el "1" parpadea. Utilice las teclas UP y DOWN para configurar el valor de ajuste de inclinación de Taper. Seleccione el valor 1 y pulse ENTER.
- ④ Cuando se cambie de pantalla, haciendo uso de las teclas
   ◄(+) y ►(-), seleccione el valor deseado y pulse
   ENTER, entonces, en la pantalla se indicará O.K.!.
- ⑤ Se cambia de pantalla y el "1" parpadea. Utilice las teclas UP y DOWN para configurar el valor de ajuste del bartack cuadrado. Seleccione el valor 2 y pulse ENTER.
- (6) Se cambia de pantalla y el "1" parpadea. Utilice las teclas UP y DOWN para configurar el valor de ajuste de la dirección X del bartack cuadrado. Seleccione el valor 1 y pulse ENTER.
- ⑦ Cuando se cambie de pantalla, haciendo uso de las teclas
   ◄(+) y ►(-), seleccione el valor deseado y pulse ENTER, entonces, en la pantalla se indicará O.K.!.
   Dirección + : el Bartack cuadrado se traslada hacia la derecha Dirección - : el Bartack cuadrado se traslada hacia la izquierda
- (8) Se cambia de pantalla y el "2" parpadea. Utilice las teclas UP y DOWN para configurar el valor de ajuste de la dirección Y del bartack cuadrado. Seleccione el valor 2 y pulse ENTER.
- ④ Cuando se cambie de pantalla, haciendo uso de las teclas
   ◄(+) y ►(-), seleccione el valor deseado y pulse
   ENTER, entonces, en la pantalla se indicará O.K.!.
   Dirección : disminuye el ancho de patrón

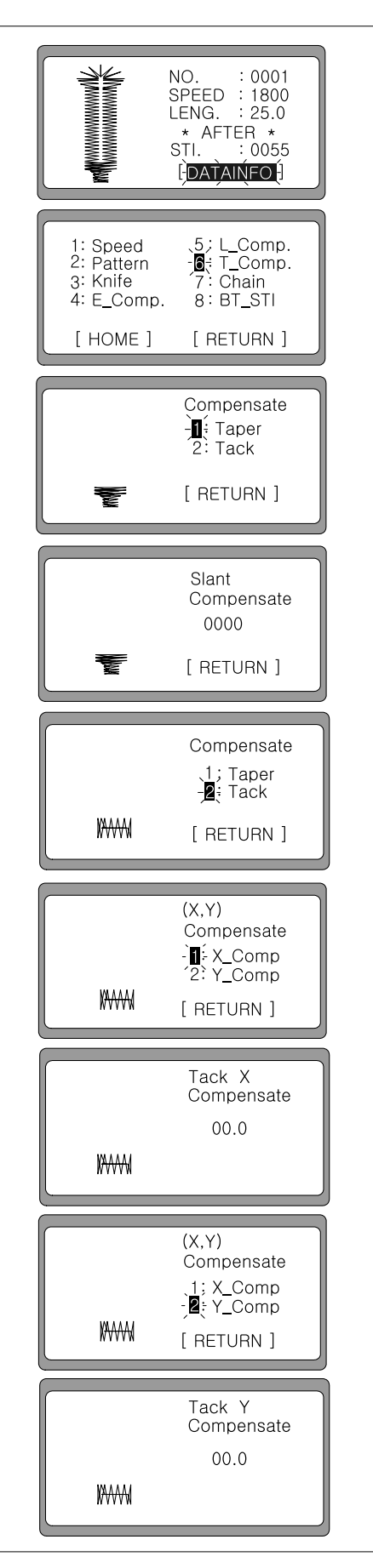

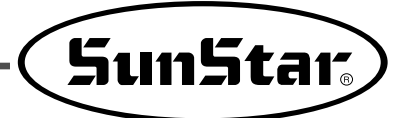

◀¡Precaución! ► Ejemplo del ajuste en dirección X del Bartack cuadrado

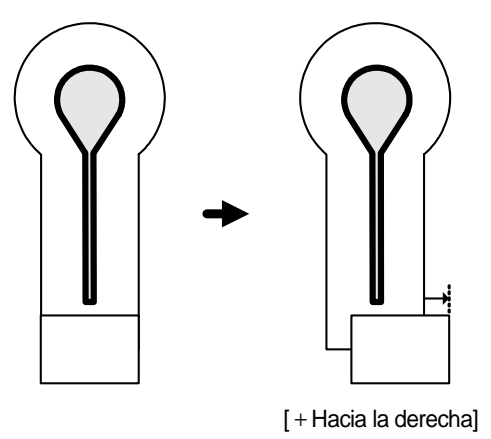

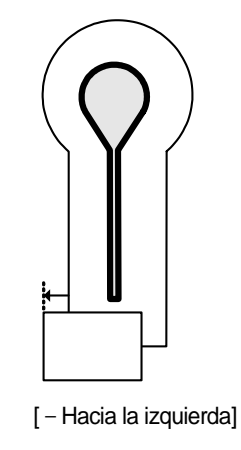

◀¡Precaución! ► Ejemplo del ajuste en dirección Y del Bartack cuadrado

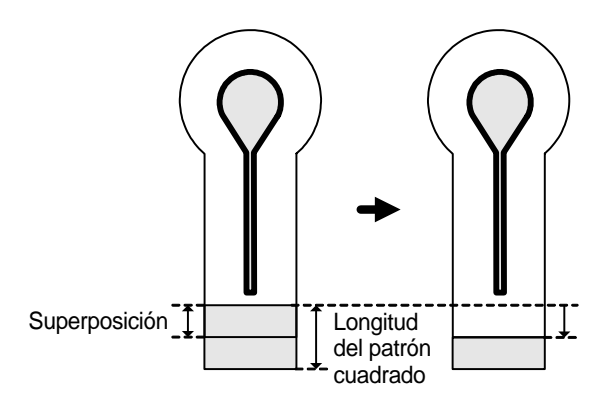

 Si la superposición es menor a 2.0[mm], se ajusta en dirección Y:

Longitud = Ancho + superposición - el valor de ajuste en Y

Por lo tanto, como la superposición puede disminuirse, hay que tener cuidado al configurar.

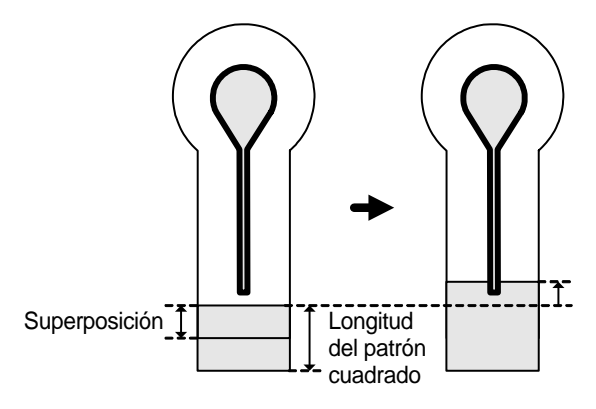

• Si la superposición es igual a 2.0[mm], se ajusta en dirección Y:

Longitud = Ancho + superposición + el valor de ajuste en Y

Por lo tanto, la longitud del patrón cuadrado aumenta. Tenga cuidado al configurar ya que durante el corte puede cortar el patrón cuadrado.

## 6-8) Cómo ajustar los parámetros relacionados con la costura en cadena.

## 1) Función de la costura en cadena

- Estando el indicador "READY" de costura apagado, pulse la tecla DOWN cinco veces para que parpadee el DATAINFO. Pulse ENTER para pasar a la pantalla inicial de cambio de datos de parámetros.
- ② Seleccione el "7" Chain moviendo las teclas UP y DOWN en la pantalla inicial de parámetro.
- ③ Al pulsar ENTER, la pantalla se cambia y el "1"On/Off parpadea. Seleccione los parámetros haciendo uso de las teclas UP y DOWN. Si desea activar o desactivar la función de costura en cadena seleccione el "1" y pulse ENTER.
- ④ Haciendo uso de las teclas ◄(+) y ▶(-), puede seleccionar entre "On" y "Off". Seleccione el valor que desee y pulse ENTER. Entonces, se visualizará el mensaje O.K.! en la pantalla.
   On : Activa la costura en cadena

Off : Desativa la costura en cadena

- ⑤ Un segundo después se cambia de pantalla. Seleccione el "2" Set\_No con la tecla DOWN para configura detalladamente la función de costura en cadena. Luego pulse la tecla ENTER.
- ⑥ Después de cambiar de pantalla puede configurar detalladamente los parámetros.
- ⑦ Con las teclas UP y DOWN puede elegir costura en cadena de 01 a 15 y haciendo uso de las teclas ◀(+) y ►
   (-), puede introducir el número de patrón ya creado.
- (8) Una vez finalizado el ajuste de costura en cadena, pulse ENTER para volver a la pantalla inicial de ajuste.

#### ∢¡Precaución! ▶

Para configurar la costura en cadena, previamente debe haber configurado los parámetros del patrón relacionado.

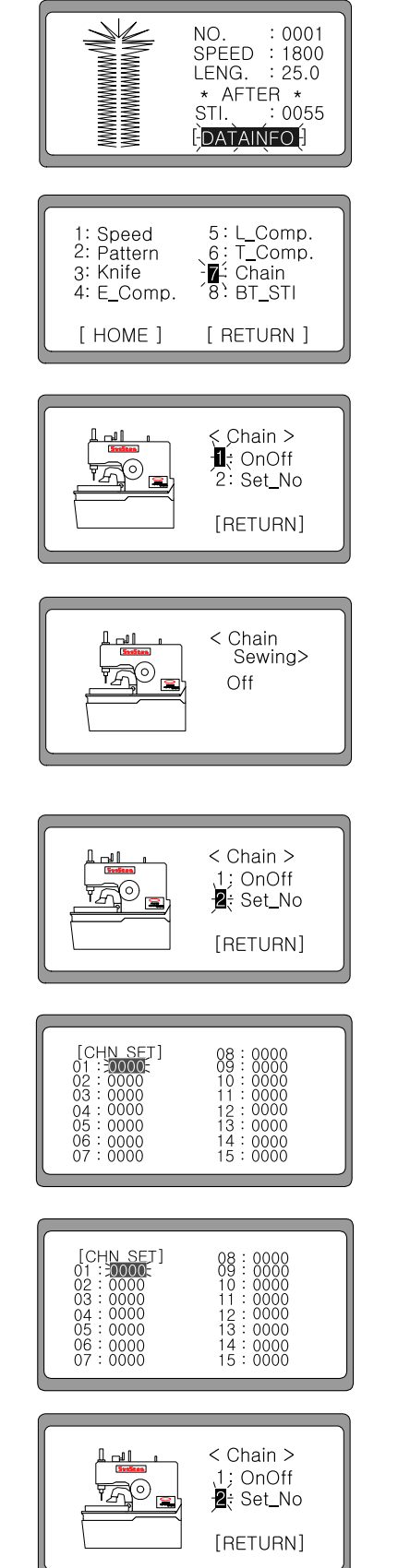

48

- Seleccione [RETURN] moviendo la tecla DOWN y pulse ENTER para volver a la pantalla inicial de cambio de parámetros.
- ① Si pulsa ENTER después de haber seleccionado [RETURN] utilizando la tecla DOWN, la pantalla pasa a la pantalla de costura en cadena y se visualiza los datos del primer patrón de la costura en cadena.

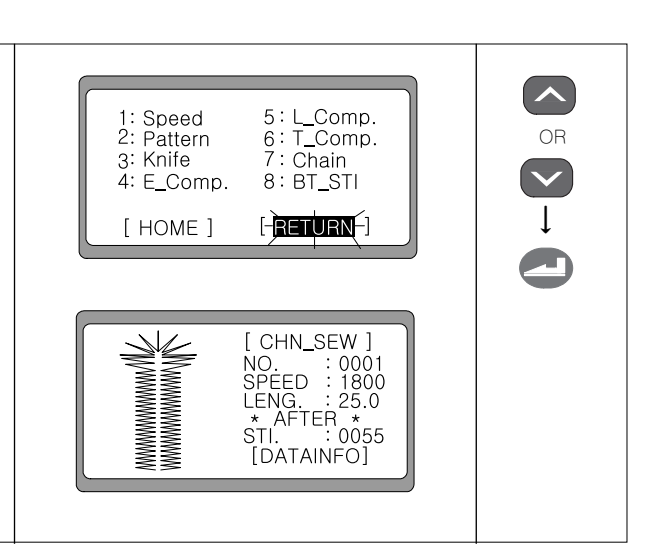

SunStar.

#### 2) Cómo utilizar la función configurada de la costura en cadena

- ① Finalizado la configuración de la costura en cadena y el indicador "READY" está encendido, puede realizar el trabajo de costura en cadena. Realice el trabajo de costura del primer patrón de la costura en cadena pulsando el interruptor de mano izquierdo. Cuando se haya completado el trabajo, la pantalla se pasa automáticamente a la información del segundo patrón configurado.
  - Ej.) Cuando el número de patrón '0001' de la costura en cadena está configurado en el número de patrón '0003' del patrón Taper
- ② Al finializar la última costura de patrón, la pantalla se vuelve automáticamente al primer patrón de costura en cadena para que de este modo pueda repetir el trabajo.
- ③ Si desea modificar el patrón configurado durante la costura en cadena, apague el indicador "READY" de costura y seleccione SPEED moviendo la tecla Down. Y a través de las teclas ◀(+) y ▶(-), puede modificar la velocidad.
- ④ Asimismo, seleccionando [DATAINFO] con la tecla DOWN es posible corregir al patrón deseado a través de los procesos mencionados en el apartado 6-2) ~ 6-9).
- IPrecaución!
- En el ajuste de función en cadena, si se modifica el parámetro del patrón, el patrón cambiado se aplica en el siguiente trabajo.
- Y si vuelve a la pantalla inicial, el número de cadena es trasladado al número siguiente automáticamente.

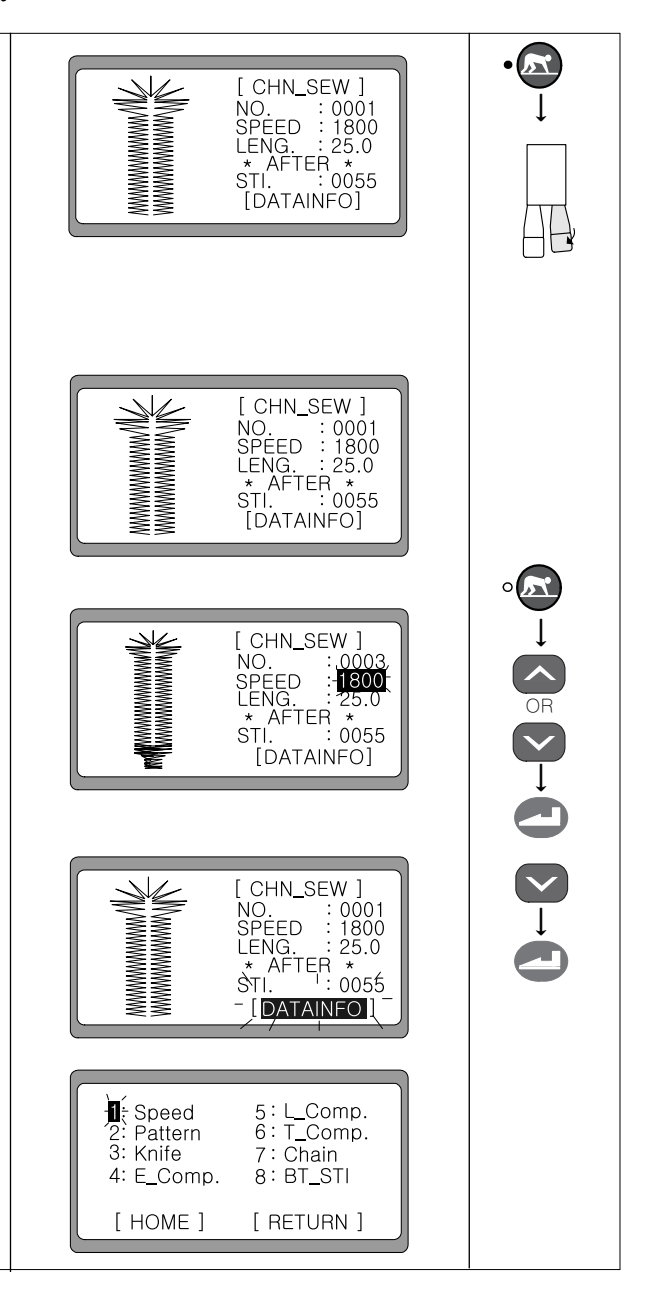

## 3) Cómo anular la función

- Si desea finalizar el trabajo de costura en cadena, seleccione [DATAINFO] con la tecla DOWN estando el inidicador "READY"apagado. Luego pulse ENTER.
- ② Se cambia la pantalla y el "1"parpadea. Seleccione el "7" Chain moviendo las teclas UP y DOWN.
- ③ Al pulsar ENTER, la pantalla se cambia. Cuando se visualice la pantalla inicial de la función costura en cadena, seleccione el "1" utilizando las teclas UP y DOWN, y depués pulse ENTER.
- ④ Al cambiar la pantalla, modifique el valor que estaba configurado en ON a OFF haciendo uso de las teclas
   ◄(+) y ►(-), y pulse ENTER. Se visualizará el mensaje O.K.! en la pantalla.
- ⑤ Un segundo después, se cambia de pantalla. Seleccione [RETURN] haciendo uso de la tecla DOWN y luego pulse ENTER para salir de la pantalla inicial de la función de costura en cadena.

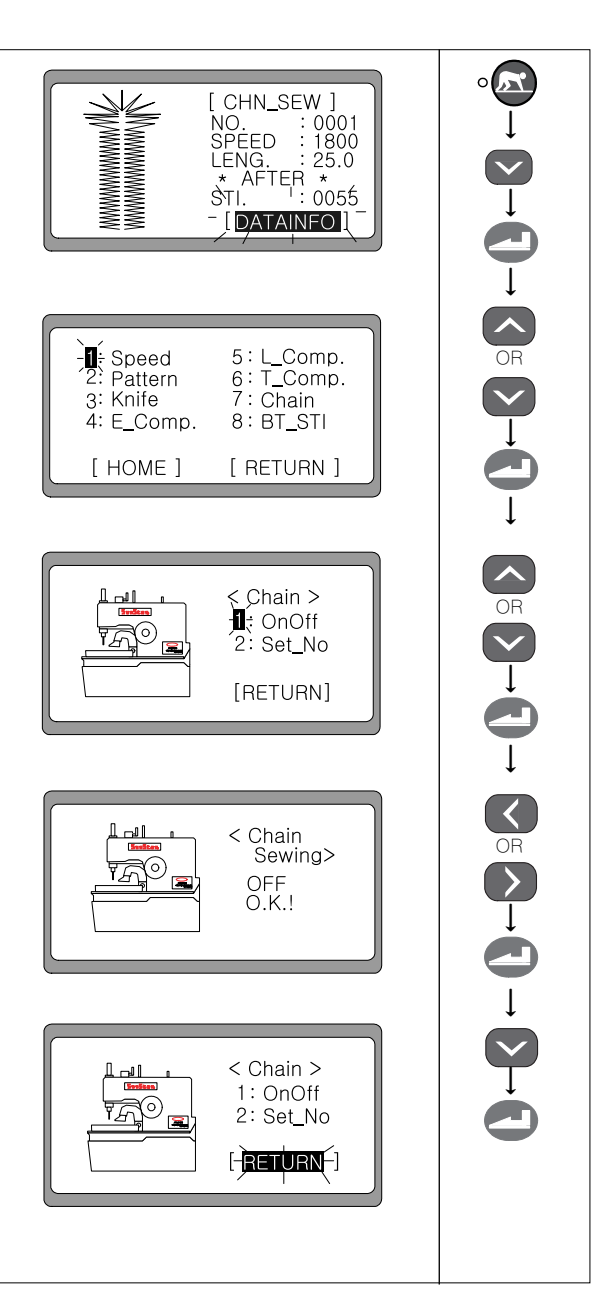

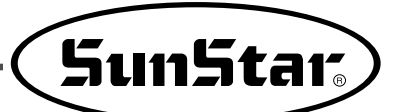

# 6-9) Función de configuración de la operación marcha atrás

- Estando el indicador "READY" de costura apagado, pulse la tecla DOWN cinco veces para que parpadee el DATAINFO. Pulse ENTER para pasar a la pantalla inicial de cambio de datos de parámetros.
- ② Seleccione el "8" BT\_STI moviendo las teclas UP y DOWN en la pantalla inicial de parámetro. Luego pulse ENTER.
- ③ La pantalla se cambia y el "1"parpadea. Para configurar el valor de back tack inicial seleccione el "1"con las teclas UP y DOWN. Luego pulse ENTER.
- ④ Seleccione el valor que desee haciendo uso de las teclas
   ◄(+) y ▶(-), y pulse ENTER. Se visualizará el mensaje O.K! en la pantalla.
   (Rango: 0~2)
- (5) La pantalla se cambia y el "1"parpadea. De la misma manera, configure el número 2 valor de backtack (reversa) final.
- (6) Segundos después, se cambia de pantalla. Para finalizar la configuración del ajuste seleccione [RETURN] moviendo la tecla DOWN y luego pulse ENTER.

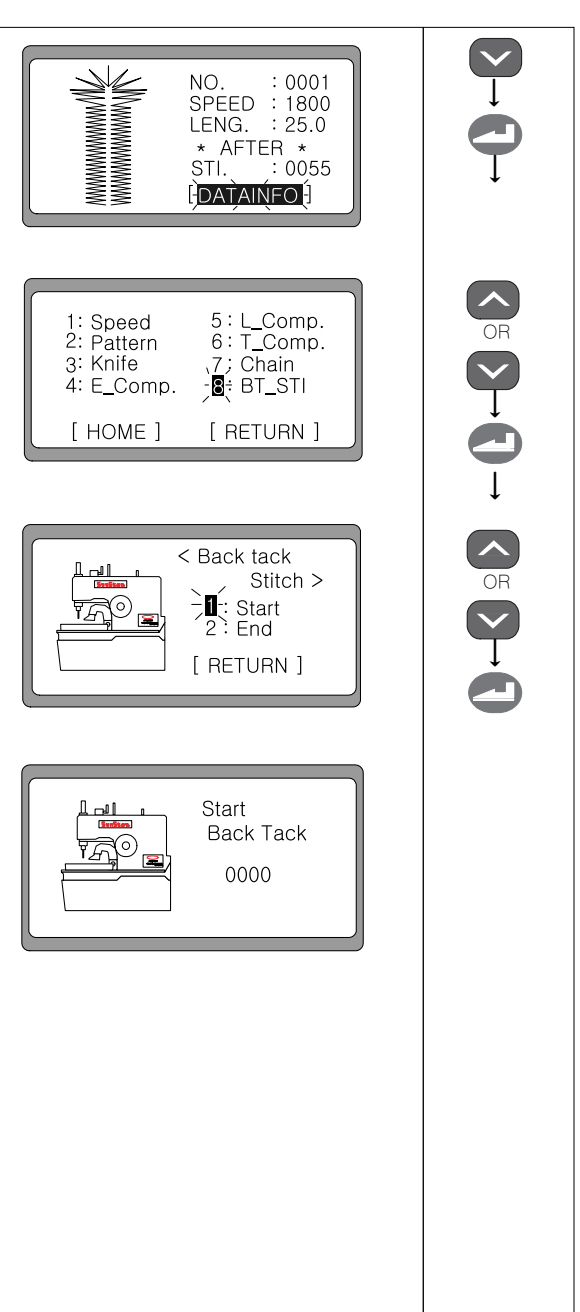

# 6-10) Cómo configurar el contador de producción

## 1) Activar/anular el contador de producción

(1) Si enciende la máquina pulsando la tecla LEFT y la tecla < Parameter subir/bajar el prensatela, el "1"parpadea. Para configurar ∬ 2∶Group A 2∶Group B ° Power On" ↓ ↓ ↓ ↓ ↓ ↓ ↓ el contador de producción, hay que seleccionar el grupo A y pulsar ENTER. 2 Al cambiar la pantalla, seleccione el "A06:CntFg" A01: M SPM A07: CntDn utilizando la tecla DOWN y pulse ENTER. A08: M\_ORG A02: SLOW A03: F\_POS A04: T\_SPM A09: C ORG A10: Not A05; CntMd A11: Not A06:-CntFg A12: Not ③ Haciendo uso de las teclas  $\mathbf{4}(+)$  y  $\mathbf{b}(-)$ , puede activar Product o desactivar el contador de producción. < Counter • Activar : Permitir Disable OR • Desactivar : Prohibir A07: CntDn A01: M\_SPM ④ Al pulsar ENTER, se oye un pitido indicando la finalización A02: SLOW A08: M\_ORG del ajuste y la pantalla se pasa al grupo A de parámetro. A03: F\_POS A09: C\_ORG A04: T\_SPM A10: Not A05; CntMd A11: Not A06:-CntFg A12: Not • El contador de producción ya viene por defecto como Up Counter. Para ajustarlo al Down Counter, hay que modificar el 'A05 : CntMd'. (Refiérase al artículo 2) · Para guardar los parámetros modificados debe apagar la máquina. ¡Precacución! 2) Selección del tipo de contador (UP or Down) (1) Para seleccionar el tipo de contador, seleccione 'A05 : A01: M\_SPM A07: CntDn A02: SLOW A08: M\_ORG CntMd' en el grupo A de parámetro y pulse ENTER. OR A03: F\_POS A09: C ORG A04; T\_SPM A10: Not A05 CntMd A11: Not Ļ A12: Not A06: CntFc ② Haciendo uso de las teclas  $\blacktriangleleft$ (+) y ▶(-), puede Ţ seleccionar el tipo de contador como Up counter. Cnt Mode Up < Product OR ③ Al pulsar ENTER, se oye un pitido indicando la finalización A01: M\_SPM A07: CntDn del ajuste y la pantalla se pasa al grupo A de parámetro. A08: M\_ORG A02: SLOW A03: F\_POS A09: C ORG A04; T\_SPM A10: Not A05∺CntMd A11: Not A06: CntFg A12: Not

IPrecacución!

Si ha seleccionado el contador por el Down counter, hay que determinar los detalles de Down Counter en 'A07 : CntDn'. El valor po defecto de A07 está ajustado a 'Buzz & Key'. (Refiérase al artículo 3).

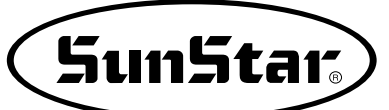

## 3) Configuración detallada del contador (Down counter)

- Para determinar los detalles del contador Down Counter, seleccione 'A07:CntDn' en el grupo A de parámetros y pulse ENTER.
- ② Haciendo uso de las teclas ◀(+) y ►(-), puede seleccionar los detalles del contador.
  - Buzz & Key : Al finalizar el contador suena un pitido y se queda en espera hasta pulsar ENTER. El contador se reajusta al presionar ENTER.
  - Key : Al finalizar el contador se queda en espera hasta que se presione la tecla ENTER. El contador se reajusta al presionar ENTER.
  - Buzz : Al finalizar el contador suena un pitido y se reajusta automáticamente.
- ③ Al pulsar ENTER, se oye un pitido indicando la finalización del ajuste y la pantalla se pasa al grupo A de parámetro.

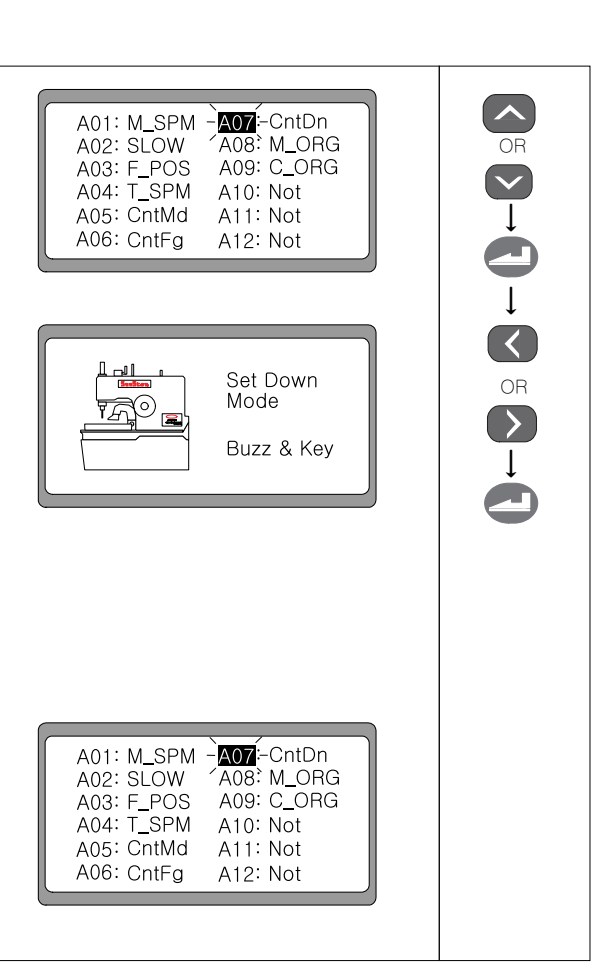

#### 4) Pantalla inicial al configurar el contador de producción

- Al volver a la pantalla inicial después de haber configurado el contador de producción, se visualiza la pantalla de contador de producción. En el caso de configurar el Up counter, cada vez que se realiza la costura el valor de P\_CNT se incrementa uno en uno.
- ② En el ajuste del contador Down Counter, seleccione
   P\_CNT con la tecla DOWN y debe determinar el valor del contador haciendo uso de las teclas ◀(+) y ▶(-).
   Entonces el valor de contador se reduce uno en uno cada vez que realiza la costura.

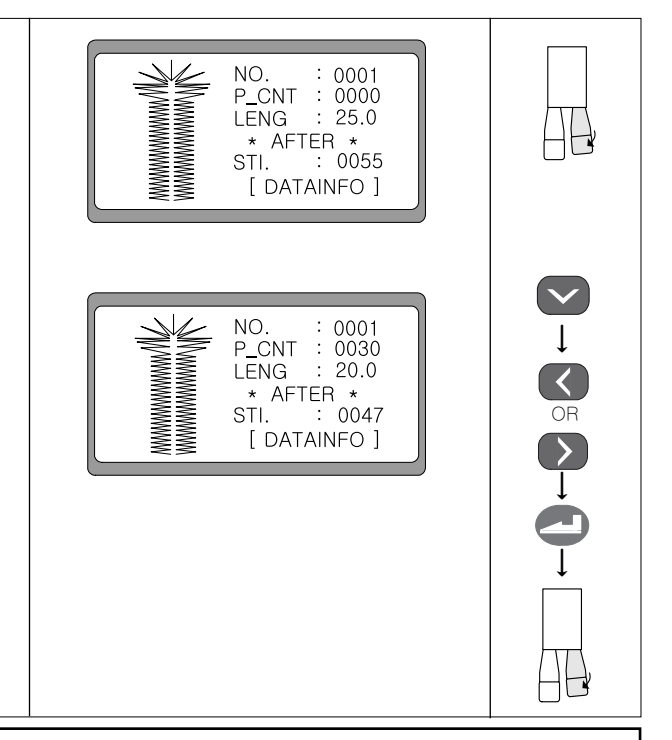

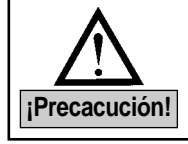

Cuando se haya completado el ajuste de contador de producción, apague la máquina y enciéndala de nuevo para poder ejecutar la función del contador.

# 6-11) Cómo usar el dispositivo Fly Indexer (Opcional)

## 1) Configuración del Fly Indexer

- Al encender la máquina pulsando simultáneamente la tecla LEFT y la tecla alza-prensatela, el '1' se parpadea. Seleccione el grupo A para utilizar el dispositivo Fly Indexer y pulse ENTER.
- ② Cuando se cambie de pantalla, seleccione 'A12 : FLY\_D' haciendo uso de la tecla DOWN, y pulse ENTER.
- ③ Una vez cambiado la pantalla, puede activar o desactivar el dispositivo Fly Indexer haciendo uso de las teclas ◄(+) y
   ▶(-).
  - Activar : Enable
  - Desactivar : Disable
- ④ Si pulsa ENTER, se escucha un pitido y se completa la configuración. Luego se visualiza la pantalla de los parámetros del grupo A.

| Parameter<br>Parameter<br>-17: Group A<br>2: Group B                                                                                               | +<br>●<br>"Power On" |
|----------------------------------------------------------------------------------------------------|----------------------|
| A01: M_SPM A07: CntDn<br>A02: SLOW A08: M_ORG<br>A03: F_POS A09: C_ORG<br>A04: T_SPM A10: FlyCt<br>A05: CntMd A11: FlyMd<br>A06: CntFg -A12: FLY_D |                      |
| FLY INDEX                                                                                                    | ↓<br>CR<br>OR        |
| A01: M_SPM A07: CntDn<br>A02: SLOW A08: M_ORG<br>A03: F_POS A09: C_ORG<br>A04: T_SPM A10: FlyCt<br>A05: CntMd A11; FlyMd<br>A06: CntFg -412; FLY_D | Ļ                    |

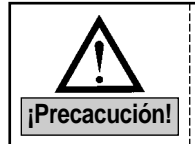

- El dispositivo Fly Indexer sólo puede utilizar en la serie BH6000-02.
  Según los modelos, el contenido del menú de grupos de parámetros varía.
  - Ejemplo) En BH6000-01, el contenido del menú de A10 a A12 está indicado con "Not".

## 2) Configuración del número de repeticiones

- Para configurar la repetición de Fly Indexer seleccione 'A10 : FlyCt' del grupo A de parámetros y pulse ENTER.
- ② Cuando se cambie la pantalla, puede configurar el número de repeticiones haciendo uso de las teclas ◄(+) y ▶(-). (Ej.: 0005)
- ③ Si pulsa ENTER, se escucha un pitido y se completa la configuración. Luego se visualiza la pantalla de los parámetros del grupo A.

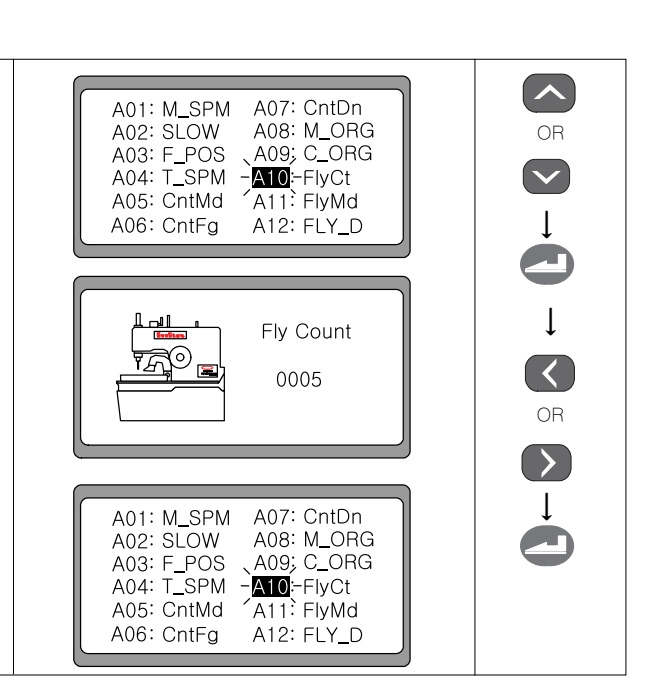

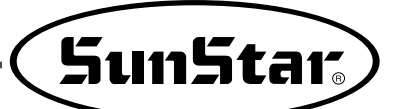

#### 3) Configuración del modo de activación Fly Indexer

- Si desea configurar el modo de activación del Fly Indexer, seleccione 'A11:FlyMd' del grupo A de parámetros y después pulse ENTER.
- ② Cuando se cambie la pantalla, puede configurar el modo de activación haciendo uso de las teclas ◄(+) y ►(-).
  - Modo One Way (en un sentido) Fly Indexer se mueve de izquierda a derecha según el valor configurado. Y una vez finalizada la tarea, se traslada de derecha a izquierda, volviendo a la posición origen.
  - Modo A Round (en los dos sentidos)

Fly Indexer se mueve de izquierda a derecha según el valor configurado. Y una vez finalizada la tarea, se para. Si vuelve a pulsar el START, se mueve de derecha a izquierda según el valor configurado. Y finalizada la tarea, se detiene.

③ Si pulsa ENTER, se escucha un pitido y se completa la configuración. Luego se visualiza la pantalla de los parámetros del grupo A.

#### A01: M\_SPM A07: CntDn A08: M\_ORG A02: SLOW A09: C\_ORG A03: F\_POS A04: T\_SPM A10; FlyCt A05: CntMd A11 FlyMd A06: CntFg A12: FLY D Flv Mode One Way Motion $\downarrow$ A01: M\_SPM A07: CntDn A02: SLOW A08: M\_ORG A09: C\_ORG A03: F\_POS A04: T\_SPM A10; FlyCt A05: CntMd A11:-FlyMd A06: CntFg A12 FLY\_D

## 6-12) Cómo usar el dispositivo de captador del hilo superior (Opcional)

- Al encender la máquina pulsando simultáneamente la tecla LEFT y la tecla alza-prensatela, el '1' se parpadea. Seleccione el grupo A para utilizar el dispositivo captador del hilo superior y pulse ENTER.
- ② Cuando se cambie de pantalla, seleccione 'A13 : NIP\_D' haciendo uso de la tecla DOWN, y pulse ENTER.
- ③ Una vez cambiado la pantalla, puede activar o desactivar el dispositivo captador del hilo superior haciendo uso de las teclas ◄(+) y ▶(-).
  - Activar : Enable
  - Desactivar : Disable
- ④ Si pulsa ENTER, se escucha un pitido y se completa la configuración. Luego se visualiza la pantalla de los parámetros del grupo A.

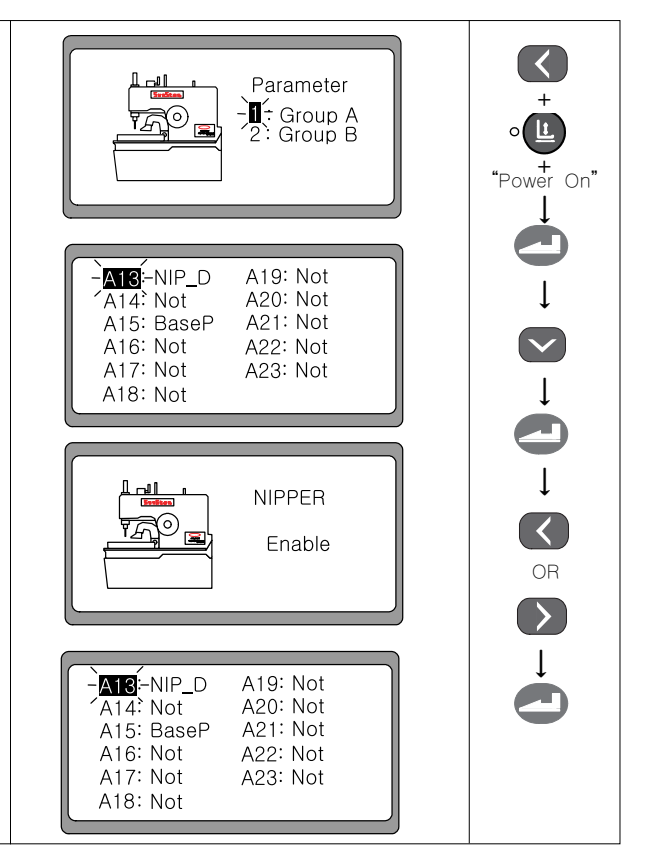

#### ↓Precaución!

El dispositivo captado de hilo superior se puede utilizar en todos los modelos de la Serie BH6000.

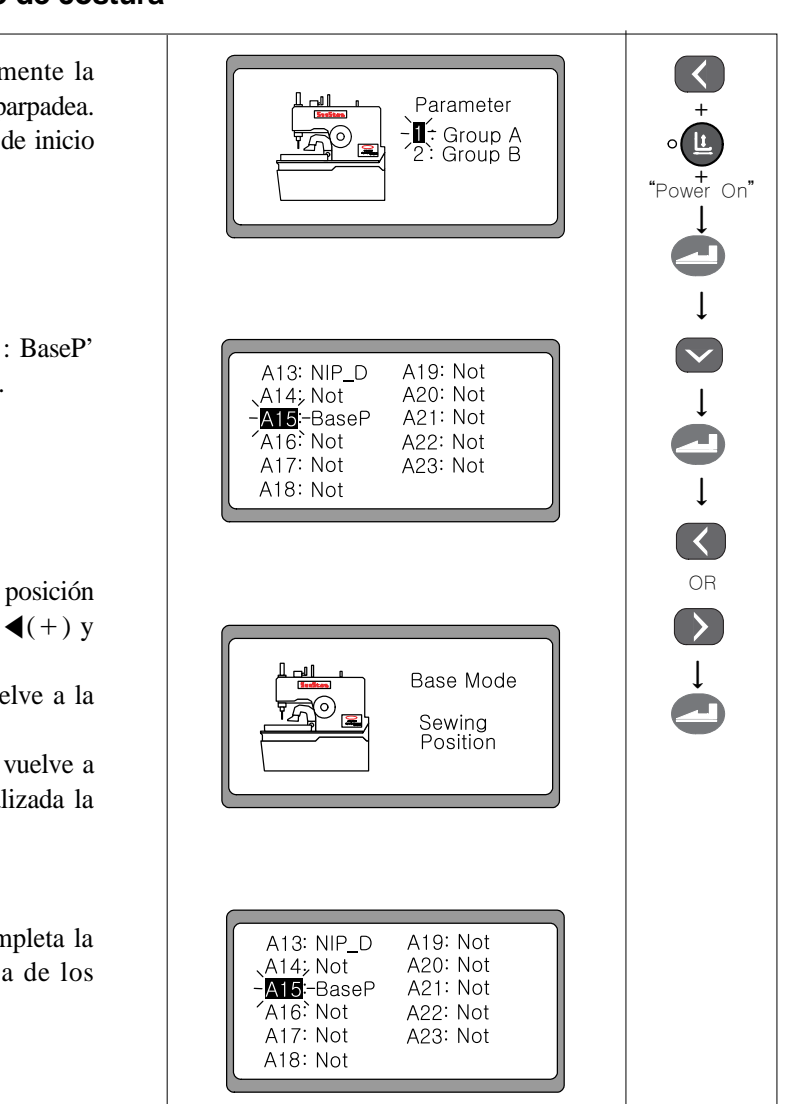

## 6-13) Cómo modificar la posición de inicio de costura

- Al encender la máquina pulsando simultáneamente la tecla LEFT y la tecla alza-prensatela, el '1' se parpadea. Seleccione el grupo A para cambiar la posición de inicio de costura y pulse ENTER.
- ② Cuando se cambie de pantalla, seleccione 'A15 : BaseP' haciendo uso de la tecla DOWN, y pulse ENTER.
- ③ Una vez cambiado la pantalla, puede modificar la posición de inicio de costura haciendo uso de las teclas ◀(+) y ▶(-).
  - Posición origen : la base de alimentación vuelve a la posición origen una vez finalizada la costura
  - Posición de costura : la base de alimentación vuelve a la posición de inicio de costura una vez finalizada la costura.
- ④ Si pulsa ENTER, se escucha un pitido y se completa la configuración. Luego se visualiza la pantalla de los parámetros del grupo A.

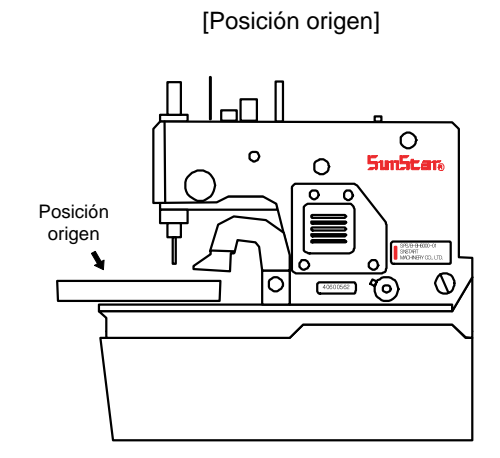

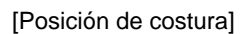

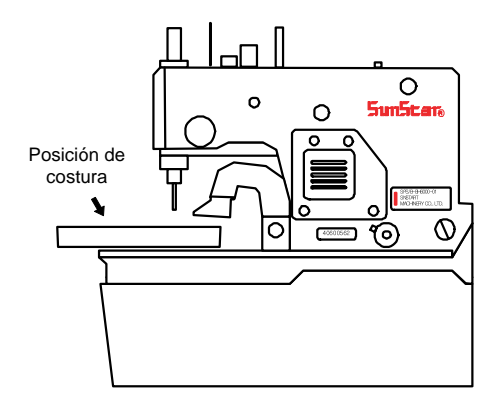

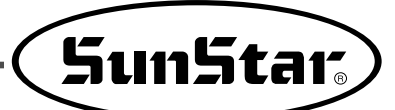

# 6-14) Cómo configurar el patrón número "0"

- ① Estando el indicador "READY"de costura apagado, pulsando la tecla UP y DOWN seleccione No.
- ② Haciendo uso de la tecla ▶(-), configure el número de patrón a"0000". Entonces se cambia de pantalla automáticamente.
- ③ Al pulsar la tecla ENTER, se visualiza la pantalla del menú.
   1. ORIGIN : configura el punto origen y detención superior automática
  - 2. FORMAT : Inicialización de los valores de parámetros por defecto.
- ④ Para volver a la pantalla modo de costura, seleccione [HOME] y pulse ENTER.

Atención. el número de patrón siempre se cambia a "0001".

## 1) Configuración del punto origen

① Para utilizar la función punto origen y detención superior OR V automática, seleccione '1' en el menú utilizando las teclas - 1- ORIGIN 2: FORMAT UP y DOWN. Luego pulse ENTER. [HOME] ② Se ejecuta el punto origen de X, Y y  $\theta$  automáticamente cuando se cambia de pantalla. Origin Set & Auto Up ③ Al completar el movimiento de la máquina de coser, la pantalla vuelve automáticamente al menú inicial 2: FORMAT [HOME]

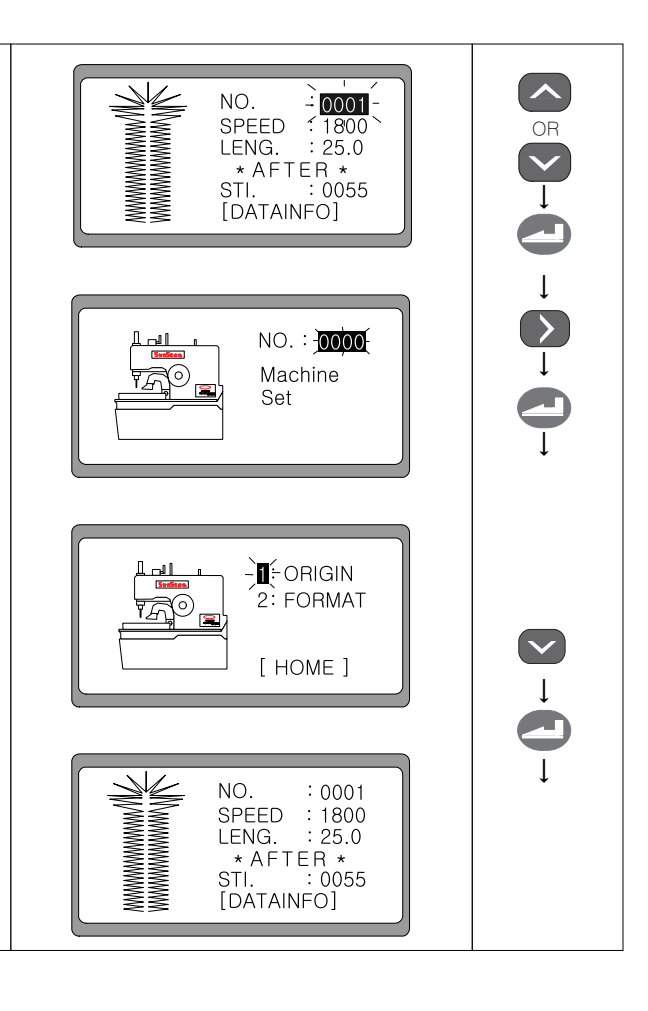

# 2) Inicialización de los parámetros por defecto relacionados con el patrón

- Si desea inicializar los valores de los parámetros del patrón, seleccione '2' haciendo uso de las teclas UP y DOWN. Luego pulse ENTER.
- ② Se cambia de pantalla y el '1' se parpadea. Para formatera la memoria de expansión, seleccione'2' haciendo uso de las teclas UP y DOWN. Luego pulse ENTER.
- ③ Se ejecuta automáticamente la función de formateo de la memoria de expansión.

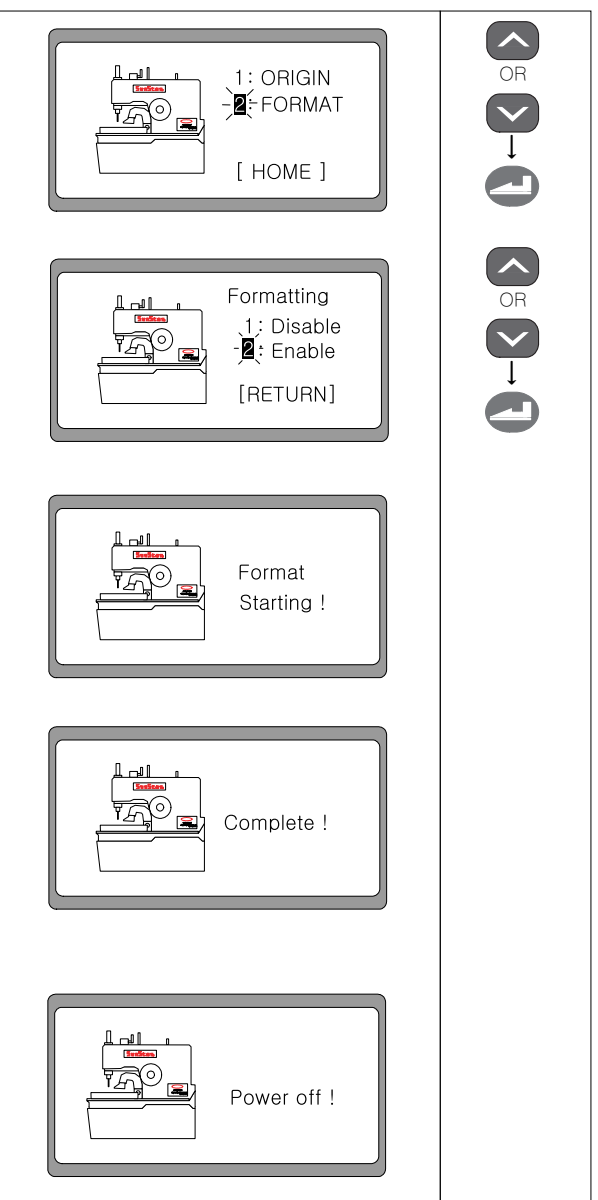

④ Una vez finalizado el formateo, se visualiza en la pantalla el mensaje "Por favor, apague la máquina".

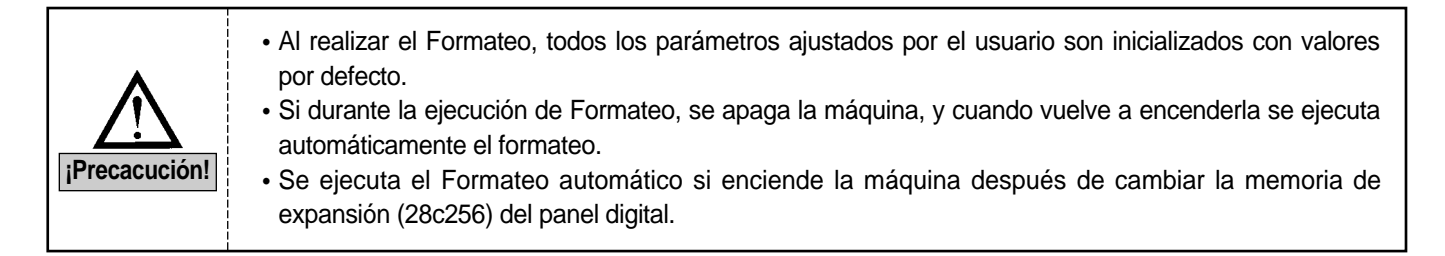

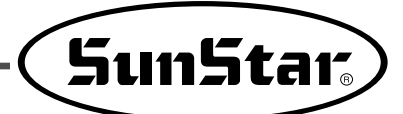

## 6-15) Inicialización

- Si se enciende la máquina pulsando la tecla LEFT y la tecla READY. Entonces se muestra un mensaje en la pantalla y los parámetros relacionados a la costura y motor se inicializan al valor por defecto.
- ② Al completar la inicialización, se cambia de pantalla y se visualiza el logotipo inicial. (En caso de BH6000-01)

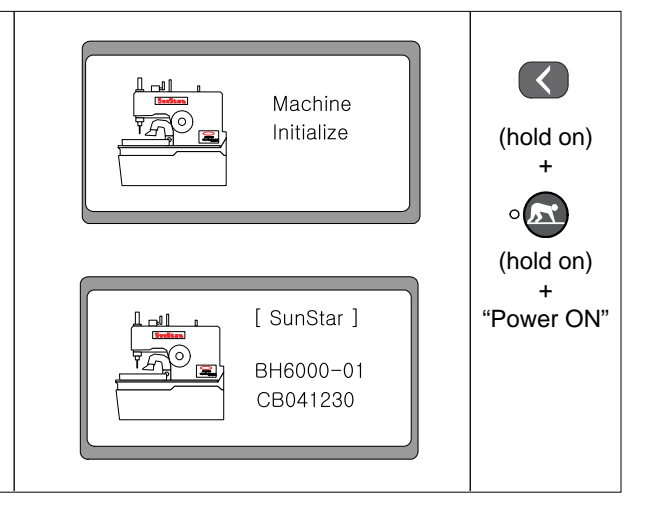

## 6-16) Función de test de la máquina

| <ol> <li>Si se enciende la máquina presionando simultáneamente<br/>las teclas LEFT y RIGHT. Se determina el punto origen<br/>con un pitido y al mismo tiempo se visualiza en la pantalla<br/>un mensaje.</li> </ol>                                                                                                    | Machine<br>Testing                                                                                      | (hold on)<br>+               |
|----------------------------------------------------------------------------------------------------|----------------------------------------------------------------------------------------------------|------------------------------|
| <ul> <li>(2) Segundos después, se cambia de pantalla y se visualiza el menú de test. El "1" parpadea.</li> <li>1. Jog XYZ : Prueba de motor de paso</li> <li>2. Sol. : Prueba de solenoide</li> <li>3. M.Motor : Prueba de motor principal</li> <li>4. PulyPos : Prueba de posición del volante</li> <li>5. Synchro : Prueba de Sincronización</li> <li>6. Pedal : Prueba de presión de entrada del pedal</li> <li>7. Aux.Out : Test de salida auxiliar</li> <li>8. Aux.In : Test de entrada auxiliar</li> </ul> | - Fog XYZ 5: Synchro<br>2: Sol. 6: Pedal<br>3: M.Motor 7: Aux.Out<br>4: PulyPos 8: Aux.In<br>[ RETURN ] | (hold on)<br>+<br>"Power ON" |

#### 1) Test del motor de paso(Jog X, Y, Z Test)

- ① Seleccione '1' en el menú inicial de prueba utilizando las telcas UP y DOWN, y presione la tecla ENTER.
- ② Al cambiarse de pantalla, se puede realizar un test de motor de paso X con las teclas ◄(+) y ▶(-), y con las teclas ▲(Up) y ▼(Down) el motor de paso Y. El test del motor de paso PF se realiza utilizando las teclas On/Off( °●) ) de la cuchilla y las teclas Up/Down ( °●) del prensatelas
- ③ Al presionar la tecla ◀ (+) se cambia de pantalla y se puede hacer el test del motor de paso X.
- ④ Al presionar la tecla ▶(-) se cambia de pantalla y se puede hacer el test del motor de paso X.
- ⑤ Al presionar la tecla ▲(Up) se cambia de pantalla y se puede hacer el test del motor de paso Y.
- ⑥ Al presionar la tecla ▼(Down) se cambia de pantalla y se puede hacer el test del motor de paso Y.
- ⑦ Al presionar ( ° ( ) se cambia de pantalla y se puede hacer el test del motor de paso PF. (Dirección hacia arriba del prensatela)
- (8) Al presionar ( <sup>•</sup> ) se cambia de pantalla y se puede hacer el test del motor de paso PF. (Dirección hacia abajo del prensatela)
- (9) Al presionar la tecla READY (° (20)) finaliza la prueba y la máquina determina el punto origen y aprece la pantalla inicial de prueba automáticamente.

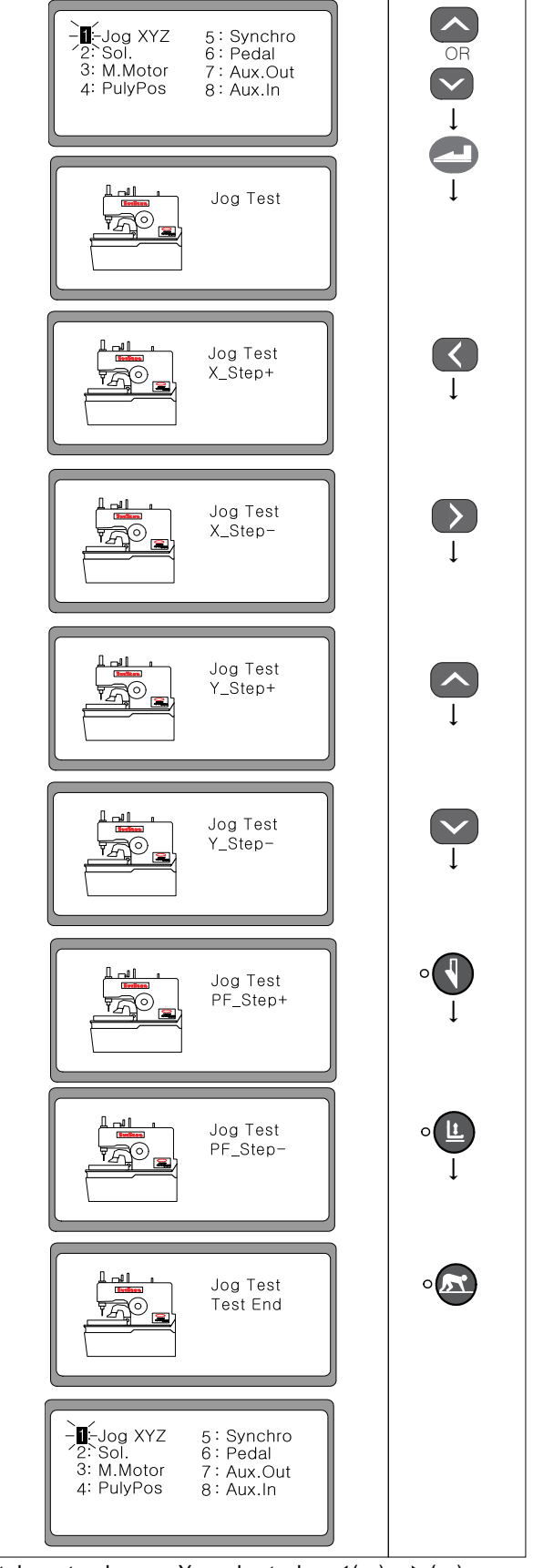

- \* Se enciende el indicador  $\odot$  si pasa por el punto origen durante el test de motor de paso X con las teclas  $\mathbf{A}(+)$  y  $\mathbf{b}(-)$ .
- \* Se enciende el indicador de v el del prensatelas si pasa por el punto origen en el momento de realizar la prueba de motor de paso PF con las teclas (Up) y (Down) de la cuchilla y del prensatelas.

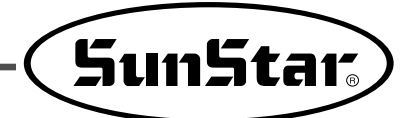

## 2) Test del solenoide(Sol Test)

## 

Antes de realizar el test del solenoide, empuje hasta el fondo la palanca del cortahilo superior, ya que de lo contrario, puede deformar la máquina.

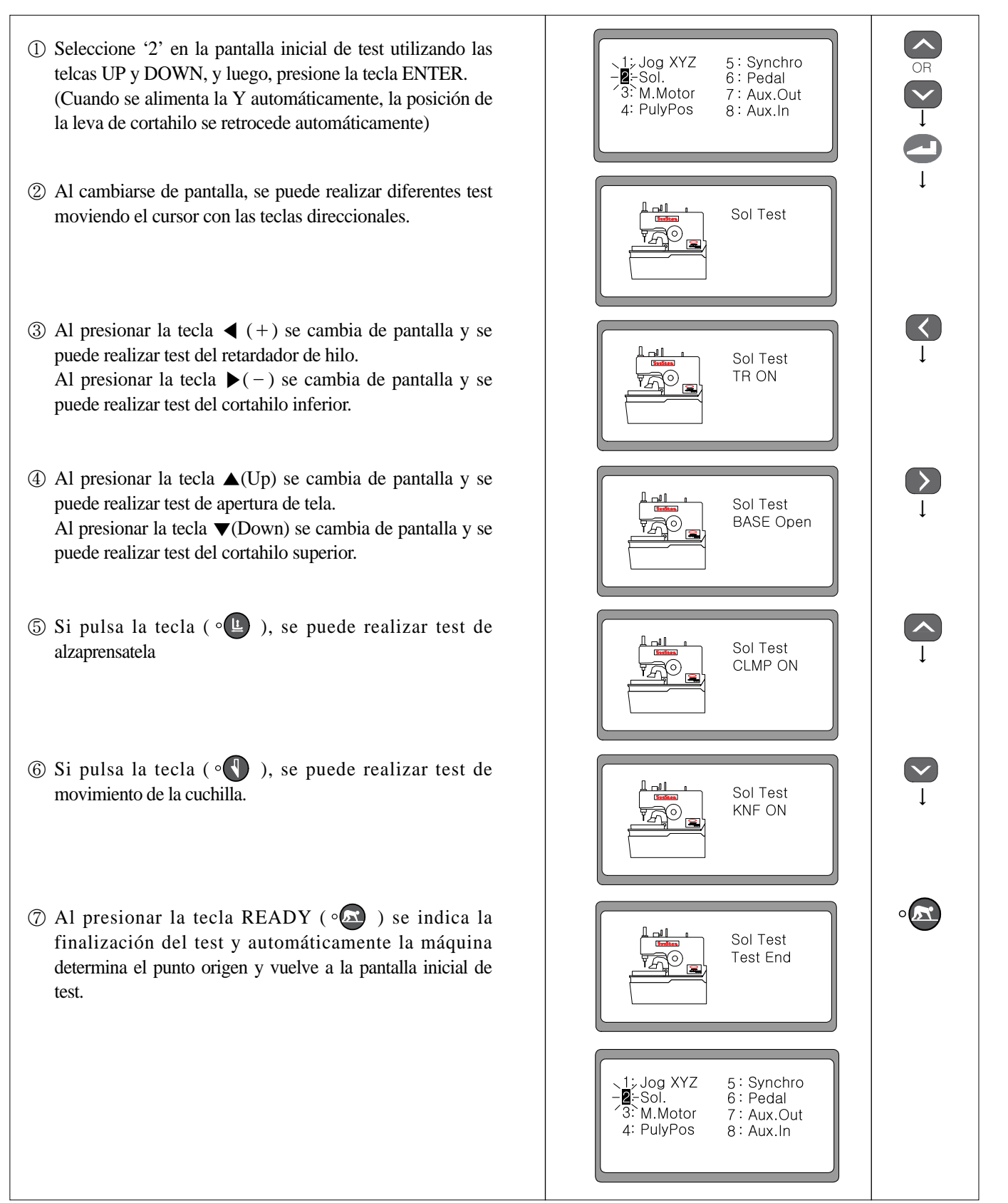

## 3) Test del motor principal(M Motor Test)

#### 

Antes de realizar el test del motor principal, empuje hasta el fondo la palanca del cortahilo superior, y compruebe que la barra-aguja se mueve verticalmente sin ningún problema, ya que de lo contrario, puede deformar la máquina.

Jog XYZ Sol. (1) Seleccione '3' en la pantalla inicial de test utilizando las 5 : Synchro 6: Pedal telcas UP y DOWN, y luego, presione la tecla ENTER. -B-M.Motor 7. Aux.Out 4: PulvPos 8: Aux.In ② Al cambiarse de pantalla, con las teclas  $\blacktriangle$ (Up) y  $\blacktriangledown$ Motor Test (Down) puede ajustar la velocidad del motor. Si pulsa la 0100 tecla ENTER una vez, se activa el motor y si vuelve a pulsarla, se detiene. Ej.:) Imágenes de operación al configurar la velocidad del motor a 1000 a través de la tecla  $\blacktriangle$ (Up). Motor Test 1000 ③ Al presionar la tecla READY ( • 🖾 ) se indica la Motor Test finalización del test y automáticamente la máquina Test End determina el punto origen y vuelve a la pantalla inicial de test. Synchro Joa XYZ 5: / Sol. 6: Pedal -B-M.Motor Aux.Out 7 PulyPos 8: Aux.In

#### 4) Test del codificador

Seleccione '4' en la pantalla inicial de test utilizando las telcas UP y DOWN, y luego, presione la tecla ENTER.
 Al cambiarse de pantalla, compruebe si el valor cambia al girar el volante con la mano.
 Al presionar la tecla READY ( ) se indica la finalización del test y automáticamente la máquina determina el punto origen y vuelve a la pantalla inicial de test.

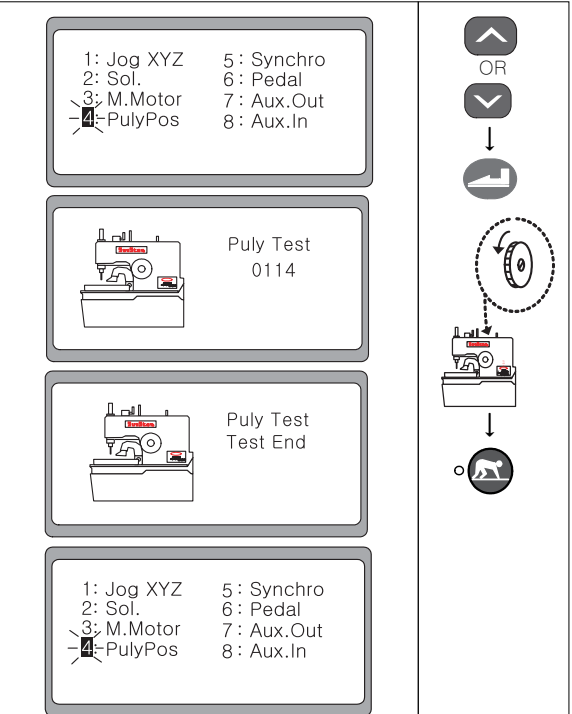

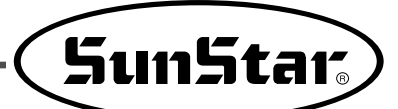

## 5) Test de sincronización(Synchro Test)

- ① Seleccione '5' en la pantalla inicial de test utilizando las telcas UP y DOWN, y luego, presione la tecla ENTER.
- ② Al cambiarse de pantalla, compruebe si el valor cambia al girar el volante con la mano. El valor aumenta una unidad cuando el volante haya dado una vuelta.
  - Ej.:) Cuando ha girado una vuelta 0000→aumenta en 0001
- (3) Al presionar la tecla READY ( ( ) se indica la finalización del test y automáticamente la máquina determina el punto origen y vuelve a la pantalla inicial de test.

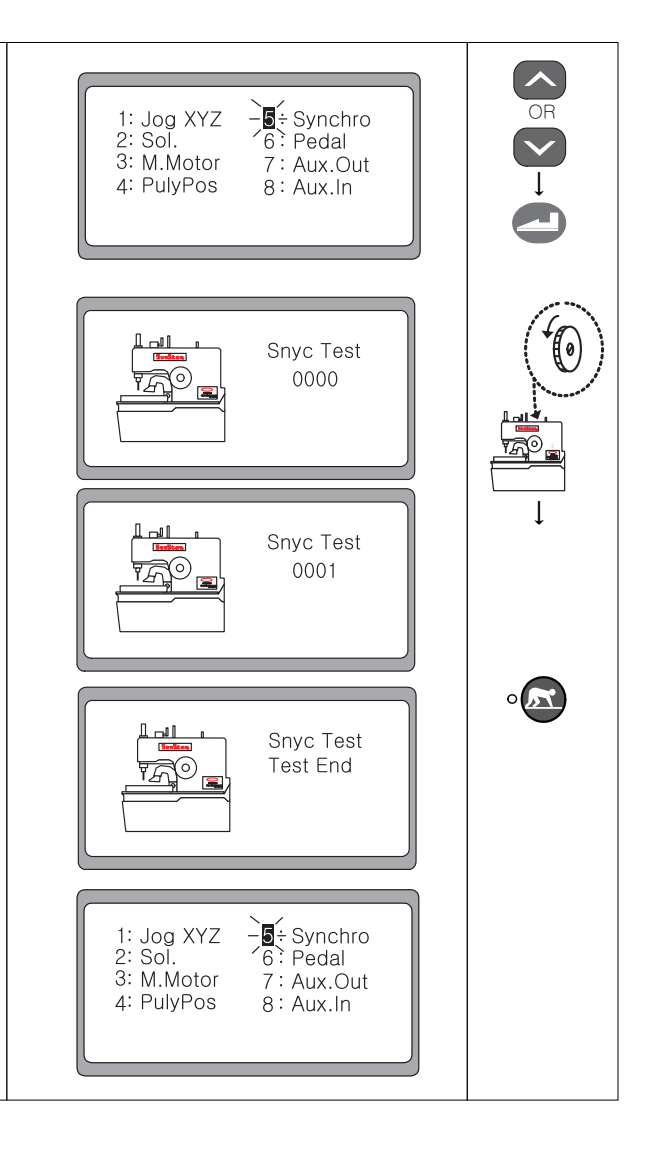

#### 6) Test de introducción del interruptor mano

- ① Seleccione '6' en la pantalla inicial de test utilizando las telcas UP y DOWN, y luego, presione la tecla ENTER.
- ② Al cambiarse de pantalla, la pantalla varía según la ejecución del pedal.

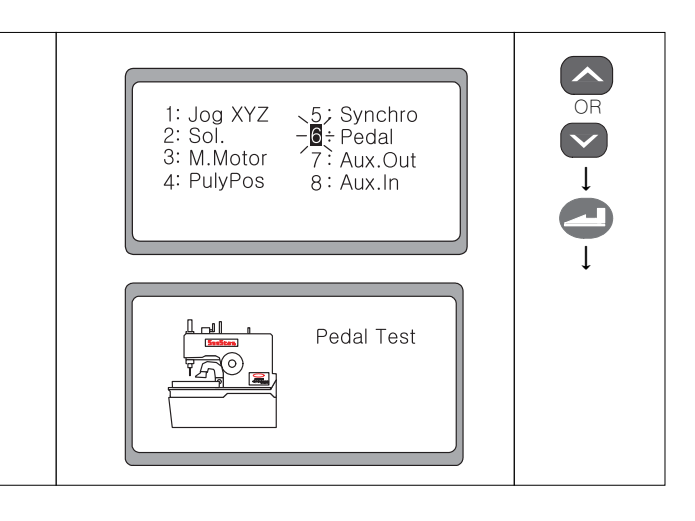

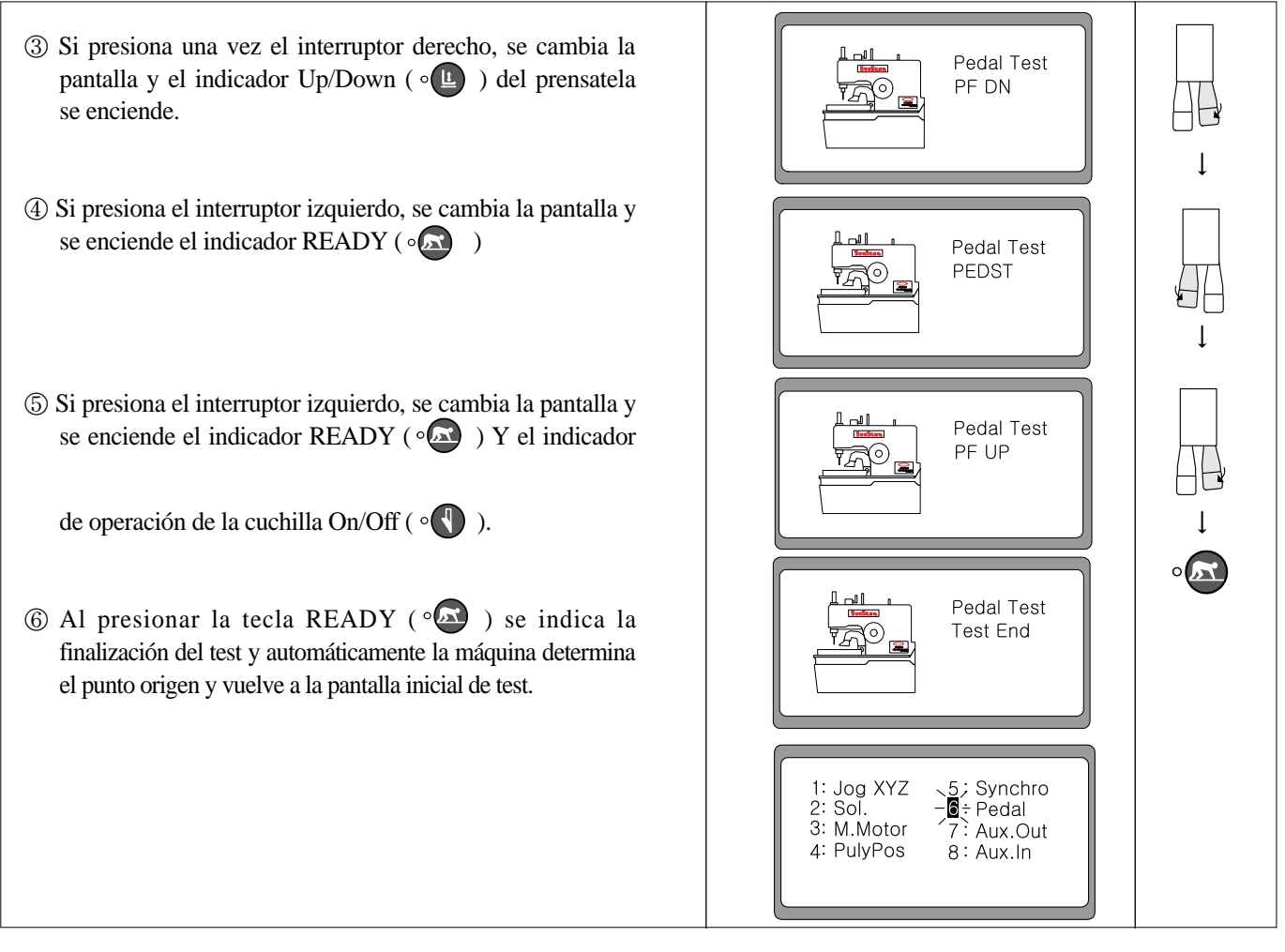

## 7) Test de salida auxiliar(Aux. Out Test)

- ① Seleccione '7' en la pantalla inicial de test utilizando las telcas UP y DOWN, y luego, presione la tecla ENTER.
- ② Al cambiarse de pantalla, si pulsa la tecla ENTER, se enciende el indicador READY de costura (°). Y si vuelve a pulsar ENTER, el indicador READY (°) ) se apaga.
- ③ Al presionar la tecla READY (° ) se indica la finalización del test y automáticamente la máquina determina el punto origen y vuelve a la pantalla inicial de test.

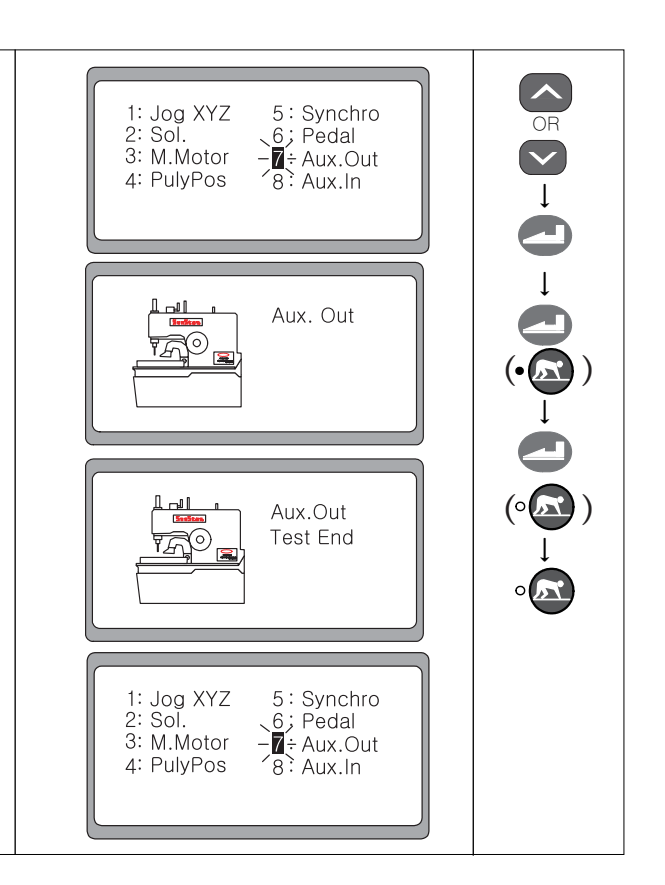

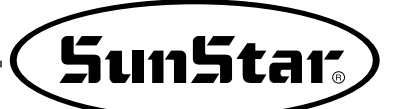

#### 8) Test de entrada auxiliar(Aux. In Test)

- ① Seleccione '8' en la pantalla inicial de test utilizando las telcas UP y DOWN, y luego, presione la tecla ENTER.
- ② Al cambiarse de pantalla, si pulsa la tecla ENTER, puede realizar el test de entrada auxiliar.
  - Si pulsa el interruptor de emergencia, el indicador ON/OFF se enciende, de lo contrario, se apaga.
  - Si tira el muelle del detector de hilo hacia sí, se apaga el indicador de error, de lo contrario, se enciende.
- ③ Al presionar la tecla READY ( ) se indica la finalización del test y automáticamente la máquina determina el punto origen y vuelve a la pantalla inicial de test.

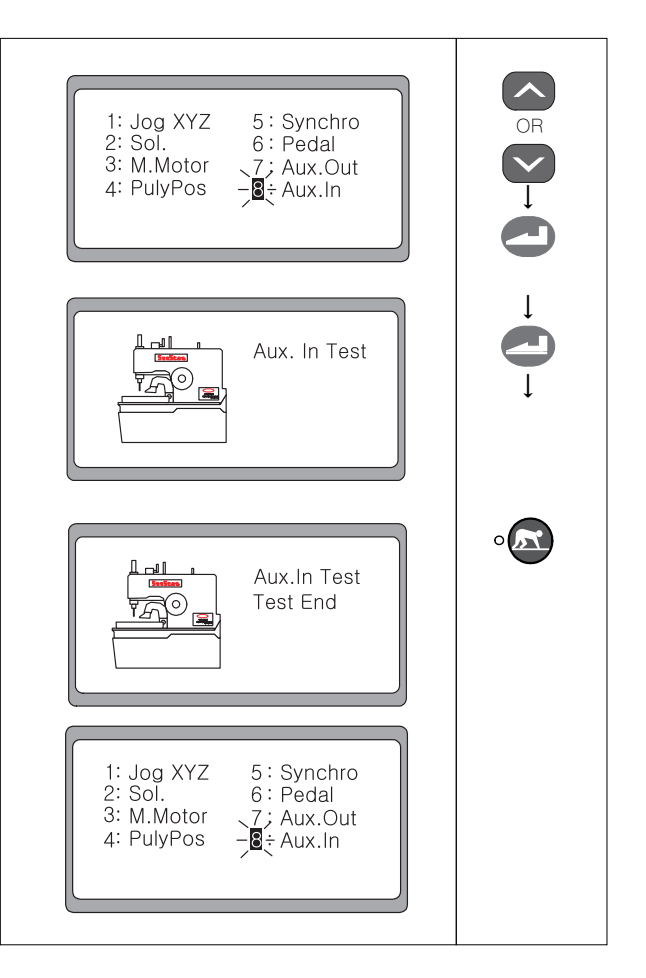

7

# Método para cambiar el ROM del programa

# 7-1) Cambio del ROM del programa / Método de instalación

- ① Debe esperar 5 minutos después del apagado.
- (2) Desacoplar la cubierta de la caja de control del SPS/D-BH6000.
- ③ Como indica el dibujo inferior, introducir la clavija del ROM del programa incluido por separado en el casquillo de manera que entre exactamente y en la dirección indicada en el panel (debe hacer que la señal esté dirigida hacia la izquierda) en la posición "U3" del panel digital.
- (4) Debe empujar el ROM del programa con los dedos haciendo que la clavija entre completamente en el casquillo.
- (5) Básicamente el ROM viene instalado desde la salida de fábrica en la Caja de Control y no es necesario su instalación excepto en casos especiales.

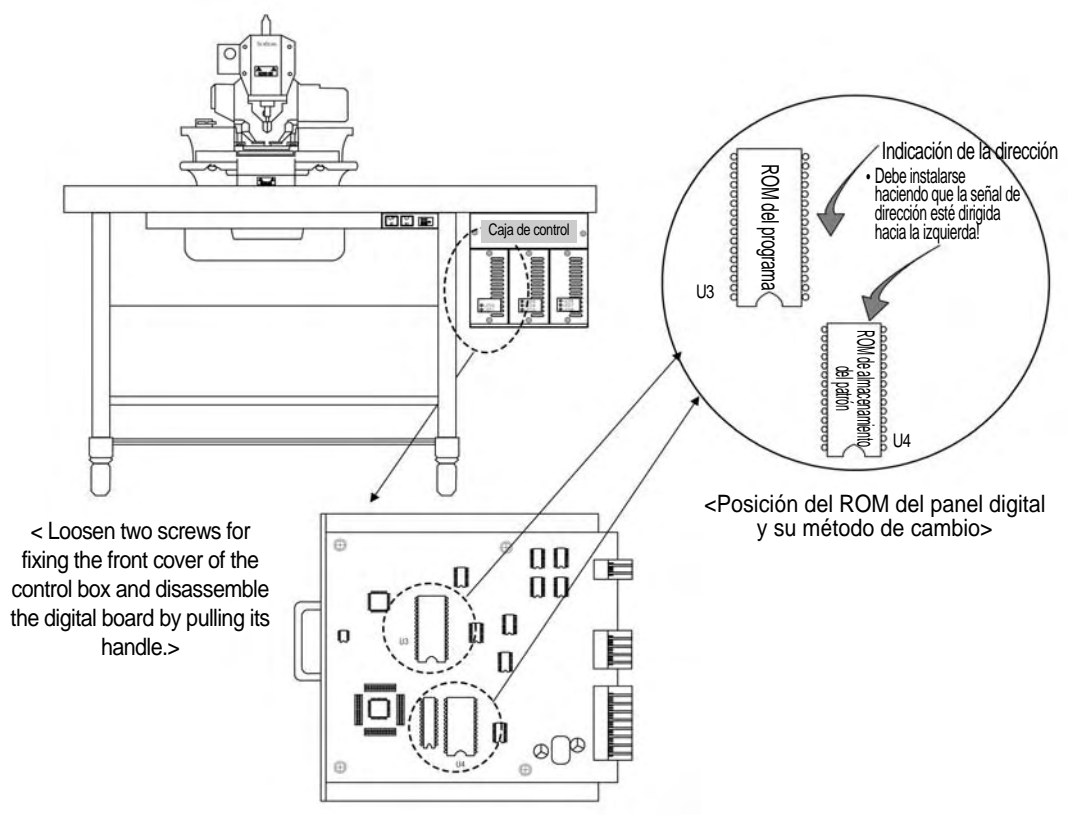

<Posición del ROM del panel digital y su método de cambio >

| Tipo de ROM                      | Inscripción del panel digital | Tipo de ROM | Número de clavija |
|----------------------------------|-------------------------------|-------------|-------------------|
| ROM de almacenamiento del patrón | U4 (Casquillo superior)       | AT28C256    | 28 Pin            |
| ROM del programa                 | U3 (Casquillo inferior)       | 27C010      | 32 Pin            |

<Tipo de ROM y la posición de instalación>

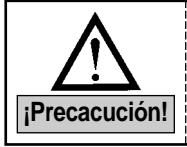

La dirección incorrecta del ROM en la instalación puede provocar daños en el ROM por tanto debe instalarlo hacienda que la clavija coincida completamente con el casquillo del panel.

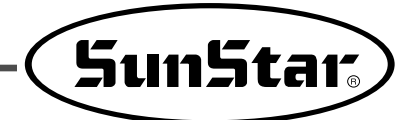

# 7-2) Operaciones necesarias después de intercambiar el ROM de programa

1) Primero ejecutar la inicialización

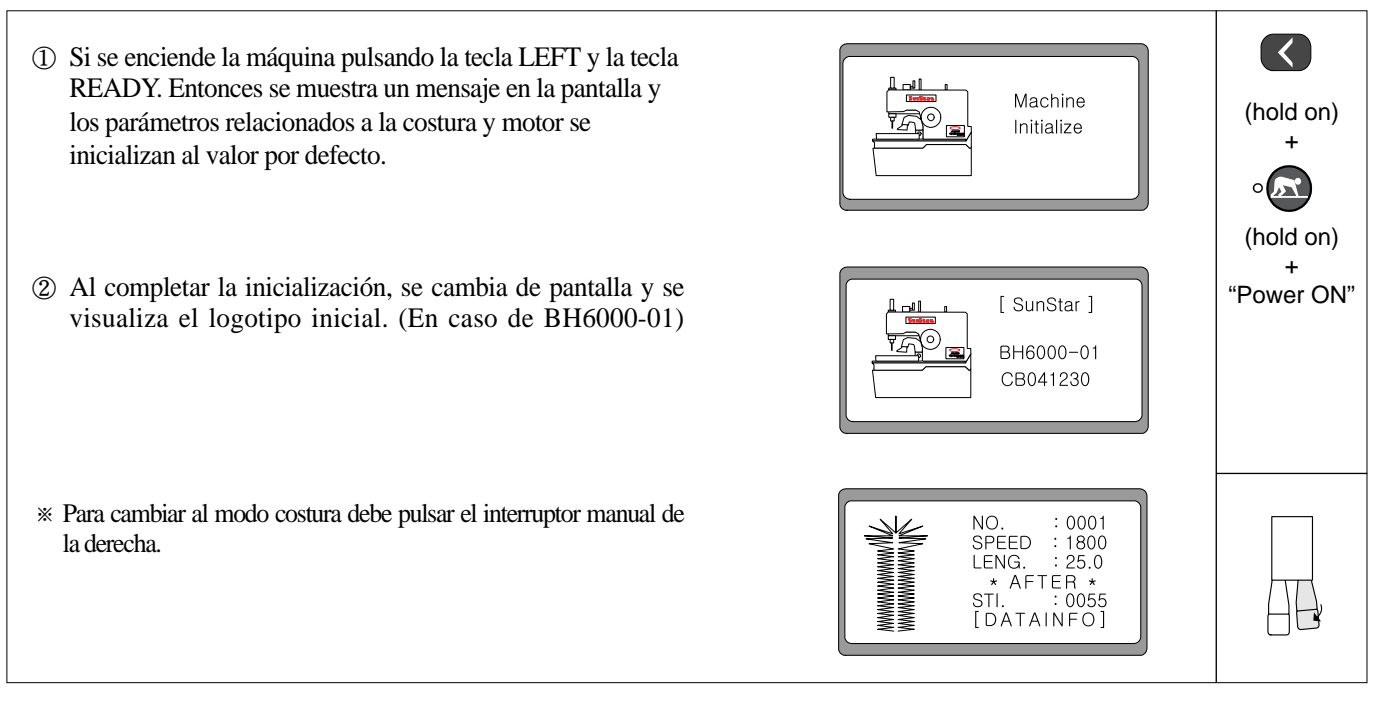

## 2) Ejecución de Formato de Memoria

① Estando el indicador "READY" de costura apagado, NO 0001 pulsando la tecla UP y DOWN seleccione No. 1800 : 25.0 SPEED LENG. \*AFTER \* STI. : 0055 STL [DATAINFO] ② Haciendo uso de la tecla ▶(-), configure el número de patrón a"0000". Entonces se cambia de pantalla NO. : -0000 automáticamente. Machine Set ③ Al pulsar la tecla ENTER, se visualiza la pantalla del menú. 1. ORIGIN : configura el punto origen y detención superior - 1- ORIGIN automática 2: FORMAT 2. FORMAT : Inicialización de los valores de parámetros por defecto. [HOME] ④ Para volver a la pantalla modo de costura, seleccione NO. 0001 [HOME] y pulse ENTER. SPEED : 1800 LENG. : 25.0 \* AFTER \* STI. : 0055 IPrecaución! STI. [DATAINFO] Atención. el número de patrón siempre se cambia a "0001".

⑤ Si desea inicializar los valores de los parámetros del patrón, seleccione '2' haciendo uso de las teclas UP y 1: ORIGIN FORMAT DOWN. Luego pulse ENTER. [HOME] ⑥ Se cambia de pantalla y el '1' se parpadea. Para formatera Formatting la memoria de expansión, seleccione'2' haciendo uso de 1; Disable 2: Enable las teclas UP y DOWN. Luego pulse ENTER. [RETURN] ⑦ Se ejecuta automáticamente la función de formateo de la memoria de expansión. Format Starting ! Complete ! ⑧ Una vez finalizado el formateo, se visualiza en la pantalla el mensaje "Por favor, apague la máquina". Power off !

| IPrecacución! | <ul> <li>Tras el cambio de ROM debe seguir los pasos siguientes: 1) Reinicio y 2) Formateo de la memoria. Si no sigue estas instrucciones puede que los valores de los parámetros cambien erróneamente.</li> <li>Al realizar el Formateo, todos los parámetros ajustados por el usuario son inicializados con valores por defecto.</li> <li>Si durante la ejecución de Formateo, se apaga la máquina, y cuando vuelve a encenderla se ejecuta automáticamente el formateo.</li> <li>Se ejecuta el Formateo automático si enciende la máquina después de cambiar la memoria de expansión (28c256) del panel digital.</li> </ul> |
|---------------|----------------------------------------------------------------------------------------------------|
|---------------|----------------------------------------------------------------------------------------------------|

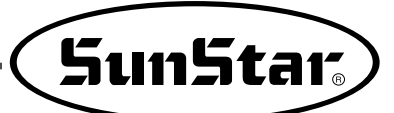

## 3) Decisión de la posición de comienzo de la costura

- ① Si enciende la máquina pulsando los botones izquierda y los botones de elevación y descendencia del prensaelas aparecerá "1" intermitente. Para configurar el contador del número de producción debe seleccionar el grupo A y pulsar el botón ENTER.
  - ② Cuando la pantalla cambie debe pulsar el botón de descendencia y seleccionar "A15 : BaseP" y pulsar el botón ENTER.
  - ③ Al cambiar la pantalla puede utilizar los botones ◄(+) y ►(-) para configurar la posición de inicio de la costura.
    - · Posición de origen : Origin Position
    - $\cdot$  Posición de inicio del patrón : Sewing Position
  - ④ Al pulsar el botón ENTER la configuración se completa tras un sonido y la pantalla cambia a la pantalla de parémtros del grupo A.

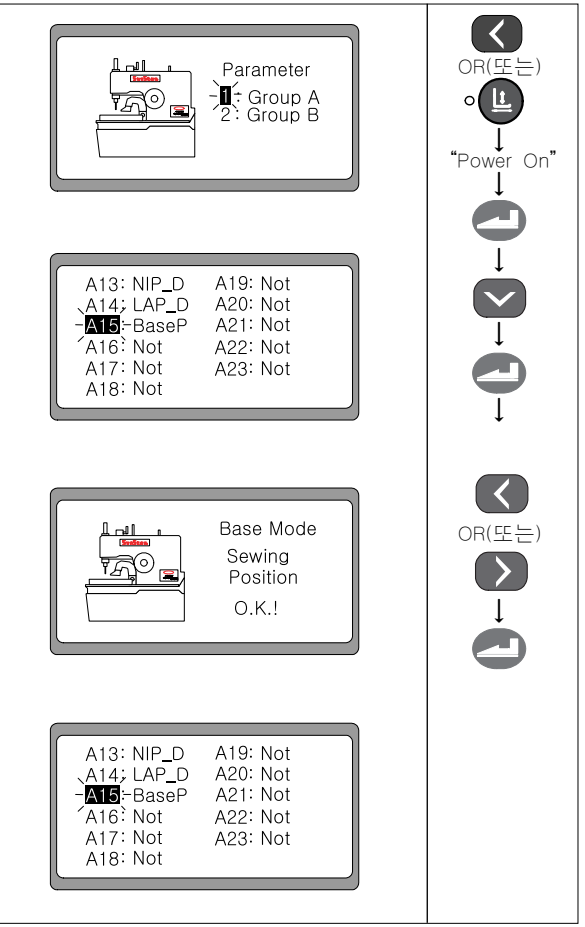

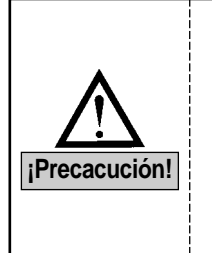

#### - Posición de origin

Tras realizar la costura debe mover la base de movimiento hacia la posición de origen, seguidamente con el botón Start pulsado debe mover la base de movimiento hacia el punto de inicio del patrón y comenzar la costura.

#### - Posición de inicio del patron

Al pulsar el botón Ready la base de movimiento se mueve hacia el punto de inicio del patrón y al pulsar el botón Start comienza la costura en la posición actual.

# **Errores y soluciones**

| Código de<br>Error | Código de Error                                                                                                    | Causas y Soluciones                                                                                                    |  |  |
|--------------------|----------------------------------------------------------------------------------------------------|----------------------------------------------------------------------------------------------------|--|--|
| 3                  | Error de detención superior de la barra-aguja.<br>(Cuando la barra-aguja no se encuentra en la posición<br>deseada (punto más alto de la barra-aguja) después de<br>finalizar la costura o al rotar el volante con mano) | <ul> <li>Colocar la palancatirahilos en el punto más alto girando<br/>el volante con la mano.</li> </ul>                  |  |  |
| 4                  | Error de límite<br>(Cuando el Tamaño de Patrón es más grande que el Tamaño de X e Y)                                                                                                    | Crear un nuevo partrón                                                                                                    |  |  |
| 5                  | Error en el movimiento de la cuchilla                                                                                                    | <ul> <li>Chequear el solenoide y presión de aire</li> <li>Chequear el sensor y la placa del sensor</li> </ul>             |  |  |
| 6                  | Error en el punto origen X                                                                                                    | <ul> <li>Chequear Sensor X</li> <li>Chequear el conector del sensor X</li> </ul>                                          |  |  |
| 8                  | Error en la costura en cadena<br>(cuando está mal configurada)                                                                                                    | <ul> <li>Por seleccionar "On" sin haber configurado el número<br/>de patrón en Set-No.</li> </ul>                         |  |  |
| 9                  | Error por sobre pasar el número de puntada<br>(cuando el número total de puntada sea más de 300)                                                                                                    | Crear un nuevo patrón                                                                                                    |  |  |
| 10                 | Defectuoso la señal del sensor auto de Fly Indexer                                                                                                    | <ul> <li>Chequear la posición del sensor auto</li> <li>Chequear el movimiento del solenoide presión de aire</li> </ul>    |  |  |
| 14                 | Movimiento erróneo del ventilador SPMS                                                                                                    | Inspección del ventilador                                                                                                 |  |  |
| 15                 | Fallo en el reconocimiento del tipo de motor principal                                                                                                    | • Inspección del motor del eje principal y el cable del embrague                                                          |  |  |
| 16                 | Error en el punto origen Y                                                                                                    | <ul> <li>Chequear Sensor Y</li> <li>Chequear el conector del sensor Y</li> </ul>                                          |  |  |
| 26                 | Error en el punto origen $\theta$ • Chequear Sensor $\theta$ • Chequear el conector del sensor $\theta$                                                                                                    |                                                                                                    |  |  |
| 50                 | Error en el regreso de la cuchilla                                                                                                    | <ul> <li>Chequear el solenoide y presión de aire</li> <li>Chequear si hay roce entre las piezas.</li> </ul>               |  |  |
| 60, 61             | Error en la conexión del sincronizador (Synchronizer)                                                                                                    |                                                                                                    |  |  |
| 126                | Error en la secuencia de movimiento del motor del eje principal                                                                                                    |                                                                                                    |  |  |
| 127                | Error en el embrague AB                                                                                                    |                                                                                                    |  |  |
| 128                | Mal conexión del codificador<br>(encoder off line error)                                                                                                    | <ul><li>Chequear el conector</li><li>Comprobar el cable del codificador</li></ul>                                         |  |  |
| 129                | Sobrecalentamiento del motor principal<br>(over load)                                                                                                    | <ul> <li>co del motor principal</li> <li>Comprobar el cable del motor</li> <li>Comprobar el sobrecalentamiento</li> </ul> |  |  |
| 130                | Error en la señal de sincronización<br>(Synchronizer signal error)                                                                                                    | Comprobar la señal                                                                                                    |  |  |
| 133                | Error en la corriente<br>(over current error)                                                                                                    | Comprobar el panel del eje principal                                                                                      |  |  |
| 9999               | Error en el tipo de motor del eje principal                                                                                                    |                                                                                                    |  |  |
| L                  | l                                                                                                    | 1                                                                                                    |  |  |

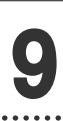

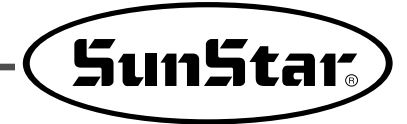

# Cómo modificar y clasificar los parámetros

# 9-1) Parámetros relacionados con la costura normal (Grupo A)

★ Al encender la máquina con las teclas LEFT y UP/DOWN del prensatela pulsadas simultáneamente, el '1' se parpadea. Si pulsa ENTER, la pantalla se cambia a la lista del grupo A. Seleccione el número deseado moviendo la tecla Down y presione ENTER para ir a la pantalla de cambio de parámetro. Cambiar los valores de parámetro utilizando las teclas (+) y (-) y presionar de nuevo ENTER para almacenar los nuevos valores configurados.

| Número | Función y Descripción                                                                                                    | Nombre de<br>Funciones | Rango Pof defecto                                                                                                    |                                                    | Unidad |
|--------|----------------------------------------------------------------------------------------------------|------------------------|----------------------------------------------------------------------------------------------------|----------------------------------------------------|--------|
| A-01   | Velocidad máxima de costura                                                                                                    | m spm                  | 2200 spm                                                                                                    | 2200 spm                                           | 100spm |
| A-02   | Ajustar la velocidad de 1~5 puntada desde el<br>inicio de costura (ajuste para un comienzo<br>suave)                                                                                       | Slow                   | Puntada $n^{01}$ : 100~900<br>Puntada $n^{02}$ : 100~2200<br>Puntada $n^{03}$ : 100~2200<br>Puntada $n^{03}$ : 100~2200<br>Puntada $n^{04}$ : 100~2200 | 900spm<br>1600spm<br>2200spm<br>2200spm<br>2200spm | 100spm |
| A-03   | Ajustar la posición de transferencia X e Y                                                                                                    | F pos                  | -100 ~+100                                                                                                    | 0                                                  | 1      |
| A-04   | Ajustar la velocidad cortahilo                                                                                                    | T spm                  | 400~1000 spm                                                                                                    | 600 spm                                            | 100spm |
| A-05   | Función de ajuste del contador de producción<br>Up/Down                                                                                                    | CntMd                  | 0 : Down<br>1 : Up                                                                                                    | 1                                                  |        |
| A-06   | Función de ajuste del contador de producción                                                                                                    | CntFg                  | Activado : On<br>Desactivado : Off                                                                                                    | Desactivado                                        |        |
| A-07   | Función de ajuste Modo de descarga                                                                                                    | CntDn                  | Buzz & Key<br>Key<br>Buzz                                                                                                    | Buzz & Key                                         |        |
| A-08   | Configuración del modo punto origen                                                                                                    | M_ORG                  | 0 : Activado el contador<br>1 : Automático                                                                                                    | 0                                                  | 1      |
| A-09   | Configuración del contador punto origen                                                                                                    | C_ORG                  | 0 ~ 256                                                                                                    | 20                                                 | 1      |
| A-10   | Configuración del número de repeticiones de Fly<br>Indexer (Sólo en el modelo 02)                                                                                                    | FlyCt                  | 1~9                                                                                                    | 1                                                  | 1      |
| A-11   | Configuración del modo al usar Fly Indexer<br>(Sólo en el modelo 02)                                                                                                    | FlyMd                  | Modo One_Way<br>(en un sentido)<br>Modo A Round<br>(en los dos sentidos)                                                                               | Modo One_Way<br>(en un sentido)                    |        |
| A-12   | Configuración de uso del Fly Indexer<br>(Sólo en el modelo 02)                                                                                                    | FLY_D                  | Activado<br>Desactivado                                                                                                    | Desactivado                                        |        |
| A-13   | Configuración de uso del captador del hilo<br>superior                                                                                                    | NIP_D                  | Activado<br>Desactivado                                                                                                    | Desactivado                                        |        |
| A-14   | _                                                                                                    | -                      | _                                                                                                    | -                                                  | -      |
| A-15   | Configuración de la posición Base de<br>alimentación                                                                                                    | BaseP                  | Posición origen<br>Posición de costura                                                                                                    | Posición origen                                    |        |
| A-16   | vent_hole Configuración del uso de patrón                                                                                                    | HOLE                   | 0 : Desactivado<br>1 : Activado                                                                                                    | 0                                                  | 1      |
| A-17   | Configuración del uso del Sensor corte de hilo<br>inferior                                                                                                    | LTrim                  | 0 : Desactivado<br>1 : Activado                                                                                                    | 0                                                  | 1      |
| A-18   | Configuración del tiempo AC Off                                                                                                    | ACOff                  | 4 ~60ms                                                                                                    | 20ms                                               | 4ms    |
| A-19   | Configuración del tiempo de chequeo de<br>sobrecargas                                                                                                    | OverL                  | 4 ~1020ms                                                                                                    | 20ms                                               | 4ms    |
| A-20   | Configuración del espacio temporal entre el<br>movimiento de disminución de velocidad del hilo<br>y el corte de hilo                                                                       | TR_TM                  | 4 ~100ms                                                                                                    | 12ms                                               | 4ms    |
| A-21   | En la configuración del punto origen 2, al mover<br>la base de movimiento hacia la posición de la<br>costura, configura la opción de movimiento del<br>dispositivo de apertura del tejido. | OPEN                   | Activado<br>Desactivado                                                                                                    | Desactivado                                        |        |
| A-22   | Configuración del modo interruptor manual                                                                                                    | PMode                  | Interruptor único<br>Interruptor dual                                                                                                    | Interruptor dual                                   |        |
| A-23   | Configuración del espacio temporal entre la bajada<br>del prensatelas y el comienzo de la costura                                                                                          | PF_TM                  | 4 ~ 1020ms                                                                                                    | 100ms                                              | 4      |
| A-24   | Control (disminución) de la velocidad de la base<br>de movimiento                                                                                                    | YFeed                  | 4 ~ 1020us                                                                                                    | 16us                                               | 4us    |

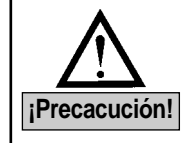

1. Una vez configurado los valores, apague y encienda la máquina.

 Si ha seleccionado el parámetro del grupo A-16 a"1: Activado", debe cambiar los repuestos de uso exclusivo para vent\_hole.

De lo contrario, puede dañar la máquina.

# 9-2) Funciones relacionadas con el control del Motor Servo (Grupo B)

★ Al encender la máquina con las teclas LEFT y UP/DOWN del prensatela pulsadas simultáneamente, el '1' se parpadea. Si pulsa ENTER, después de haber seleccionado el "2", la pantalla muestra una la lista de parámetro grupo B. Seleccione el número deseado moviendo la tecla Down y presione ENTER para ir a la pantalla de cambio de parámetro. Cambiar los valores de parámetro utilizando las teclas (+) y (-) y presionar de nuevo ENTER para almacenar los nuevos valores configurados.

| Númoro | Función y Descripción Nombre de Rango                                                      | Nombre de  | Pango                                         | Pof defecto         |                         | Escala,                        |
|--------|--------------------------------------------------------------------------------------------|------------|-----------------------------------------------|---------------------|-------------------------|--------------------------------|
| Numero |                                                                                            | Kanyo      | Forturn IV                                    | Sanyo               | referencia              |                                |
| B-01   | Posición de detección de velocidad para parar                                              | pos_spd    | 2~510                                         | 220                 | 220                     | 2spt                           |
| B-02   | Velocidad previo al paro                                                                   | end spd2   | 0~255                                         | 100                 | 50                      | 1spt                           |
| B-03   | Tiempo de demora para parar en una posición correcta                                       | StopDelay  | 4~1020                                        | 100                 | 52                      | 4ms                            |
| B-04   | Distancia de percibida de la primera posición                                              | DIST1      | 0~255                                         | 25                  | 30                      | 1Pulse                         |
| B-05   | Velocidad P-Gain                                                                           | KC1A       | 0~1000                                        | 20                  | 30                      | 1                              |
| B-06   | No es usado                                                                                | -          | -                                             | -                   |                         | -                              |
| B-07   | Velocidad D-Gain                                                                           | KC1C       | 0~1000                                        | 15                  | 0                       | 1                              |
| B-08   | No es usado                                                                                | -          | -                                             | -                   |                         | -                              |
| B-09   | Posición P-Gain                                                                            | KF1A       | 0~1000                                        | 200                 | 150                     | 1                              |
| B-10   | No es usado                                                                                | -          | -                                             | -                   |                         | -                              |
| B-11   | Posición D-Gain                                                                            | KF1C       | 0~5000                                        | 1800                | 700                     | 1                              |
| B-12   | Unidad de velocidad                                                                        | spd_unit   | 1~255                                         | 100                 | rpm                     | 1rpm                           |
| B-13   | Fuerza del volante fijado                                                                  | KH1        | 10~100                                        | 4                   | 0                       | 1                              |
| B-14   | Distancia de retorno cuando el volante está fijada                                         | KH2        | 10~100                                        | 2                   | 0                       | 1                              |
| B-15   | Ratio de reducción desde el señal de paro hasta la<br>posición de detección de velocidad   | accelA     | 2~100                                         | 60                  | 35                      | 2                              |
| B-16   | ncremento de velocidad (cuanto sea mayor<br>más aceleración)                               | accelB     | 10~100                                        | 70                  | 25                      | 1                              |
| B-17   | Reducción de velocidad (cuanto sea mayor más<br>desaceleración)                            | accelC     | 10~100                                        | 50                  | 15                      | 1                              |
| B-18   | Ratio de reducción desde la posición de detección<br>de velocidad haste el momento de paro | accelD     | 2~100                                         | 5                   | 5                       | 1                              |
| B-19   | Valor de la inercia de la máquina                                                          | Inertia    | 0~255                                         | C                   | )                       | Uso de la rotación por inercia |
| B-20   | No es usado                                                                                | SPMUPPER   | -                                             | -                   | 1                       | -                              |
| B-21   | Posición superior del punto UDC                                                            | UPPosition | 0~8000                                        | 720                 | 4000                    | 1                              |
| B-22   | No es usado                                                                                | IND_REFM   | -                                             | -                   |                         | -                              |
| B-23   | Posición P-Gain 2                                                                          | KF2A       | 0~1000                                        | 700                 | 250                     | 1                              |
| B-24   | Posición D-Gain 2                                                                          | KF2C       | 0~5000                                        | 3750                | 1000                    | 1                              |
| B-25   | Tamaño de la polea                                                                         | PULY_SIZEM | 0~8000                                        | 1440                | 8000                    | 1                              |
| B-26   | Posición de parada inferior                                                                | CutStartM  | 0~358                                         | 70                  |                         | 1                              |
| B-27   | Posición de detención superior                                                             | CutEndM    | 0~358                                         | 0                   | 0                       | Valor fija del<br>Fortuna III  |
| B-28   | Tiempo de detección del sensor sincronizador                                               | SLockTmM   | 5~1275                                        | 40×                 | 0.1                     | 0.5s                           |
| B-29   | Tiempo de detección de sobrecarga                                                          | OvLoadM    | 5~1275                                        | 30×0.1              |                         | 0.5s                           |
| B-30   | Fijación del motor en estado de parada posible/imposible                                   | HOLD_FG    | 0: Imposible<br>1: Posible                    | 0: Disable          |                         | 1                              |
| B-31   | Dirección rotatoria de del motor servo                                                     | DIR_MODE   | 0: dirección invertida<br>1: dirección normal | 1: Direco<br>agujas | ión de las<br>del reloj | 1                              |
| B-32   | Tiempo de detección del sensor punto origen                                                | Orgtm      | 4 ~ 1020ms                                    | 500                 | ms                      | 4ms                            |

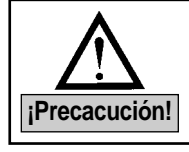

Una vez finalizado la configuración, apagar la máquina y luego encenderla de nuevo.